# OʻZBEKISTON RESPUBLIKASI OLIY TA'LIM FAN VA INNOVATSIYALALR VAZIRLIGI

# **GULISTON DAVLAT UNIVERSITETI**

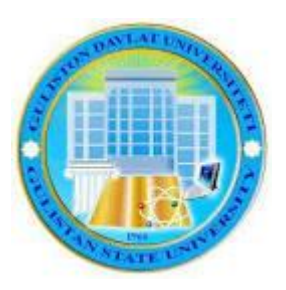

# AXBOROT TEXNOLOGIYALARI KAFEDRASI

# QISHLOQ XOʻJALIGIDA AXBOROT– KOMMUNIKATSION TEXNOLOGIYALARI

fanidan amaliy mashgʻulotlarni bajarish boʻyicha oʻquv – uslubiy koʻrsatma

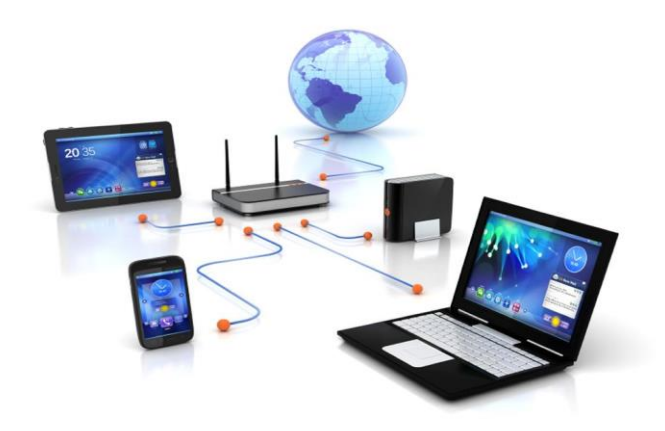

**Bilim sohasi:** 

Ta'lim sohasi:

Ta'lim yo'nalishi:

800000 – Qishloq, oʻrmon, baliq xoʻjaligi va veterinariya 810000 – Qishloq xoʻjaligi

60810900 – Agranomiya (anorchili) 60812000 – Issiqxona xoʻjaligini tashkil etish va yuritish

Guliston – 2024

Oʻquv– uslubiy koʻrsatma Guliston davlat universiteti Kengashining 2024 yil "\_\_" \_\_\_\_dagi \_\_\_-sonli bayonnomasi bilan tasdiqlangan "Qishloq xoʻjaligida axborot - kommunikatsion texnologiyalari" fanining ishchi oʻquv dasturi asosida tayyorlangan.

Tuzuvchilar : Saidov J.D. - GulDU "Axborot texnologiyalari" kafedrasi katta oʻqituvchisi p.f.b.f.d. (PhD).

Taqrizchi: Z.Negmatullayev. - GulDU "Axborot texnologiyalari" kafedrasi dotsenti, t.f.b.f.d. (PhD).

Oʻquv– uslubiy koʻrsatma Guliston davlat universiteti Oʻquv–uslubiy Kengashi tomonidan («\_\_\_»\_\_\_2024 y. dagi, № \_\_\_-sonli bayonnoma) nashrga tavsiya etilgan.

© GulDU, 2024.

# Amaliy mashgʻulotlar Amaliy mashgʻulot № 1-2

Mavzu: Zamonaviy texnik va dasturiy vositalari bilan tanishish.

**Maqsad**: Kompyuterning zamonaviy texnik va dasturiy ta'minoti fanini oʻqitishdan maqsad – informatika oʻqituvchisining kasbiy sohasida egallashi lozim boʻlgan bilimlar va amalda qoʻllash uchun koʻnikma va makalalarni shaklantirish va kompyuter texnikasi, arxitekturasi tushunchasi, ishlash prinsiplari, asosiy texnik vositalari bilan tanishish. **Mashgʻulot jihozi:** Shahsiy kompyuter, Windows OT, adabiyotlar va internet resurslari.

#### Mashgʻulotning koʻriladigan masalalar:

1.1Kompyuterlarning texnik ta'minoti.

1.2Kompyuter turlari, asosiy va qoʻshimcha qurilmalari.

1.3Kompyuterning dasturiy ta'minoti.

2.1 Sistemaviy dasturiy ta'minot.

2.2. Amaliy dasturiy ta'minot.

2.3. Dasturlash texnologiyasining uskunaviy vositalari.

Kompyuter - inglizcha so'z bo'lib, u hisoblovchi demakdir. Garchand u hozirda hisoblovchi boʻlmasada, matnlar, tovush, video va boshqa ma'lumotlar ustida ham amallar bajaradi. Shunga qaramasdan hozirda uning eski nomi - Kompyuter saqlangan. Uning asosiy vazifasi turli ma'lumotlarni qayta ishlashdan ibora. Avvalo shuni aytish lozimki, ko'pchilik tushunchasida goʻyoki biz kundalikda foydalaniladigan faqat SHK bor xolos. Bunga albatta sabablar koʻp. Shulardan biri hozirgi zamon SHK lari ilgari universal deb hisoblangan Kompyuterlardan tezligi va xotira hajmi jihatidan ancha oshib ketgan boʻlsada, ikkinchi masalalarni uchun bu Kompvuterlar tomondan koʻp yechish fovdalanuvchilarni qanoatlantirishidadir. Hozirgi Kompyuter termini koʻp uchrasada, shu bilan birga EHM (Elektron Hisoblash mashinalari), HM (hisoblash mashinalari) terminlari ham hayotda koʻp ishlatilib turiladi. Ammo biz soddalik uchun faqat Kompyuter terminidan foydalanamiz. Kompyuterlarning amalda turli xillari mavjud:

Raqamli, analogli (uzluksiz), raqamli-analogli, maxsuslashtrilgan. Ammo, raqamli Kompyuterlar foydalanilishi, bajaradigan amallarning universalligi, hisoblash amallarning aniqligi va boshqa koʻrsatkichlari yuqori boʻlganligi uchun, ulardan koʻproq foydalanilmoqda. Amalda esa hozir rivojlangan mamlakatlarda Kompyuterlarning 5 guruhi keng qoʻllanilmoqda. Kompyuterlarni xotirasining hajmi, 1 sek. da bajaradigan amallar tezligi, ma'lumotlarning razryad toʻrida (yacheykalarda) tasvirlanishiga qarab, 5 guruhga boʻlish mumkin:

super Kompyuterlar (Super Compyuter)

blok Kompyuterlar (Manframe Compyuter)

mini Kompyuterlar (MiniCompyuter)

shaxsiy Kompyuterlar (PC- Personal Compyuter)

bloknot (Noutbook) Kompyuterlar.

Super Kompyuterlar (TOR 500 Kompyuterlar) – juda katta tezlikni talab qiladigan va katta hajmdagi masalalarni yechish uchun uchun moʻljallangan boʻladi.

Bunday masalalar sifatida ob havoning global prognoziga oid masalalarni uch oʻlchovli fazoda turli oqimlarning ketishini oʻrganish masalalari, global informatsion sistemalar va hakozolarni keltirish mumkin. Bu Kompyuterlar 1 sekundda oʻn trillon amal bajaradi. Super Kompyuterlarga AQSH energetika vazirligining Sandiya laboratoriyasida oʻrnatilgan 9472 protsessorli Intel ASCI Red Kompyuter sistemasi karvonboshlik qilmoqda.

Shuni qayd lozimki, superKompyuterlarning ma'lum yoʻnalish masalalarini yechishga qaratilgan turlari xam mavjud.

Bu yerda Kompyuterlar tezligini oʻlchovi – Linpacr parallel testida 1 TFLOPS-bu 1000 GFLOPSga teng, 1 GFLOPS esa-1000000 FLOPS ga, 1FLOPS- sekundiga 1000 amalga teng.

Xususan bu Kompyuterlar yadro sinovlarini va eskirgan yadro qurollarini modellashtirishda qoʻllaniladi.

| Reyt | Super      | Ishlab      | Nomlari | Protsessor | Quvvati (GFLOPS) |
|------|------------|-------------|---------|------------|------------------|
| ing  | Kompyuter- | chiqaruvchi |         | rusumi     |                  |
|      | lar rusumi | davlat      |         |            |                  |
| 1    | Intel ASCI | AQSH        | Intel   | 9472       | 1338             |
|      | Red        |             | (AQSH)  |            |                  |
| 2    | SGI ASCI   | AQSH        | SGI     | 6144       | 634              |
|      | Blue       |             | (AQSH)  |            |                  |
| 3    | SGI        | AQSH        | SGI     | 1084       | 430              |
|      | T3E1200    |             | (AQSH)  |            |                  |
| 4    | Hitachi SR | Yaponiya    | Hitachi | 128        | 368              |
|      | 8000       |             | Yapon   |            |                  |
| 5    | SGI        | AQSH        | SGI     | 1324       | 264              |
|      | T3E900     |             |         |            |                  |

Blok Kompyuterlar – fan va texnikaning turli sohalariga oid masalalarni yechishga moʻljallangan. Ularning amal bajarish tezligi va xotira hajmi super Kompyuterlarnikiga qaraganda bir-ikki pog'ona past. Bularga misol sifatida AQSH ning CRAY (kray), IBM 390, 4300, IBM ES/9000, Fransiyaning Borrous 6000, Yaponiyaning M1800 rusumli Kompvuterlarini qilib boshqalarni misol keltirish mumkin. va Mini Kompyuterlar (kichik Kompyuterlar)- hajmi va bajaradigan amallar tezligi jihatidan blok Kompyuterlardan kamida bir pogʻona pastdir. Shuni aytish joizki, ularning gabariti (hajmi) tobora ixchamlashib, hatto shaxsiy Kompyuterdek kichik joyni egallaydiganlari yaratilmoqda. Bunday Kompyuterlar turkumiga ilk bor yaratilgan PDP-11 (Programm Driver Processordasturiy boshqaruv protsessori), ilgari harbiy maqsadlar uchun ishlatilgan VAX, SUN turkumli Kompyuterlar, IBM 4381, Hewlett Packard firmasining HP 9000 va boshqa mini Kompyuterlar misol bo'la roladi.

Shaxsiy Kompyuterlar-hozirda koʻpchilik foydalanuvchilar IBM rusumidagi Kompyuterlardan keng foydalanishmoqda. IBM rusumiga mos Kompyuterlar deganda, ham programma ta'minoti mosligi, texnik ta'minoti mosligi, ya'ni bir-biriga mos kelishi nazarda tutilgan. Bunday sistema bloki

monitor

klaviatura

sichqoncha

tashqi qurilmalar

Sistema bloki- yassi (desktop) yoki minora (town) koʻrinishida ishlab chiqariladi. Kompyuterning asosiy qismlari sistema blokida joylashgan boʻlib, ular quyidagilardir:

Tezkor xotira (RAM- Random Access Memory –ixtiyoriy kirish mumkin boʻlgan mikroprotsessor. Tezkor xotira qurilmasi registrlardan tashkil topgan.

Registr-ma'lumotlarni ikkilik shaklida vaqtinchalik saqlab turish uchun moʻljallangan qurilma. Har bir registr oʻz navbatida triggerlardan tashkil topgan. Trigger-bu kichik kondensator boʻlib, u elektr toki bilan zaryadlangan holda 1 ni, aks holda 0 ni ifodalaydi.

Registrdagi triggerlarning miqdori Kompyuterni necha razryadli ekanini bildiradi. Registrlar-bu yacheykalar deb xam yuritiladi. Bu yacheykalarning xar bir razryadida bir bit axborot joylashadi ya'ni 0 yoki 1

Razryadlar soni deganda bir vaqtda qayta ishlanadigan ikkilik razryadlar soni tushiniladi.

# Tekshirish uchun savollar

1. Kompyuterning qismlarini sanash, ajratish.

2. Tizimli blokka texnik qurilmalarni ulash portlari bilan tanishish, ularni ulab koʻrish.

3. Kompyuterga qoʻshimcha yangi qurilmani oʻrnatish.

4. Shaxsiy kompyuterlar apparat va dasturiy ta'minoti bilan tanishish.

Sistemaviy dasturiy ta'minot turlari bilan ishlash.

5. Kompyuterni ishga tushiruvchi sitemaviy dasturlar bilan ishlash. DOS operasion sistemasi va uning buyruqlari

6. Windows XP operasion tizimining oddiy va serverli sistemalarini kompyuterga oʻrnatish.

#### Amaliy mashgʻulot № 3-4

Mavzu: Windows OTda ishlash koʻnikmalarini takomillashtirish.

**Maqsad:**Talabalarga Windows muhitida ishlash,Windows operatsion tizimi va uning mkoniyatlari bilan yaqindan tanishtirish, Windows operatsion tizimini boshqa operatsion tizimidan farqlash va ishlash ko'nikmalarini takomillashtirish.

Mashg'ulot jihozi: Shahsiy kompyuter, Windows OT, adabiyotlar va internet resurslari.

#### Mashgʻulotning koʻriladigan masalalar:

#### Dasturlar, fayl va papka oynalari. Ishlash usullari va ta'rifi

1. Kompyuterda dastur ishga tushgach, ekranda fayllar roʻyxati va ular xaqidagi axborotlar yozilgan koʻsh chiziq bilan chegaralangan oynalar paydo boʻladi. (Aslida WINDOWS soʻzi xam "oynalar" degan ma'noni bildiradi). Oynalar toʻgri toʻrtburchak shaklda boʻladi. Obyektni (fayl, papka yoki dastur) ochish obyektning belgisida yoki obyektning kontekst menyusidan ochish buyrugida "sichqoncha"ning chap tugmasini 2 marta tez bosish bilan amalga oshiriladi.

2. Oyna elementlari-ochiq obyektning nomini saqlovchi sarlavxa oʻlchovini oʻzgartiruvchi va oynalarni biriktiruvchi tugmalarni boshqarish tugmalaridan iborat. Bunda tugmalarning yigishtirish, oʻlchov oʻzgartirish va oyna berkitish faoliyatini koʻrsatib tasvirlab berish lozim. Oynani yigishtirish operastiyasi bilan oynalarni yopish operastiyasi farqlarini ta'kidlab oʻting (Birinchi xolatda obyekt faolligicha qoladi, ikkinchisi bilan ish xam toʻxtatiladi).Masalalar paneli yordamida yoki ALT+TAB tugmasini bosish bilan yigishtirilgan oynalarni tiklash xam mumkin.

3. Oyna oʻlchovlarini oʻzgartirish, oyna oʻlchovi oʻzgartirish yoʻnalishini koʻrsatuvchi 2 yoʻnalishli strelkalar paydo boʻlguncha, "sichqoncha" kursorini oyna chegarasiga olib berishi kerak. "Sichqoncha"ning chap tugmasini bosish va uni bosib turgan xolda kursorni koʻchirib, shu vaqtda oyna oʻlchovini oʻzgartirish kerak.

4. Oynani "sichqoncha" yordamida boshqa joyga koʻchirish yoʻli bilan xarakatlantiriladi. Buning uchun kursorni oyna sarlavxasi oʻrtasiga olib boriladi, "sichqoncha"ning chap tugmasi bosiladi, uni bosgan xolda oyna ish stolida koʻchiriladi.

5. Bir vaqt ichida bir necha obyektni, ularning xar biri aloxida oynada joylashganligi, ochish imkoniyatlari xaqida gapirish oʻrinli. Shuni ta'kidlash lozimki, faqat ulardan biri faol boʻlishi mumkin, vaqtning xar damida faqat bir oyna bilan ish amalga oshirilishi mumkin. Bunda faol oyna sarlavxasi toʻq ranglar bilan ajratilgan boʻladi.

Oynalar orasida koʻchish quyidagicha amalga oshiriladi:

a) "Sichqoncha" tugmalarini faoliyatsiz oyna yuqori qismida bosiladi;

b) "sichqoncha" tugmalarini masalalar panelida faoliyatsiz oyna tugmasida bosamiz;

v) ALT+TAB tugmalar kombinastiyasi yord

#### Amaliy mashgʻuloti № 5-6

Mavzu: Matn muxarrirlarida hujjatlar va taqdimotlar yaratish.

Ishning maqsadi: Matnli xujjatlarni yaratish, formatlash va taxrirlash. Hujjatlarda grafik ob'yektlaridan foydalanishni o`rgatish va amaliy ko`nikmalar hosil qilish.

Kutilayotgan natija: : Matnli xujjatlarni yaratish, formatlash va taxrirlash. Hujjatlarda grafik ob'yektlaridan foydalanish haqida nazariy va amaliy ko'nikmalar hosil qilinadi.

**Mashg'ulot jihozi:** Shahsiy kompyuter, Windows OT, adabiyotlar va internet resurslari, tarqatma topshiriqlar, kompyuterlar.

#### Mashg'ulotning ko'riladigan masalalar:

Microsoft Word bir vaqtda bir nechta hujjat bilan ishlash imkoniyatiga ega. Xar bir hujjat "oyna" deb ataladigan maxsus ishchi maydonida tashkil etiladi. Oynalarning o'lchami va joylashish tartibini foydalanuvchi o'z xoxishiga qarab belgilab oladi.

Microsoft Word matn protsessorining hozircha o'zbek tilidagi varianti mavjud emas. Shu bois uning ba`zi buyruq va ko'rsatmalarining o'zbek tilidagi ifodasi bilan birga qavs ichida rus tilidagi ifodasini berib borishni lozim topdik.Microsoft Word ishga tushirilganda ekranda uning ishchi maydoni va boshqarish paneli hosil bo'ladi. Boshqarish paneli odatda sarlovha satri, menyu satri va uskunalar panelidan iborat.

Uskunalar panelida uskunalar rasmi chizilgan tugmalar bo'lib ulardan foydalanish matn protsessori bilan ishlashda qulaylik yaratadi. Sarlovhalar satrida ishlanayotgan hujjatning nomi aks etadi.

Menyular satri quyidagilardan iborat:

- fayl menyusi;
- to'g'rilash (pravka);
- ko'rinish (vid);
- joylashtirish (vstavka);
- format;
- servis;
- jadval (tablitsa);
- oyna (okno);
- ma`lumot (spravka).

Mazkur menyular hujjatlar tayyorlashda muxim axamiyatga ega. Endi har bir menyuning asosiy buyruqlari bilan tanishib chiqamiz. "Fayl" menyusi quyidagi amallarni bajaradi:

- ochish (Открыть);
- hosil qilish (sozdat);
- saqlash (soxranit);
- ... kabi saqlash (soxranit kak);
- hujjatlarni chop etish (pechat);
- Word dan chiqish (vыхod).

"To'g'rilash" menyusi quyidagi amallarni bajaradi:

- bekor qilish
- yo'qotish
- nusxalash;
- joylashtirish;
- matnni izlash va almashtirish;
- boshqa matnga o'tish.

# Avtomundarija yordamida yangi takdimot yaratish

Fayl (FILE)menyusini oching va **Sozdat** (NEW) buyrugini bosing. Keyin esa kuydagi buyruqlarni bajaring:

1.Takdimot oʻrnatilgan bulsin

| Создать презентацию<br>Общие Презентации Шаблоны формления | <u></u>                                                                                             |
|------------------------------------------------------------|----------------------------------------------------------------------------------------------------|
| Новая<br>презентация автосодержания                        | <ul> <li>Просмотр</li> <li>Создание презентации на основе<br/>предложенного содержимого.</li> </ul> |
|                                                            |                                                                                                    |

Endi POWER POINT ustani (master) chakiradi. Quyidagini bajaring:

# SHu joyni bosing

SHu asosda qolgan turt dialog oynalarini tuldiring. POWER POINT dasturi yangi takdimotni yaratish uchun avtomundarija ustaning oxirgi oynasida Gotovo (FINISH) tugmasini bosing.

*Maslaxat:* usta slaydlarning «standart» koʻrsatishini yaratadi, xoxishga karab siz uni taxrir qilishngiz mumkin.

POWER POINTda quyidagi kurish xolatlari mavjud:

Slaydlar – slaydы. Ekranda xar bir slayd aloxida kurinadi.

*Tuzilish* – **struktura.** Takdimotning asosiy matnli tuzilishini ko`rsatadi.

*Slaydlarni saralash* – **sortirovщik slaydov.** Slaydlar xammasi rasm sifatida krinadi (bu xolatda ularning urnini osongina almashtirish, nusxa olish va b.mumkin).

*Izohli betlar* – **strnitsa zametok.** Xar bir slaydni ma'rzachining izox bilan birga ko'rsatadi.

Takdimotingizni kurishning bu usullari bir-biridan sezilarli fark qiladi. Takdimot bilan ishlashning eng yaxsh usuli kuyilgan masalani xal etishda bu xolatlarning kombinatsiyasidan foydalanishdir.

#### Topshiriqlar variantlari (masala, misol, keyslar):

### Topshiriq №1

Quyidagi slaydni yarating

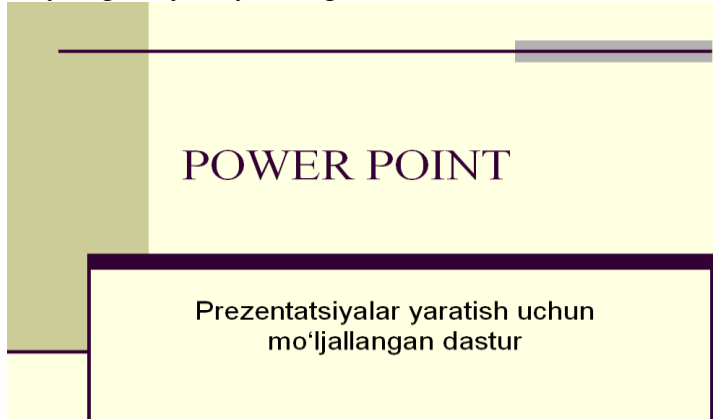

# Topshiriq №2

a) Quyidagi tarkibga ega boʻlgan 1-slaydni yarating.

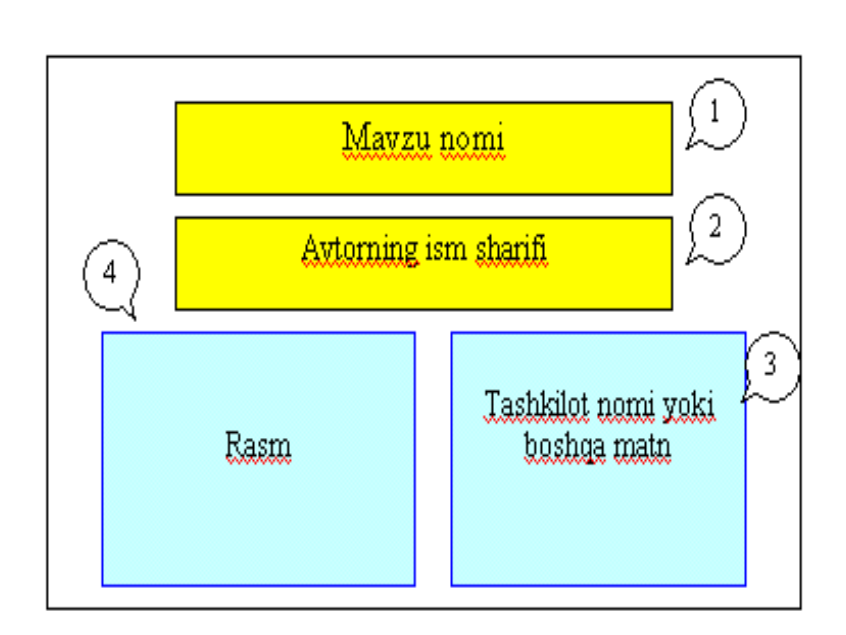

Bajarish tartibi:

- o «Razmetka slayda» bandidan slaydga mos shablon tanlang.
- o 1-3 matnli ob'ektlarni yarating
- o mavzuga mos rasmni joylashtiring (4-ob'ekt)
- Ob'ektlarga animatsiya effektlarini belgilang.
- Slaydga, oʻtish effektini belgilang

b) Quyidagi tarkibga ega boʻlgan 2-slaydni yarating.

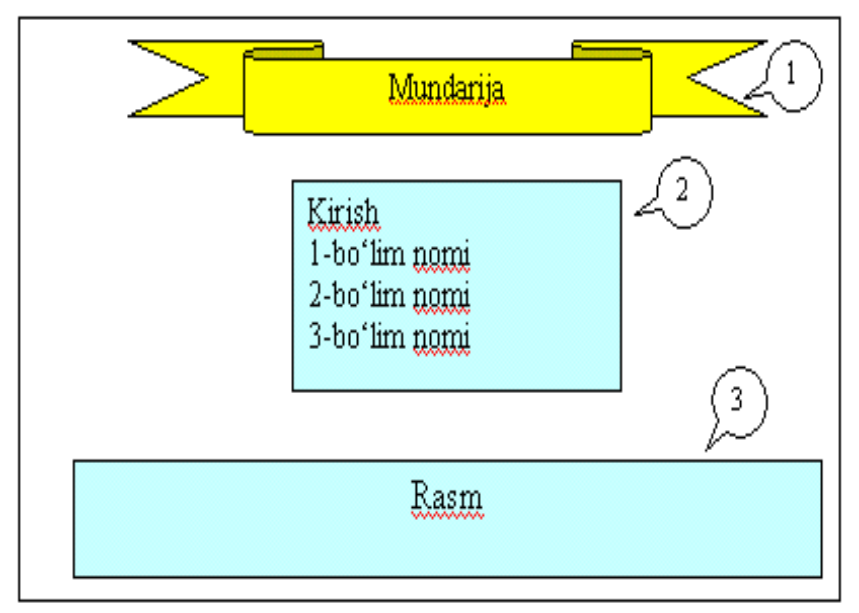

# Bajarish tartibi:

- Avtofigurani yarating (1-ob'ekt)
- Ro'yxat tuzing (2-ob'ekt)
- Kollektsiyadan rasm tanlab slaydda joylashtiring (3-ob'ekt)
- Ob'ektlarga animatsiya effektlarini tanlang.
- Slaydga oʻtish effektini belgilang

# Amaliy ishlarini o'tkazish qoidalari va xavfsizlik choralari:

Berilgan nazariy ma'lumot bilan tanishib chiqiladi va topshiriqlar variantlari ketma-ket bajariladi va natijalar olinadi.

Kompyuter xonasida xavfsizlik texnikasi qoidalari va sanitariya – gigiyena talablariga amal qilinadi.

Nazorat savollari:

1. Taqdimot tayyorlashning afzalliklari va kamchiliklarini sanab o`ting?

2. Animasiyalarni yaratishda qanday buyruqlardan foydalaniladi.

### Amaliy mashgʻuloti № 7-8

Mavzu: MS Excel dasturida sohaga oid sonli ma'lumotlar bilan ishlash.

Ishning maqsadi: Elektron jadval muharrirlari, ularning vazifasi, imkoniyatlari va asosiy tushunchalari. Ma'limotlarni kiritish va taxrirlashni o`rgatish va amaliy ko`nikmalar hosil qilish.

Kutilayotgan natija: Elektron jadval muharrirlari, ularning vazifasi, imkoniyatlari va asosiy tushunchalari. Ma'limotlarni kiritish va taxrirlash haqida nazariy va amaliy ko'nikmalar hosil qilinadi.

**Mashg'ulot jihozi:** Shahsiy kompyuter, Windows OT, adabiyotlar va internet resurslari, tarqatma topshiriqlar, kompyuterlar tarqatma topshiriqlar.

#### Mashg'ulotning ko'riladigan masalalar:

Zamonaviy kompyuterlarning dasturiy ta'minotining tarkibiy qismiga kiruvchi MICROSOFT OFFICE paketidagi asosiy vositalardan biri jadval protsessori deb ataluvchi EXCEL dasturidir. EXCEL WINDOWS operatsion qobig'i boshqaruvida elektron jadvallarni tayyorlash va ularga ishlov berishga mo'ljallangan.

Elektron jadvallar asosan iqtisodiy masalalarni yechishga mo'ljallangan bo'lsa-da, uning tarkibiga kiruvchi vositalar boshqa sohaga tegishli masalalarni echishga ham, masalan, formulalar bo'yicha hisoblash ishlarini olib borish, grafik va diagrammalar qurishga ham katta yordam beradi. Shuning uchun EXCEL dasturini o'rganish muhim axamiyat kasb etadi va xar bir foydalanuvchidan EXCEL bilan ishlay olish ko'nikmasiga ega bo'lish talab etiladi.

Inson o'z ish faoliyati davomida ko'pincha biror kerakli ma'lumot olish uchun bir xil, zerikarli, ba'zida esa, murakkab bo'lgan ishlarini bajarishga majbur bo'ladi. MICROSOFT EXCEL dasturi mana shu ishlarni osonlashtirish va qiziqarli qilish maqsadida ishlab chiqilgandir.

MICROSOFT EXCEL elektron jadvali xisoblash vositasi sifatida qaralib, iqtisodiy va moliyaviy masalalarni echishda yordam beribgina qolmay, balki xar kungi xarid qilinadigan oziq-ovqatlar, uy-ro'zg'or buyumlari xamda bankdagi xisob raqamlari xisob-kitobini olib borishda xam yordam beruvchi tayyor dasturdir. Jadvallar muxarriri MS Excel WINDOWS OT- da ishlash uchun yaratilgan. Uni ishga tushirish uchun biz **Pusk** menyusiga kirib **Vse** 

р**годгатты** bulimni tanlaymiz va shu bulimda MS office ga kirib MS Excel dasturini ishga tushuramiz, yoki S: diskdagi **Programm Files** ichidagi MS office papka ichidagi Excel.exe faylni ishga tushiramiz. Natijada dastur ishga tushadi. Dastur ishga tushgach siz ekranda uning oynasini kurasiz. Oynaning asosiy qismlari bu nom satri, menyu satri, erdamchi tugmalar satri, formulalar satri, ish soxasi va malumotlar satri

| 2   | 里 año | п Правка Дна Вставка Формат Серенс Данные Окно 2 |            |         |           |   | 1.2 | - 16 |
|-----|-------|--------------------------------------------------|------------|---------|-----------|---|-----|------|
| 2   |       | 🖬 🗃 🖪 🖤 🐰 🛍 📾 🝼 🗠 🖓 🖉 🗴                          | . 1~ 슈니 렸니 | 11 9 B  | 100% = 😥  |   |     |      |
| rie | I Cyr | 10                                               | 6 , 3 .23  | 课课口     | · A · A · |   |     |      |
|     | BI    | 2                                                |            |         |           |   |     |      |
| U   | A     | В                                                | С          | D       | E         | F | G   |      |
| 4   |       | 17-17 IV IV IV IV IV IV                          |            |         |           |   |     | -    |
| 1   |       | Бу ехсеі да ёзилган файл                         |            |         |           |   |     |      |
| ł   |       |                                                  |            |         |           |   |     | -    |
| 1   | Nº    | 1 устун                                          | 2 устун    | 3 устун | 4 устун   |   |     | T    |
| ŝ   | 1     | Сатрлар                                          | 50         | 50      | 50        |   |     |      |
| Ĩ   | 2     |                                                  |            |         |           |   |     | +    |
| 1   | 3     | New York                                         |            |         | 30        |   |     |      |
| 3   | 4     | жами                                             |            | 2       | S         |   |     | -    |
|     |       |                                                  |            |         | -         |   |     | +    |
| ł   |       |                                                  |            |         |           |   |     | -    |
| 1   |       |                                                  |            |         |           |   |     |      |
| 8   |       |                                                  | 19         |         |           |   |     | -    |
|     |       |                                                  |            |         |           |   |     | -    |
|     |       |                                                  |            |         |           |   |     |      |
| 1   |       |                                                  |            |         |           |   |     |      |
|     |       |                                                  |            |         |           |   |     | +    |
| đ   |       |                                                  |            |         |           |   |     |      |
| 1   |       |                                                  |            |         |           |   |     |      |
| 9   |       |                                                  |            |         |           |   |     | _    |
| 1   |       | Dural (Dura) (Dura)                              | 1          | -       |           | - |     | 1    |

Nom satrida aktiv bo`lgan jadvalning nomi yoziladi, agar aktiv jadval yangi yaratilgan bo`lsa u xolda uning nomi **KNIGA 1** kurinishida bo`ladi.

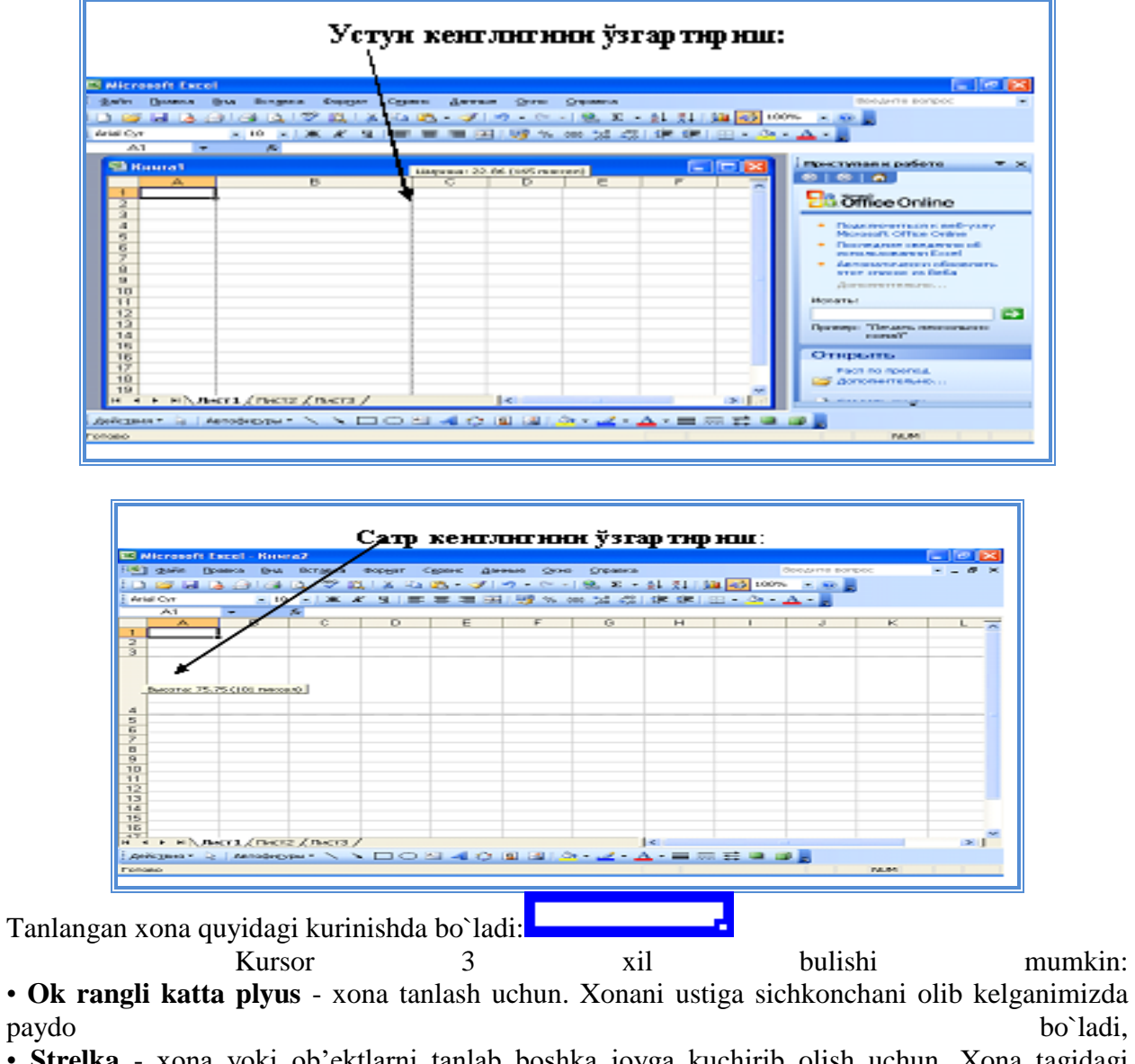

• Strelka - xona yoki ob'ektlarni tanlab boshka joyga kuchirib olish uchun. Xona tagidagi chegarasiga yoki ob'ektning ustiga sichkonchani olib kelganimizda paydo bo'ladi,

• Kora rangli kichkina plyus - xona ichidagi ma'lumotlarga uxshash ma'lumotlar bilan boshka yonidagi xonalarni avtotuldirish. Xonaning pastki ung tomondagi burchagida joylashgan nuqtaga sichkoncha bilan ko`rsatganimizda paydo bo`ladi

|        |           |                   |                      |          | U         |                  | 1 2            |                    |                   |             |     |     |          |
|--------|-----------|-------------------|----------------------|----------|-----------|------------------|----------------|--------------------|-------------------|-------------|-----|-----|----------|
| 💌 Mi   | crosoft I | ixcel - Кни       | ra1                  |          |           |                  |                |                    |                   |             |     | _ P | $\times$ |
| :B) (  | ⊉айл []   | равка <u>В</u> ид | Вст <u>а</u> вка     | Формат ( | ервис Дан | ные <u>О</u> кно | ⊆правка        |                    |                   | Введите воп | poc |     | ×        |
| 10     | i 🖌 🧉     | 2 🔒 🖂             | 💁 l 🥙 🛍              | 1 🕺 🗈    | 🖺 - 🛷     | 17 - 01 -        | 😣 Σ -          | â↓ ∦↓   ∭          | 100%              | • • 🕜 📮     |     |     |          |
| Arial  | Cyr       | - 10              | - ж                  | к д ≣    |           | 9% 0             | 00 00 00       |                    | - <del>()</del> - | A -         |     |     |          |
| 86     | 1 x 4C    | -                 | fx                   |          |           |                  |                |                    |                   |             |     |     |          |
|        | А         | В                 | С                    | D        | E         | F                | G              | н                  | 1                 | J           | K   | L   | ^        |
| 1      |           |                   |                      |          |           |                  |                |                    |                   |             |     |     | - 11     |
| 2      |           |                   |                      |          |           |                  |                |                    |                   |             |     |     | -        |
| 4      |           |                   |                      |          |           |                  |                |                    |                   |             |     |     |          |
| 5      |           |                   |                      |          |           |                  |                |                    |                   |             |     |     | -        |
| 6      |           |                   |                      |          |           |                  |                |                    |                   |             |     |     |          |
| 7      |           |                   |                      |          |           |                  |                |                    |                   |             |     |     | _        |
| 8      |           |                   |                      |          |           |                  |                |                    |                   |             |     |     |          |
| 9      |           |                   |                      |          |           |                  |                |                    |                   |             |     |     |          |
| 11     |           |                   |                      |          |           |                  |                |                    |                   |             |     |     |          |
| 12     |           |                   |                      |          |           |                  |                | •                  |                   |             |     |     |          |
| 13     |           |                   |                      |          |           |                  |                |                    |                   |             |     |     |          |
| 14     |           |                   |                      |          |           |                  |                |                    |                   |             |     |     |          |
| 15     |           |                   |                      |          |           |                  |                |                    |                   |             |     |     |          |
| 10     |           |                   |                      |          |           |                  |                |                    |                   |             |     | -   |          |
| 18     |           |                   |                      |          |           |                  |                |                    |                   |             |     |     |          |
| 19     |           |                   |                      |          |           |                  |                |                    |                   |             |     |     |          |
| 20     |           |                   |                      |          |           |                  |                |                    |                   |             |     |     |          |
| 21     |           |                   |                      |          |           |                  |                |                    |                   |             |     |     | ~        |
| 14 4   | ▶ н∖л     | ист1 / Листа      | 2 / Лист3 /          | /        |           |                  |                | <                  |                   |             | ·)  | >   | ſ        |
| Дейс   | твия - 🖓  | Автофицу          | ′ры <del>т</del> 🔨 🗅 |          | - 4 C     | 🚨 🔜 🛛 🕹          | <u>- 4 - 1</u> | <mark>∖</mark> - ≡ | 글 🖬 👔             |             |     |     |          |
| Готово |           |                   |                      |          |           |                  |                |                    |                   |             | NUM |     |          |

Excel dasturdagi xar bitta xona uzining xususiyatlariga ega. Ushbu xususiyatlarni kurish va uzgartirish uchun shu xonani tanlab «**CTRL**» tugmalarni bosamiz. Natijada ekranda oyna paydo bo`ladi.

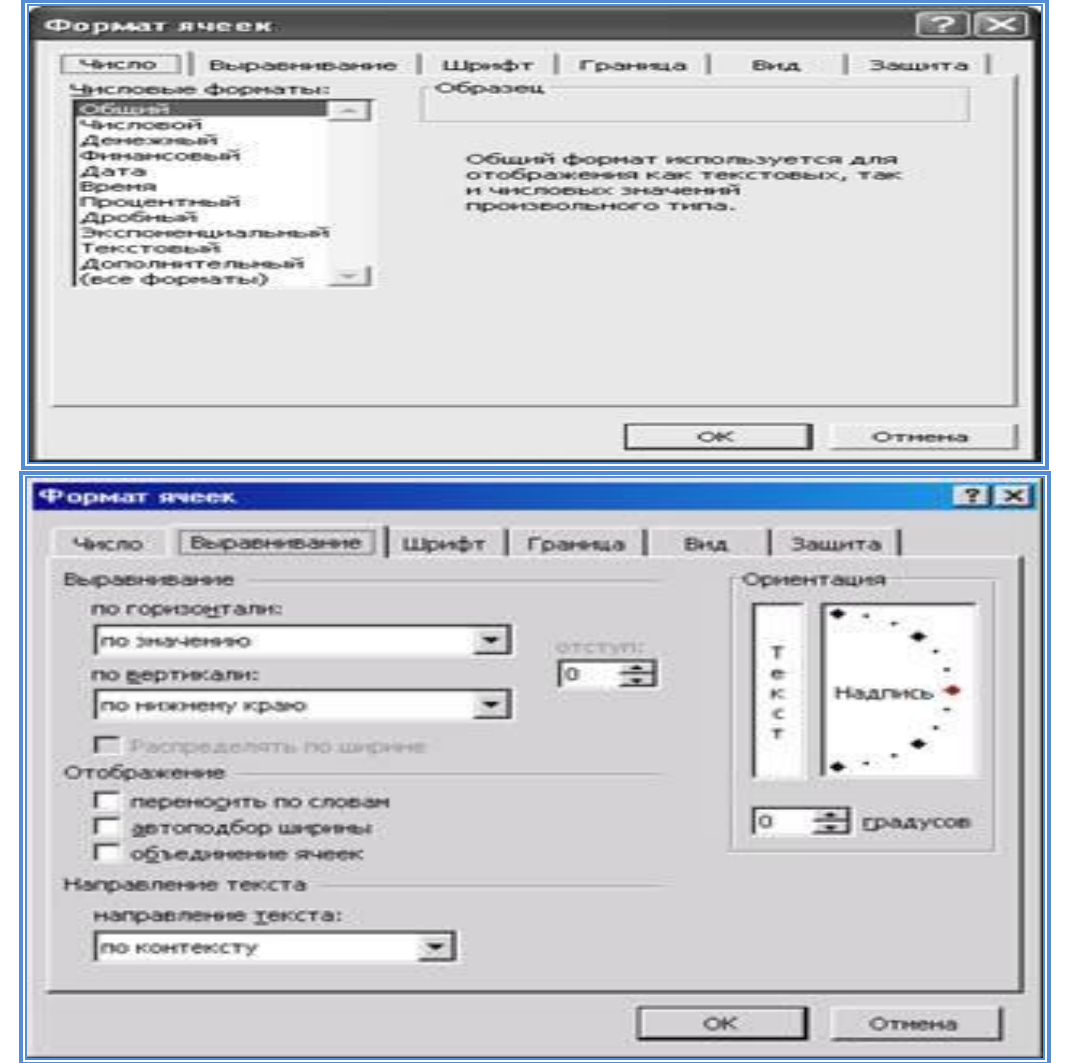

SHu oynaning **CHISLO** qismi yordamida xonaning ma'lumotlar turini (oddiy, rakam, pul, kun, vakt, foiz, kasr va boshka)uzgartirishimiz mumkin.

VbIRAVNIVANIE qismi yordamida esa xonani ichidagi ma'lumotlar joylanishi (gorizontal va

vertikal joylanishi), bir nechta sartga bulish xolati, ma'lumotlarni avtosingdirish xolati, xonalarni birlashtirish xolatini yokib o`chirishimiz mumkin, va xonaning ichidagi ma'lumotlar yozilish yunalishini uzgartirishimiz mumkin.

**SHRIFT** qismi yordamida esa harflar shakli, kattaligi, rangi, chiziklar turini va boshka xar xil effektlardan foydalanishimiz mumkin.

**GRANITSA** qismi yordamida tanlangan xonalarning chegaralar turini va rangini uzgartirishimiz mumkin.

VID qismi yordamida esa tanlangan xonalar orka rangini uzgartirishimiz mumkin.

**ZAHITA** qismi bizga tanlangan xonarni parol bilan ximoyalanishi va ichidagi formulalarni kurinmasligini ta'minlaydi.

## Topshiriqlar variantlari (masala, misol, keyslar):

## Topshiriq №1

MS Excel elektron jadvalining B va C ustunlarida ixtiyoriy bir nechta sonlarni kiritib, ularning vertikal xamda gorizontal yoʻnalishdagi yigʻindisini toping. Misol:

|   |   |    |    |   |    | A | Ð   | С   | D     | E  |
|---|---|----|----|---|----|---|-----|-----|-------|----|
|   | 0 | B  | Ċ. | D | 1  |   |     |     |       |    |
|   | A | В  | Ļ  | U | 3  |   |     |     |       |    |
| 2 |   |    |    |   | 4  |   | 45  | 36  | 81    | ٦. |
| 3 |   |    |    |   | 5  |   | 78  | 46  | 124   |    |
| 4 |   | 45 | 36 |   | 6  |   | 96  | 98  | 194   |    |
| 5 |   | 78 | 46 |   | 7  |   | 12  | 68  | 80    | 12 |
| 6 |   | 96 | 98 |   | 8  |   | 47  | 54  | 101   | Ē, |
| 7 |   | 12 | 68 |   | 9  |   | 278 | 302 | 580   | 꽍  |
| 6 |   | 47 | 54 |   | 10 |   |     |     |       |    |
| 9 |   | 4/ | 34 |   | 11 |   |     | yig | 'indi |    |

# Topshiriq №2

MS Excel dasturining mantiqiy ketma-ketlikni hosil qilish imkoniyatini oʻrganing. 1-misol:

| l  | 3   | Книга1 |         |      |        |     |   |   |     |   |
|----|-----|--------|---------|------|--------|-----|---|---|-----|---|
| I  |     | A      | E       | 3    | С      |     | D |   | E   | F |
| I  | 1   |        |         |      | <br>   |     |   |   |     |   |
|    | 2   | январь | Ţ       |      |        |     |   |   |     |   |
| I  | 3   |        |         |      |        |     |   |   | май |   |
|    | 4   |        |         |      |        |     |   |   | 100 |   |
|    | 🗟 K | нига1  |         |      |        |     |   |   |     |   |
| [[ |     | Α      | В       | C    | D      |     | E | F |     |   |
|    | 1   |        |         |      |        |     |   |   |     |   |
| l  | 2   | январь | февраль | март | апрель | май |   |   |     |   |
| lĮ | 3   |        |         |      |        | _   |   |   |     |   |
| ш  | . 4 |        |         |      |        |     |   |   |     |   |

2-misol:

|    |       |    | Real K | нига1 |   |
|----|-------|----|--------|-------|---|
|    | нига1 |    |        | A     | В |
|    | A     | в  | 1      |       |   |
| 1  |       |    | 2      | 10    |   |
| 2  | 10    |    | 3      | 20    |   |
| 3  |       |    | 4      | 30    |   |
| 4  |       |    | 5      | 40    |   |
| 6  |       |    | 6      | 50    |   |
| 7  |       |    | 7      | 60    |   |
| 8  |       |    | 8      | 70    |   |
| 10 |       | 70 | 9      |       |   |

# Topshiriq №3

MS Excel dasturida satrni, ustunni, aloxida olingan kataklarni xamda yonma yon turmagan kataklar yoki satrlarni (yoki ustunlarni) belgilash amallarini bajaring.

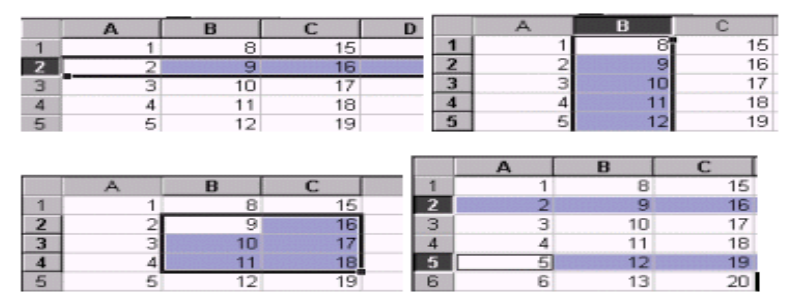

# Amaliy ishlarini o'tkazish qoidalari va xavfsizlik choralari:

Berilgan nazariy ma'lumot bilan tanishib chiqiladi va topshiriqlar variantlari ketma-ket bajariladi va natijalar olinadi.

Kompyuter xonasida xavfsizlik texnikasi qoidalari va sanitariya – gigiyena talablariga amal qilinadi.

Nazorat savollari:

- 1. Elektron jadval muharirlarini imkoniyatlari haqida ayting?
- 2. Elektron jadval muharirlarini formulalari haqida ayting?

# Amaliy mashgʻuloti № 9-10

Mavzu: MS Excel dasturida standart funksiyalar bilan ishlash

**Maqsad**: Katakda matn yoʻnalishlarini oʻzgartirish, Excel dasturini ma'lumotlar bazasi bilan tanishish. Ma'lumotlarni saralash. Hujjatni chop etishga tayyorlash.

**Mashg'ulot jihozi:** Shahsiy kompyuter, Windows OT, adabiyotlar va internet resurslari, tarqatma topshiriqlar, kompyuterlar.

# Mashg'ulotning ko'riladigan masalalar:

Topshiriq: Bu topshiriqni bir necha ketma-ket mantiqiy boʻlaklarga boʻlamiz.

- jadvalni hosil qilish;
- jadvalni toʻldirish;
- ma'lumotlarni biror belgisi bo'yicha saralash.

# Jadvalni tuzish

□ Qoʻyidagi jadvalni hosil qiling va jadval sarlavhasi ikki qatordan iboratligiga e'tibor bering.

|    |       |               |                  | Киј            | рим           | Чи             | сим           | Кол            | дик             |
|----|-------|---------------|------------------|----------------|---------------|----------------|---------------|----------------|-----------------|
| N₂ | Бўлим | Махсулот номи | Ўлчов<br>бирлиги | Кирим<br>нархи | Кирим<br>сони | Чиқим<br>нархи | Чиқим<br>сони | Қолдиқ<br>сони | Қолдиқ<br>нархи |
| 1  |       |               |                  |                |               |                |               |                |                 |
| 2  |       |               |                  |                |               |                |               |                |                 |
| 3  |       |               |                  |                |               |                |               |                |                 |
| 4  |       |               |                  |                |               |                |               |                |                 |
| 5  |       |               |                  |                |               |                |               |                |                 |
| 6  |       |               |                  |                |               |                |               |                |                 |

□ Matnni ikkinchi qatordan boshlab kiritish qulay. E'tibor bergan boʻlsangiz «Kirim» boʻlimi ikkita ustundan iborat. Bunda yuqoridagi koʻnikmalardan foydalanib kataklarni birlashtirib, markazga tekislagan holda hosil qilamiz. Xuddi shu taxlit «Chiqim» va «Qoldiq» ustunlarini ham toʻldiring.

□ Sarlavhani ikkinchi qatorini belgilab oling va markaz boʻyicha tekislang.

□ Jadvalni butun ishchi varaq boʻyicha joylashtirish uchun ba'zi kataklarni 900 ga burish kerak. Buning uchun oʻsha kataklarni belgilab **Format** menyusini **Yacheyki...** buyrugʻidan **Viravnivaniye** boʻlimiga oʻting, **Oriyentatsiyu teksta** dan kerakli oʻlchamni oʻrnating va albatta **Perenosit po slovam** ga bayroqcha oʻrnating (vertikal ravishda tekislashga **Po nijnemu krayu** ni qoʻying).

| Формат ячеек                                                                                                    |      |             |      | ? ×                                                    |
|----------------------------------------------------------------------------------------------------|------|-------------|------|--------------------------------------------------------|
| Число Выравнивание                                                                                                    | Шриф | т   Граница | Вид  | Защита                                                 |
| Выравнивание<br>по горизонтали:<br>по значению<br>по вертикали:<br>по нижнему краю<br>Отображение<br>Г переносить по словам<br>втоподбор ширины<br>объединение ячеек | •    | отступ:     |      | ия<br>•••<br>•••<br>•••<br>••••<br>••••••••••••••••••• |
|                                                                                                    |      |             | ок [ | Отмена                                                 |

□ Boshqa aktaklarni vertikal ravishda markazga (Po sentru) **Format**□**Yacheyki...** buyrugʻidan foydalanib tekislang.

□ Jadvalga chegaralarni **Format menyusining Yacheyki..** buyrugʻidan Granitsa boʻlimi orqali qoʻying).

□ Kataklarga pullik oʻlcham (denejniy format) ni (**Format**□**Yacheyki..,** buyrugʻining **Chislo** boʻlimi orqali oʻrnating.

□ Jadval qatorlarini (№ ustun) toʻldiruvchi markerdan foydalanib raqamlab chiqing.

□ «Qoldiq soni» ustuniga formulani qoʻying («Kirim soni» ayiruv «Chiqim soni») va «Qoldiq narxi»ga («Qoldiq soni» koʻpaytiruv «Chiqim narxi»). Bu formulalarni pastga jadval boʻylab tarqating.

# Jadvalni toʻldirish

□ Qanaday mahsulotlar bilan savdo qilishingizni va doʻkon qaysi boʻlimlardan iboratligini aniqlab oling.

🗆 Ma'lumotlarni jadvalga boʻlimlar boʻyicha va kelib tushish vaqti boʻyicha kiriting.

□ «Qoldiq» boʻlimidan boshqalarini toʻldiring.

□ Oxirgi qatorni boʻsh qoldiring, chunki bu qatorda formula joylashadi.

□ Ma'lumotlarni shunday kiritingki bir boʻlimdagi xar xil mahsulotlar mavjud boʻlib, nol qoldiqli mahsulotlar mavjud boʻlsin (hammasi sotilgan).

|    |                      |                                    |                  | Киј              | рим                               | Чи   | сим           | Кој            | ідик              |
|----|----------------------|------------------------------------|------------------|------------------|-----------------------------------|------|---------------|----------------|-------------------|
| N₂ | Бўлим                | Махсулот номи                      | ўлчов<br>бирлиги | Кирим<br>суммаси | Кирим<br>суммаси<br>Кирим<br>сони |      | Чиқим<br>сони | Колдик<br>сони | Колдик<br>суммаси |
| 1  | Сут<br>маҳсулотлари  | Пишлоқ                             | Кг.              | 650              | 100                               | 850  | 80            | 20             | 17000             |
| 2  | Гўшт<br>маҳсулотлари | Колбаса ва колбаса<br>махсулотлари | Kr.              | 1100             | 200                               | 1200 | 150           | 50             | 60000             |
| 3  | Гўшт<br>махсулотлари | Балиқ                              | Кг.              | 1200             | 100                               | 1400 | 50            | 50             | 70000             |

|   | А    | В   |    | С   |    |   | D   | E   |   | F     |
|---|------|-----|----|-----|----|---|-----|-----|---|-------|
| 1 | 650  | 100 | )  | 85  | 0  |   | 80  | 20  |   | 17000 |
| 2 | 1100 | 200 |    | 120 | 00 |   | 150 | 50  |   | 60000 |
| 3 | 1200 | 100 |    | 140 | 00 |   | 50  | 50  |   | 70000 |
|   | Α    | В   |    | С   | C  | ) | 1   | E   |   | F     |
| 1 | 650  | 100 | 8: | 50  | 80 |   | =B1 | -D1 | = | C1*E1 |
| 2 | 1100 | 200 | 12 | 200 | 15 | 0 | =B2 | -D2 | = | C2*E2 |
| 3 | 1200 | 100 | 14 | 400 | 50 |   | =B3 | -D3 | = | C3*E3 |

Endi siz alohida yozuvlardan iborat oʻz jadvalingizga ega boʻldingiz. Oxirgi yozuvga oʻtib uni toʻldiring. Bunda bir oynadan ikkinchisiga oʻtishda Tab tugmachasidan foydalanish qulay. Oxirgi yozuvni toʻldirib Enter tugmachasini bossangiz yangi darchaga ega boʻlasiz. Kiritilgan yangi ma'lumotlar jadvalda birdaniga aks etadi.

Bir necha yangi yozuvlarni kiriting va Zakrit tugmasini bosing.

# Ma'lumotlar ustida amallar

Biz yuqorida mahsulotlarni kelib tushishi boʻyicha jadvalni hosil qildiq. Agar boʻlimlardagi mahsulotlar boʻyicha jadval hosil qilish kerak boʻlsa ma'lumotlarni saralash (sortirovka) ga toʻgʻri keladi.

Jadvalni sarlavhasiz belgilab oling va Danniye- Sortirovka...

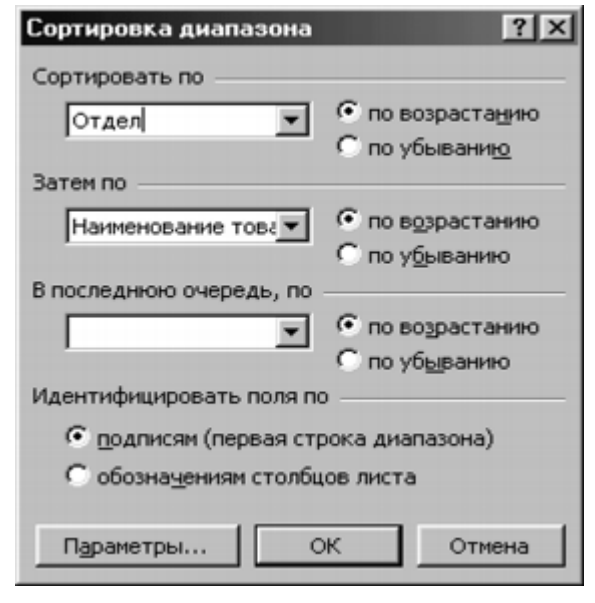

buyrug'ini bering.

• Hosil boʻlgan darchadan «Sortirovat po» boʻlimidan «Boʻlim»ni tanlang va "Po vozrastaniyu" tanlang (bunda jadvaldagi hamma boʻlimlar alfavit boʻicha joylashadi). Xuddi shunday boʻlim ichidagi mahsulotlarni ham alfavit boʻyicha saralash uchun keyingi «Zatem

po» boʻlimda ham shu amallarni bajaramiz.

# Ma'lumotlarni saralash.

□ Jadvalni sarlavhasiz belgilab oling.

□ Danniye □ Filtr...

□Avtofiltr buyrugʻini tanlang.

□ Belgilashni yana xuddi shu taxlit belgilashi olib tashlang.

Ma'lumotlarni saralash usullarini yuqoridagi buyruk yordamida mustaqil bajarib koʻring. Bunda

# **Format** Stolbets Skrit va Format Holbets Pokazat buyruqlaridan foydalaning. Tekshirish uchun savollar

1. Jismoniy shaxslaming jamgʻarma bankiga qoʻygan summasidan olgan foyda hisobi (ming soʻm hisobida).

| T/r | Familiyasi, ismi, |                 | 9 % yillik foyda | Jami |
|-----|-------------------|-----------------|------------------|------|
|     | Sharifi           | Qoʻyilgan summa |                  |      |
| 1.  | Suyarov A.        | 11500           |                  |      |
| 2.  | Bozorov A.        | 9500            |                  |      |
| 3.  | Aliyeva A.        | 14400           |                  |      |
| 4.  | Umarov S.         | 13500           |                  |      |

2.Umumiy xarajatlar hisobi (ming soʻm hisobida).

| T/r | Xarajat maqsadi    | 1-kunga xarajat<br>summasi | 2-kunga<br>xarajat<br>summasi | % hisobida<br>oʻsish |
|-----|--------------------|----------------------------|-------------------------------|----------------------|
| 1.  | Ertalabki nonushta | 12                         | 15                            |                      |
| 2.  | Tushlik            | 15                         | 17                            |                      |
| 3.  | Kechki ovqat       | 14                         | 18                            |                      |
|     | Jami               |                            |                               |                      |

#### Amaliy mashgʻuloti № 11-12

**Mavzu:** MS Access dasturida ob'ektlari bilan ishlash va jadvallar hosil qilish. **Maqsad**: Talabalarga ms access dasturida ob'ektlari bilan ishlash va jadvallar hosil qilish haqida ma'lumot berish.

Kutilayotgan natija: Ma'lumotlar bazasini boshqarish tizimlari, ma'lumotlar bazasi asosiy tushunchalari. Ma'lumotlarni formalar yordamida kiritish haqida nazariy va amaliy ko'nikmalar hosil qilinadi.

**Mashg'ulot jihozi:** Shahsiy kompyuter, Windows OT, adabiyotlar va internet resurslari, tarqatma topshiriqlar, kompyuterlar.

#### Mashg'ulotning ko'riladigan masalalar:

**Ma'lumotlar bazasi (MB)** – bu ma'lum sohaga tegishli bo'lgan, o'zaro bog'langan va tartiblangan ma'lumotlar majmuasi bo'lib, u ko'rilayotgan ob'ektlarning xususiyatini, holatini va ob'yektlar o'rtasidagi munosabatni tavsiflaydi.

Darhaqiqat, hozirgi kunda inson hayotida **MBd**a kerakli axborotlarni saqlash va undan oqilona foydalanish juda muhim rol o'ynaydi. Sababi, jamiyat taraqqiyotining qaysi jabhasiga nazar solmaylik o'zimizga kerakli ma'lumotlarni olish uchun, albatta, **MB**ga murojaat qilishga majbur bo'lamiz. Demak, **MBn**i tashkil qilish axborot almashuv texnologiyasining eng dolzarb hal qilinadigan muammolaridan biriga aylanib borayotgani davr taqozasi.

Ma'lumki, MB tushunchasi fanga kirib kelgunga qadar, ma'lumotlardan turli ko'rinishda foydalanish juda qiyin edi. Dastur tuzuvchilar ma'lumotlarini shunday tashkil qilar edilarki, u faqat qaralayotgan masala uchungina o'rinli bo'lardi. Har bir yangi masalani hal qilishda ma'lumotlar qaytadan tashkil qilinar va bu hol yaratilgan dasturlardan foydalanishni qiyinlashtirar edi.

Shuni qayd qilish lozimki, MBni yaratishda ikkita muhim shartni hisobga olmoq zarur:

**Birinchidan**, ma'lumotlar turi, ko'rinishi, ularni qo'llaydigan dasturlarga bog'liq bo'lmasligi lozim, ya'ni **MB**ga yangi ma'lumotlarni kiritganda yoki ma'lumotlar turini o'zgartirganda, dasturlarni o'zgartirish talab etilmasligi lozim.

Ikkinchidan,MBdagi kerakli ma'lumotni bilish yoki izlash uchun biror dastur tuzishga hojat qolmasin.

Shuning uchun ham **MB**ni tashkil etishda ma'lum qonun va qoidalarga amal qilish lozim. Bundan buyon **axborot** so'zini **ma'lumot** so'zidan farqlaymiz, ya'ni **axborot** so'zini umumiy tushuncha sifatida qabul qilib, **ma'lumot** deganda aniq bir belgilangan narsa yoki hodisa sifatlarini nazarda tutamiz.

Masalan: korxonaning ma'lumotlar bazasida ishchi va hizmatchilarning shtat jadvali xaqidagi, moddiy boyliklar, keltirilgan xom ashyo va butlash qismlari, omborlardagi ehtiyot qismlar, tayyor maxsulot, direksiyaning buyruq xamda farmoyishlar va boshqalar xaqidagi barcha axborotlar saqlanishi mumkin. Qandaydir bitta axborotning juda kichik o'zgarishi turli joylarda muxim o'zgarishlar bo'lishiga olib kelishi mumkin.

Bu kabi masalalarni **MS Access 2010** dasturi yordamida xal qilinadi. Shu dasturda ishlatiladigan ayrim atama va tushunchalarni keltirib o'tamiz.

Accessda asosiy ishlatiladigan ob'yektlar to'rtta bo'lib, ular Tablitsi (jadvallar), Zaprosi (so'rovlar), Formi (shakllar) va Otcheti (hisobotlar) deb ataladi.

Avvalo MBda xar qanday ma'lumotlar jadval koʻrinishida ifodalanib olinishi kerak. Bunday jadvallardagi ustunlar **maydon**, qatorlar esa **yozuv** deb ataladi.

Maydon – shu maydonga kiritiladigan ma'lumotlarni xossalarini ifodalaydi.

**Yozuv**-mantiqiy bog'langan maydonlar yig'indisidir. Unda biror predmet sohasidan olingan ma'lumotlar joylashtiriladi.

Maydon MBning asosiy elementi bo'lib, u quyidagi xossalar bilan ifodalanadi:

- uzunligi (belgi va simvollarda ifodalanib baytlarda o'lchanadi),

- nomi (maydonning o'ziga xos alohida xususiyati),

- podpis-imzo(maydon nomining forma va hisobotlarda ifodalanadigan shakli).

Maydonlar xususiyatiga va tarkibiga qarab quyidagi turlarga bo'linadi:

1. Matnli(Tekstoviy)

2. MEMO maydoni

- 3. Sonli(Chislovoy)
- 4. Sana/vaqt (Data/Vremya)
- 5. Pul birligi(Denejniy)
- 6. Sanash(Schetchik)
- 7. Mantiqiy(Logicheskiy)
- 8. OLEob'yekti maydoni
- 9. Gipermurojaat(Giperssilka)
- **10.** Biriktirish(Vlojenie)
- 11. Hisoblanadigan(Vichislyaemiy)
- 12. O'rniga joylash ustasi(Master podstanovok)

MB ning **maydon**lari albatta **nom**lanishi va u nomlar bitta jadvalda takrorlanmasligi kerak. Nom uzunlini 64 tagacha belgilardan iborat bo'lib, unda nuqta(.), undov(!) va kavdrat qavs([]) belgilari ishlatilishi mumkin emas. Shuningdek nom bo'sh joy belgisi bilan boshlanishi mumkin emas.

Maydon uchun imzo majburiy xossa bo'lmagani uchun uni ishlatish shart emas. Imzo asosan forma va hisobotlarda maydon nomini o'rnini bosib turadigan ma'lumot. Ko'p hollarda maydon nomi qisqartirib ishlatilgani uchun,bunday nomni forma yoki hisobotlarda ifodalash maqsadga muvofiq emas. Shunday xollarda maydon nomi o'rniga uning imzo deb atalgan hossasida biror mazmunli nom ishlatgan ma'qul. Imzodagi nom forma yoki hisobotlarda nom o'rnida ishlatiladi. Imzoda maydon nomidagi kabi qabul qilingan cheklashlar yo'q. Bitta jadvalda bir xil imzolar ishlatilishi mumkin.

Maydon uzunliklari ularning asosiy xossasi bo'lib, ular xar bir turdagi maydon uchun xar xil bo'ladi.

Matnli maydon 255 tagacha ixtiyoriy belgilarni kiritish va siz hoxlagan andoza(maska)da ko'rsatish imkonini beradi.

Sonli maydon butun yoki xaqiqiy sonlarni qanday kiritishingizdan qatiy nazar, siz tanlagan biror formatda ko'rsatish imkonini beradi.

Vaqt va sanani ifodalovchi maydonga shu turdagi ma'lumotni qanday kiritsangiz xam, bu ma'lumoniavvaldan kiritilgan yoki andoza sifatida yaratilgan formatda ifodalaydi.

Pul birliklarida ifodalangan maydon sonli maydon bilan bir xil bo'lib, faqat oxiriga biror davlat pul birligini ko'rsatib turishi bilan farqlanadi. Bu turdagi maydonning **Format polya** xossasiga o'zgartirish kiritish orqali ihtiyoriy davlat pul birligini ifodalash imkoni bor.

OLE ob'yekti maydoni odatda 1 Gb gacha tasvir, rasm, musiqiy kliplar va videoyozuvlar shaklida ifodalanadgan ma'lumotni joylash uchun ajratiladi.

MEMO maydoni belgilari soni 255 tadan oshib 65535 tagacha bo'lgan ihtiyoriy matnli ma'lumotlarni alohida fayl ko'rinishida saqlaydi.

Schetchik maydoni esa yangi qo'shilgan yoki olib tashlangan yozuvlarni avtomatik ravishda raqamlab chiqishga hizmat qiladi.

Hisoblanadigan maydonga avvaldan yaratilgan qaysi maydonlar ustida va qanday amal bajarilishi kerakligini ifodalovchi formula kiritib qo'yiladi. Natijaning qaysi turga mansub bo'lishini esa dastur o'zi aniqlaydi.

Mantiqiy maydon mos yozuvdagi ma'lumotda ko'rsatilgan predmet mavjud(rost, xa, 1) yoki mavjud emas(yolg'on, yo'q, 0) ekanligini ifodalaydi.

Gipermurojaat shu maydonga ma'lumot boshqa man'ba(jadval, MB, internet)dan olinayotganligini ifodalaydi.

O'rniga joylash ustasi - shu maydonga avvaldan yaratib qo'yilgan boshqa jadvaldan yoki endi yaratiladigan jadvaldan ma'lumotlarni ochiladigan ro'yxat shaklida joylash imkonini beradi. Bunday maydonga ma'lumotlar ochilgan ro'yxatdan tanlash orqali kiritiladi. Bu usul maydonga ma'lumotlarni tezkor kiritishga yordam beradi.

Access jadvaliga kiritilayotgan xar qanday ma'lumot toʻgʻridan-toʻgʻri diskka yoziladi va agar unga oʻzgartirishlar kiritilsa avvalgisi qayta tiklanmaydi.

#### MS Access 2010 oynasi tuzilishi

MS Access 2010 ishga tushirilsa, Rasm 1 ko'rinishdagi oyna ochiladi, unda agar yangi MB yaratilayotgan bo'lsa Novaya baza dannix tanlanib Sozdat tugmasi bosiladi. So'ngra MOni saqlash uchun joy tanlash va MOga nom kiritish uchun mo'ljallangan muloqot oynasi ochiladi. Odatda yangi MOga MS Access 2010 tomonidan Database1 nomi tavsiya etiladi. Lekin siz o'z xoxishingizga ko'ra nom berishingiz mumkin.

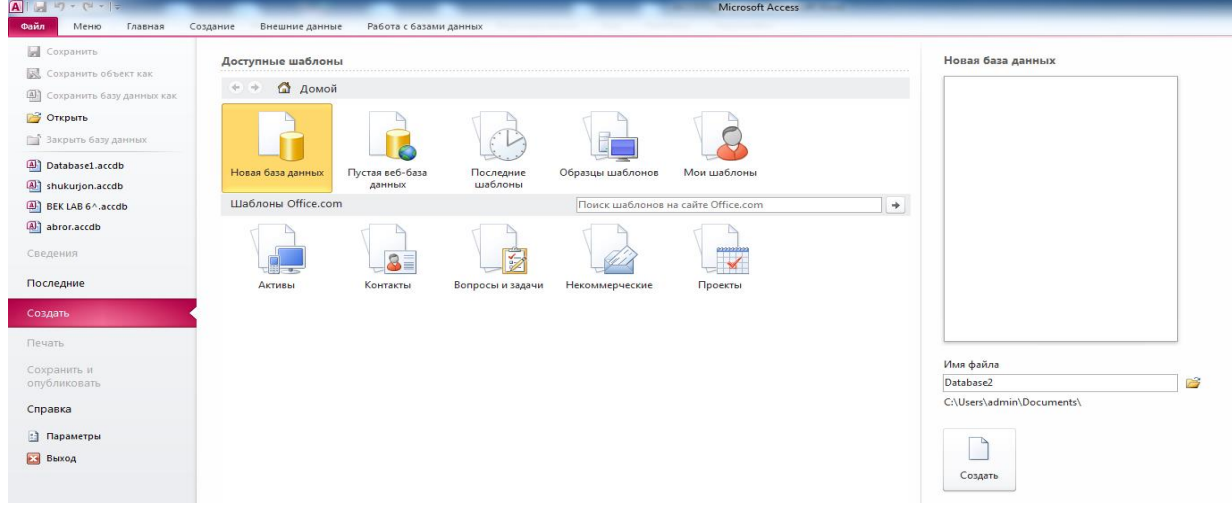

MS Access 2010ningdastlabki oynasi

Agar mavjud bo'lgan faylni ochmoqchi bo'lsangiz, u holda shu oynadagi birinchi ustunidan qidirib ko'ring. U yerda bo'lmasa, oxirgi ustundagi **Imya fayla** maydoni yonidagi papka rasmini tanlang va ochilgan muloqot oynasidan o'z faylingizni toping. Quyida biz yangi MO yaratish xaqida ko'rsatma beramiz.

MS Access 2010 oynasiko'rinishi oddiy va sodda bo'lib, unda professional darajadagi ma'lumotlar bazasi yaratishga kerak bo'ladigan barcha vosita(instrument)lar jamlangan. Uning tasma(lenta)sida besh guruhga bo'lingan vkladkalar mavjud bo'lib, ular: Fayl, Glavnaya, Sozdanie, Vneshnie dannie, Rabota s bazami dannix deb ataladi. Shu bilan bir qatorda, xar xil amallarni bajarish vaqtida qo'shimcha ravishda yangi vkladkalar paydo bo'lishi mumkin, masalan: jadval yaratish vaqtida Rabota s tablitsami deb atalgan vkladkalar guruhida Polya va Tablitsa vkladkalari paydo bo'ladi. MS Access bosh oynasiningish sohasida, yangi jadval yaratish uchun odatiy qabul qilingan Tablitsa 1 nomli jadvalning Kod deb atalgan Schetchik turidagi maydoni va yangi maydon kiritish uchun mo'ljallangan sariq rangdagi fonda Shelknite dlya dobavleniya degan yozuvi bo'lgan maydon joylashgan bo'ladi.

| A 🖬 🤊                       | - (°" -  ∓ | Data                  | abase2                               | : база данн                                    | ных (Acces  | s 2007) - Microsoft Access                                                            | Работа                              | таблицами                          |                                |                                       |                                                        |              |                                                           | - 0      | X     |
|-----------------------------|------------|-----------------------|--------------------------------------|------------------------------------------------|-------------|---------------------------------------------------------------------------------------|-------------------------------------|------------------------------------|--------------------------------|---------------------------------------|--------------------------------------------------------|--------------|-----------------------------------------------------------|----------|-------|
| Файл                        | Меню       | Главная               | Создан                               | ние Вн                                         | ешние дан   | ные Работа с базами данны                                                             | х Поля                              | Таблица                            |                                |                                       |                                                        |              |                                                           |          | ۵ 🕜   |
| Режим Т                     | АВ 12      | Денежный Добавление   | Щ Да<br>Д Ло<br>Д Ло<br>Др<br>и удал | та и время<br>гический<br>угие поля т<br>тение | Удалить     | <ul> <li>Имя и подпись</li> <li>Значение по умолчанию</li> <li>Размер поля</li> </ul> | Изменить<br>подстановку<br>Свойства | <i>fx</i><br>Изменить<br>выражение | ab<br>Параметры<br>поля МЕМО ~ | Тип данных<br>Формат:<br>இ%000<br>Фор | Форматирован<br>Форматирован<br>,00 ,00<br>матирование | т  <br>И € Т | Обязательное<br>Уникальное<br>Индексировано<br>Проверка п | Проверка |       |
| Все объек                   | кты Access | <ul><li>✓ «</li></ul> |                                      | Таблица1                                       |             |                                                                                       |                                     |                                    |                                |                                       |                                                        |              |                                                           |          | ×     |
| Гоиск<br>Таблицы<br>Ш Табли | ица1       | م<br>*                | *                                    | Код                                            | • Ще<br>(№) | лкните для добавления ,                                                               |                                     |                                    |                                |                                       |                                                        |              |                                                           |          |       |
|                             |            |                       | 3an                                  | ись: н 🖂                                       | 1 из 1      | 🕨 🕨 😽 🕅 Нет фильтра 🔲                                                                 | иск                                 |                                    |                                |                                       |                                                        |              |                                                           |          |       |
| Режим табл                  | лицы       |                       |                                      |                                                |             |                                                                                       |                                     |                                    |                                |                                       |                                                        |              | N                                                         | lum Lock | • 🖌 🛒 |

#### MS Access 2010ningbosh oynasi Jadvallar yaratish

**Tablitsi** - MBning ma'lumotlar saqlaydigan asosiy ob'yekti bo'lib, u ikki o'lchovli jadval shakliga ega.

Jadvallar yaratishning ikki xil usuli mavjud bo'lib, birinchisi – **Rejim tablitsi** (jadval rejimi) deb ataladi. Bu usulda ma'lumotlarni to'g'ridan-to'g'ri kiritish orqali jadval yaratiladi.

Shelknite dlya dobavleniya degan yozuvni sichqoncha bilan tanlansa, Rasm 3 dagi ko'rinish hosil bo'ladi. Shu maydonga qaysi turdagi ma'lumot kiritiladigan bo'lsa shu tur nomini tanlash kerak. So'ngra shu maydonga nom kiritilishi so'raladi. Navbatdagi maydonlar xam shu kabi yaratilib, ularga bevosita ma'lumotlar kiritilishi mumkin. Bu usulda barcha yaratiladigan maydonlar xossalarini tanlash yoki o'zgartirish imkoniyati cheklangan.

| 🖪   🛃 🧉 – 🖓 – 🖓 – 📮 🛛 Database2 : база данных (Acce                        | is 2007) - Microsoft Access Работа с таблицами                                                   |                                                                                                    |
|----------------------------------------------------------------------------|--------------------------------------------------------------------------------------------------|----------------------------------------------------------------------------------------------------|
| Файл Меню Главная Создание Внешние да                                      | ные Работа с базами данных Поля Таблица                                                          | ۵ 😮                                                                                                    |
| АВ 12<br>Режим<br>Текст Число Денежный<br>☐ Другие поля Удалить<br>Удалить | Имя и подпись<br>3начение по умолчанию<br>Размер поля<br>Размер поля<br>Вараметры<br>Размер поля | Тип данных<br>Формат: Форматирование<br>9 % 000 100 100 500 Индексировано Проверка<br>Индексировано Проверка |
| Режимы Добавление и удаление                                               | Свойства                                                                                         | Форматирование Проверка поля                                                                                 |
| Все объекты Access 💿 « 🔲 Таблица1                                          |                                                                                                  | ×                                                                                                    |
| Поиск 🔎 🖉 Код 🔻 Ще                                                         | елкните для добавления 🔫                                                                         |                                                                                                    |
| Таблицы ☆ (№) Ан                                                           | Текст                                                                                            |                                                                                                    |
| Паблица1 12                                                                | Цисло                                                                                            |                                                                                                    |
| 9                                                                          | Денежный                                                                                         |                                                                                                    |
|                                                                            | дата и время                                                                                     |                                                                                                    |
|                                                                            | Догический                                                                                       |                                                                                                    |
| 1 1 1 1 1 1 1 1 1 1 1 1 1 1 1 1 1 1 1                                      | , Подстановка и отно <u>ш</u> ение                                                               |                                                                                                    |
| A                                                                          | Форматированны <u>й</u> текст                                                                    |                                                                                                    |
| AE                                                                         | Done MEMO                                                                                        |                                                                                                    |
| 0                                                                          | Вложение                                                                                         |                                                                                                    |
|                                                                            |                                                                                                  |                                                                                                    |
|                                                                            | Вычисляемое поле 🕨                                                                               |                                                                                                    |
| Запись: И - 1 из 1                                                         | Вставить как поля                                                                                | Num Lants 🕅 M                                                                                                |
| Режим тарлицы                                                              |                                                                                                  | Num Lock                                                                                                    |

MS Access 2010damaydon turini tanlash

Jadval yaratishning ikkinchi usuli – **Konstruktor** deb ataladi. Jadval rejimidan konstruktor rejimiga o'tish uchun Fayl vkladkasi tagida joylashgan **Rejimi**dan konstruktor tanlanadi. Agar jadval yangi yaratilayotgan bo'lsa, u holda Rasm 4dagi kabi jadvalni saqlab qo'yish uchun uning nomini kiritish oynasi ochiladi.

| 🗛 🛛 🖃 – 🍽 – 🗇 🗢 Data                             | abase2 : база данных (Access 2007) - Microsoft Access                                                                                      | Работа с таблицами |                                                           |
|--------------------------------------------------|----------------------------------------------------------------------------------------------------|--------------------|-----------------------------------------------------------|
| Файл Меню Главная                                | Создание Внешние данные Работа с базами данных                                                                                             | Поля Таблица       | ۵ 🕜                                                       |
| АВ 12<br>Режим<br>Режимы<br>Режимы<br>Добавлении | В Дата и время<br>Дотический<br>Доргие поля - Удалить<br>и Даругие поля - Удалить<br>и Даругие поля - Удалить<br>Размер поля<br>Сохранение |                    | бязательное<br>чикальное<br>ндексировано<br>Проверка поля |
| Все объекты Access 💿 «                           | <ul> <li>Таблица1</li> <li>Код - Щелкните для до Таблица1</li> </ul>                                                                       |                    | ×                                                         |
| Таблицы ≳                                        | * (Ng)                                                                                                    | ОК Отнена          |                                                           |

MS Access 2010dajadvalni saqlash va nomini o'zgartirish

Shu oynada Tablitsa1 o'rniga yangi nom kiritib OK tugmasini bosilsa, Rasm 5 dagi kabi oyna ochiladi.

| A  🛃 🤊 - (≌ -   = Datab                                           | pase2 : база данных (Access 2007) - Micr                                                                                                    | osoft Access Pag                                                                                                    | бота с таблицами |                                                                                                    |
|-------------------------------------------------------------------|----------------------------------------------------------------------------------------------------|----------------------------------------------------------------------------------------------------|------------------|----------------------------------------------------------------------------------------------------|
| Файл Меню Главная С                                               | оздание Внешние данные Рабо                                                                                                    | та с базами данных Мени                                                                                                | о Конструктор    | ۵ 😮                                                                                                    |
| Файл т Правка т Вид т Вставка<br>П 😂 属 🦓 П т 🍄 🐰 வ<br>😯 🌮 📑 🚭 💭 🏠 | ат Сервист Окнот Справкат<br>🚵 - 🏈 🔊 - 🕅 - 💁 🏂<br>/ 🏂 🎝 - 😂 🖼<br>Панели инструментов                                                                                           | 1 🖅 ன 🖧 - 🗹 -                                                                                                    |                  |                                                                                                    |
| Все объекты Access 💿 «                                            | Таблица1                                                                                                    |                                                                                                    |                  | ×                                                                                                    |
| Гоиск                                                             | Имя поля<br>У Код                                                                                                    | Тип данных<br>Счетчик<br>Текстовый<br>Поде MEMO                                                                        | Описание         | =                                                                                                    |
|                                                                   |                                                                                                    | Числовой<br>Дата/время<br>Ленежный                                                                                     |                  |                                                                                                    |
|                                                                   | Общие Подстановка<br>Размер пола Длинное и<br>Новие значения Последова<br>Формат пола<br>Подпись<br>Индексированное поле Да (Совпа,<br>Смарт-теги<br>Выравнивание текста Общее | Денежный<br>Счетчик<br>Лолический<br>Поле объекта ОLE<br>Гиперссылка<br>Вложение<br>Вычисляемый<br>Мастер подстановок. | Свойства поля    | Тип данных определяет значения, которые можно хранить в этом поле. Для получения справки по типам данных нажмите клавишу<br>FI. |
| Конструктор. F6 = переключение око                                | он. F1 = справка.                                                                                                    |                                                                                                    |                  | Num Lock 🛛 🖽 🕮 🔀 🏢                                                                                                    |

MS Access 2010dajadvalni konstruktor rejimida yaratish

Bu erda **Imya polya** deb atalgan ustunning xar bir qatoriga jadvalda ishlatiladigan maydon nomlari kiritiladi va **Tip dannix** nomli ustunda esa shu maydonlarga mos ma'lumot turlari tanlanadi. **Masalan:** maydonga **Familiya** degan nom kiritildi va uning qabul qiladigan qiymatlari, ya'ni turi sifatida **Tekstoviy** (matnli) tanlandi.

|                                         | C (A 2007)                    | 15 54                  |                    |                                        |
|-----------------------------------------|-------------------------------|------------------------|--------------------|----------------------------------------|
| A → · (× · · · Database2 :              | : baзa данных (Access 2007) - | Microsoft Access       | Работа с таблицами |                                        |
| Файл Меню Главная Создани               | ие Внешние данные             | Работа с базами данных | Меню Конструктор   | ۵ 😮                                    |
| Файл т Правка т Вил т Вставка т (       | Сервист Окно т Справ          | Ka T                   |                    |                                        |
|                                         |                               |                        |                    |                                        |
|                                         |                               | · 🖾 🖾 🖷 🐗 • 🚾 •        |                    |                                        |
| V 🗗 🗁 🖉 🏝 🕺 💆                           | r 🥪 📲 🧱                       |                        |                    |                                        |
| Панел                                   | ли инструментов               |                        |                    |                                        |
| Все объекты Access 💿 « 🔲                | Таблица1                      |                        |                    | ×                                      |
| Поиск                                   | Имя поля                      | Тип данных             | Описание           | 2                                      |
| T-G                                     | Код                           | Счетчик                |                    |                                        |
| Таблицы х                               | рамилия                       | Текстовый              | -                  |                                        |
| таблица1                                |                               | reneredent             |                    |                                        |
|                                         |                               |                        |                    |                                        |
|                                         |                               |                        |                    |                                        |
|                                         |                               |                        |                    |                                        |
|                                         |                               |                        |                    | <b>~</b>                               |
|                                         |                               |                        | Свойства поля      |                                        |
|                                         | Общие Полстановка             |                        |                    |                                        |
| Pas                                     | 3Mep D0/19 255                |                        |                    | 1                                      |
| Φορ                                     | рмат поля                     |                        |                    |                                        |
| Ma                                      | ска ввода >С<                 | cccccccccccc           |                    |                                        |
| Πομ                                     | дпись                         |                        |                    |                                        |
| Зна                                     | ачение по умолчанию           |                        |                    |                                        |
| Усл                                     | повие на значение             |                        |                    | Manual and and and in an annual second |
|                                         | общение об ошибке             |                        |                    | маска для ввода любых данных в поле    |
| 06                                      | азательное поле Нет           |                        |                    |                                        |
|                                         | стве строки Да                |                        |                    |                                        |
| Cxc                                     | атие Юникод Да                |                        |                    |                                        |
| Pex                                     | жим IME Нет к                 | сонтроля               |                    |                                        |
| Реж                                     | жим предложений IME Нет       |                        |                    |                                        |
| Сма                                     | арт-теги                      |                        | •                  |                                        |
|                                         |                               |                        |                    |                                        |
| конструктор. нь = переключение окон. F1 | = справка.                    |                        |                    | Num Lock 🔲 🖽 🕮 🕌                       |

MS Access 2010dajadvalni konstruktor rejimida yaratish Jadvallarga ma'lumotlar kiritish

Matnli maydonning ayrim xossalarini ko'rib chiqamiz.

**Razmer polya** – maydondagi belgilar soni bo'lib, odatda 255ni ko'rsatib turadi. Bu raqamni shu maydonga kiritiladigan ma'lumotlar hajimdan kelib chiqib o'zgartirgan ma'qul. Bizning xolda **Familiya** taxminan 20tagacha harfdan iborat bo'lishi mumkin.

**Maska vvoda** – kiritiladigan ma'lumotni qanday koʻrinishda ifodalash kerakligini koʻrsatuvchi andoza. Andozaga mos kelmagan ma'lumotlarni bu maydonga kiritib boʻlmaydi.

Andozalar matnli, sana va vaqt ko'rinishidagi ma'lumotlargagina qo'llanadi. Andozalarning ayrim belgilari bilan tanishtirib o'tamiz:

| Belgi | Tavsifi                 |       |         |     | Andoza         | Misol          |
|-------|-------------------------|-------|---------|-----|----------------|----------------|
| 0     | Kiritilishi<br>raqamlar | shart | bo'lgan | 0-9 | (000) 000-0000 | (206) 555-0248 |

| 9          | Kiritilishi shart bo'lmagan raqam<br>yoki bo'sh joy belgisi                                | (999) 999-9999                 | (206) 555-0248<br>( ) 555-0248 |
|------------|--------------------------------------------------------------------------------------------|--------------------------------|--------------------------------|
| #          | Kiritilishi shart bo'lmagan raqam<br>yoki bo'sh joy belgisi (ishora belgisi<br>xam mumkin) | #999                           | -20<br>2000                    |
| L          | Kiritilishi shart bo'lgan A-Z yoki<br>A-Ya harf                                            | LLL                            | MAY                            |
| ?          | Kiritilishi shart bo'malgan A-Z yoki<br>A-Я harf                                           | ??????                         | ABCDEF<br>BU KIM               |
| А          | Kiritilishi shart bo'lgan harf yoki<br>raqam                                               | (000)AAA-AAAA                  | (206)555-TELE                  |
| а          | Kiritilishi shart bo'lmagan harf yoki<br>raqam                                             | aaaaa                          | A 333                          |
| &          | Kiritilishi shart bo'lgan ihtiyoriy<br>belgi                                               | &&&&                           | S-99                           |
| С          | Kiritilishi shart bo'lmagan ihtiyoriy<br>belgi                                             | CCCC                           | S \$6                          |
| .,:;-<br>/ | Kasrni, vaqt va sanalarni ajratuvchi<br>maxsus belgilar                                    | #99.99<br>00-00-0000           | -5.26<br>12-03-2011            |
| <          | O'zidan keyingilarni kichik<br>harflarga                                                   | >L ????????</td <td>Xasan</td> | Xasan                          |
| >          | O'zidan keyingilarni katta harflarga                                                       | >L?????????                    | XASAN                          |

Yuqoridagi Rasm 6 da **Maska vvoda**ga kiritilgan >C<CCCCCCCC andozaning ma'nosi – kiritiladigan familiyaning birinchi harfi katta qolganlari esa kichik bo'lgan ihtiyoriy belgi bo'lishin ta'minlaydi. Biroq familiyani to'g'ri kiritilishini nazorat qila olmaydi.

Yana bitta misol: O'zbekistonda qabul qilingan shaxsiy avtomobillarning davlat raqamlarini kiritish uchun andoza ko'rinishi -00 > L 000 LL shaklda bo'ladi. Bu yerda 00 - viloyat kodini bildiruvchi ikki xonali raqam kiritilishi shart, > - belgisidan keyin kiritiladigan alifbo harflarni katta harflarga aylantiradi, L – bir dona alifbo harfi kiritilishi shart, 000 – uch xonali tartib raqami kiritilishi shart, LL – ikkita alifbo harfi kiritilishi shart ekanini bildiradi.

**Denejniy** (Pul birligi) maydonining **Format polya** xossasidagi **Denejniy** degan yozuvni o'rniga Rasm 7dagi kabi **0.00 so'm** ko'rinishidagi ifoda yozilsa, u holda shu maydondagi raqamlar oxiriga **so'm** so'zi yozilgan holda ifodalanadi, ya'ni milliy pul birligi hosil bo'ladi.

| 🗛 🛛 🚽 🕈 🕶 🖓 🕶 🖓 🕶 🖓 🕶 Data                                          | base2 : база данных (Access 2007) - М | crosoft Access Pac       | іота с таблицами |                                          |
|---------------------------------------------------------------------|---------------------------------------|--------------------------|------------------|------------------------------------------|
| Файл Меню Главная (                                                 | Создание Внешние данные Ра            | бота с базами данных Мен | о Конструктор    | ۵ 🕻                                      |
| Файл т Правка т Вид т Вставк<br>〕 🚰 🚽 🖓 Ф⊥ т 🌮 🔌 🗟<br>? 🗗 📴 🖓 🖉 🔆 💈 | ат Сервист Окнот Справка              | ä 🖀 📽 🎕 🕊                |                  |                                          |
| Все объекты Access 🛛 🛞 «                                            | 🛄 Таблица1                            |                          |                  | Х                                        |
| Поиск                                                               | Имя поля                              | Тип данных               | Описание         |                                          |
| Таблицы                                                             | 🖇 Код                                 | Счетчик                  |                  |                                          |
|                                                                     | Фамилияси                             | Текстовый                |                  |                                          |
| Тарлицат                                                            | Исми                                  | Текстовый                |                  |                                          |
|                                                                     | Фамилияси ва Исми                     | Вычисляемый              |                  |                                          |
|                                                                     | Маоши                                 | Денежный 🔹               |                  |                                          |
|                                                                     |                                       |                          |                  |                                          |
|                                                                     |                                       |                          | Свойства поля    |                                          |
|                                                                     | Общие                                 |                          |                  |                                          |
|                                                                     | Фариат подстановка                    |                          |                  |                                          |
|                                                                     | Число лесятичных знаков Авто          |                          | <b></b>          |                                          |
|                                                                     | Маска ввода                           |                          |                  |                                          |
|                                                                     | Подпись                               |                          |                  |                                          |
|                                                                     | Значение по умолчанию                 |                          |                  |                                          |
|                                                                     | Условие на значение                   |                          |                  | Формат вывода значений данного поля.     |
|                                                                     | Сообщение об ошибке                   |                          |                  | выверите стандартный формат или создаите |
|                                                                     | Обязательное поле Нет                 |                          |                  | форматам нажмите клавишу F1.             |
|                                                                     | Индексированное поле Нет              |                          |                  | ,                                        |
|                                                                     | Смарт-теги                            |                          |                  |                                          |
|                                                                     | Выравнивание текста Общее             |                          |                  |                                          |
| ·                                                                   |                                       |                          |                  | Numbert = # 40                           |
| онструктор. то = переключение ок                                    | он. ні = справка.                     |                          |                  |                                          |

MS Access 2010dajadvalda milliy pul birligini ifodalash Shakl(Forma)lar yaratish

**Forma** – jadval yoki zapros natijasi sifatida olingan ma'lumotlarini foydalanuvchiga bir nechta ko'rinishdagi elektron blanklar shaklida ifodalab beradi. Formalar ma'lumotlarni ko'rib chiqish, tahrirlash va xatto hisob ishlarini bajarishga imkon yaratadi. Bitta formada bir necha jadval va zaproslardan olingan ma'lumotlarni xam ifodalash mumkin.

#### Formani master yordamida yaratish

MS Access 2010da forma yaratish uchun tasmadagi Sozdanie vkladkasida joylashgan Master formdan foydalanamiz.

| A                                                             | abase2 : база данных (Access 2007) - М        | icrosoft Access Pa6o                            | а с таблицами                                                                                                    |                                                                    |                                                      |
|---------------------------------------------------------------|-----------------------------------------------|-------------------------------------------------|----------------------------------------------------------------------------------------------------|--------------------------------------------------------------------|------------------------------------------------------|
| Файл Меню Главная (                                           | Создание Внешние данные Ра                    | бота с базами данных Поля                       | а Таблица                                                                                                    |                                                                    | ۵ ()                                                 |
| Части<br>приложения *<br>Шаблоны Таблица Конструкто<br>таблиц | рр Списки<br>SharePoint * Запросов<br>Запросы | Форма Конструктор Пустая<br>форм Форма<br>Форма | Мастер форм<br>☐ Навигация ×<br>☐ другие формы ×<br>Отчет Конструктор Г<br>отчетов<br>Отчет сонструктор Г<br>отчетов<br>Отчетов<br>Отвов<br>Отчетов<br>Отвов<br>Отвовов<br>Отвов<br>Отвовов<br>Отвов<br>Отвов | Щ Мастер отчетов<br>В Наклейки<br>Пустой<br>отчет<br>Итчеты Макрос | Модуль<br>Модуль класса<br>Visual Basic<br>осы и код |
| Все объекты Access 💿 «                                        | Таблица1                                      |                                                 | Мастер форм                                                                                                    |                                                                    | x                                                    |
| Поиск 🔎                                                       | 🛛 🔟 Код 🔻 Фамилияси                           | Исми 🔹 Фамилияс                                 | Открытие мастера форм, который                                                                                                    | ан санаси 🔻 Туғилган жойи                                          | • Расми • Щелкните                                   |
| Таблицы 🖈                                                     | 1 Ходиев                                      | Шухрат Ходиев Шу                                | помогает создавать простые,<br>настраиваемые формы.                                                                                                    | 15.09.1955 Бухоро                                                  | Bitmap Image                                         |
| 🛄 Таблица1                                                    | 2 Салимов                                     | Анвар Салимов А                                 | 1000 1-50000,00 50 m                                                                                                    | 08.06.1965                                                         |                                                      |
|                                                               | * (N2)                                        | f the burners of the second                     |                                                                                                    |                                                                    |                                                      |
| L                                                             | Запись: Н 🕂 1 из 2 🔸 Н 👀                      | К Нет фильтра Поиск                             | 4                                                                                                    |                                                                    |                                                      |
| Режим таблицы                                                 |                                               |                                                 |                                                                                                    |                                                                    | Num Lock 🔟 🔀 🖉 🦼                                     |

Formani master yordamida yaratish

Master formni ishga tushirganimizda quyidagi ko'rinishdagi muloqot oynasining birinchi sahifasi ochiladi:

|                         | Выберите поля для формы.                          |
|-------------------------|---------------------------------------------------|
|                         | Допускается выбор нескольких таблиц или запросов. |
| таблицы и запросы       |                                                   |
| Таблица: Таблица1       |                                                   |
| Таблица: Таблица 1      |                                                   |
| <u>до</u> ступные поля: | в <u>ы</u> оранные поля:                          |
| Код                     |                                                   |
| Фамилияси               |                                                   |
| ИСМИ                    | >>                                                |
| Фамилияси ва исми       |                                                   |
| Туғилган санаси         | <                                                 |
| Туғилган жойи           | <<                                                |
| Расми                   |                                                   |
|                         |                                                   |

Bu oynadagi **Tablitsi i zaprosi**ro'yxat maydonidan forma yaratiladigan jadval yoki zapros nomini tanlaymiz. **Dostupnie polya** deb atalgan ro'yxat maydonida tanlangan jadvalning maydonlari ro'yxati paydo bo'ladi. Shu maydondan formada ko'rinib turishi kerak bo'lgan maydon nomini tanlab ">"belgini bosish orqali**Vibrannie polya** nomli ro'yxat maydoniga o'tkazamiz. Agar barcha maydonlarni o'tkazish kerak bo'lsa, u xolda ">>" belgini bosish kerak. Noto'g'ri o'tkazilganlarini esa "<" belgi yordamida orqaga qaytarish mumkin.

| Создание форм                                                                                                    | The second second secon |
|----------------------------------------------------------------------------------------------------|----------------------------------------------------------------------------------------------------|
|                                                                                                    | Выберите поля для форны.<br>Допускается выбор нескольких таблиц или запросов.                                                                                                    |
| Таблицы и запросы<br>Таблица: Таблица 1<br>А <u>о</u> ст упные поля:<br>Код<br><b>Тукитан санаси</b><br>Тукитан кайи<br>Расни | Выбранные поля:     Фанилияси     Исии     Фанилияси     Фанилияси       |
|                                                                                                    | Отмена < Назад Далее > [отово                                                                                                    |

Navbatdagi muloqot oynasida yaratiladigan formani ko'rinishi tanlanadi. Ular to'rt ko'rinishda bo'lib, v odin stolbes, lentochniy, tablichniy va virovnenniy deb ataladi. V odin stolbes va virovnenniy nomli formalar faqat bitta yozuvga tegishli maydonlarni nomlari va ularga mos ma'lumotlarni ifodalaydi. Qolganlari esa natijaviy jadvalni to'liq barcha yozuvlari va maydonlari bilan ifodalaydi. So'nggi muloqot oynasi hosil bo'lgan formani qanday nom bilan saqlash kerakligini so'raydi.

| Создание форм                | Создание форм                                                                                                    |
|------------------------------|----------------------------------------------------------------------------------------------------|
| Выберите внешной вид формы:  | Задайте иня форны:<br>Таблица 1<br>Указаны все сведения, необходичые для создания форны с<br>понощью настера.<br>Дальнейшие действия:<br>© Іткрыть форну для проснотра и ввода данных.<br>О Изненить накет форны. |
| Отмена <Назад Далее > Готово | Отмена <Назад Далее > Еотово                                                                                                    |

Va nihoyat **Gotovo** tugmasi bosilgach tanlangan ko'rinishdagi forma **MS** Access 2010 oynasida paydo bo'ladi (Rasm 17 ga qarang).

| A → +) - (+ - +             | Database2                     | : база данных (Access 2007) - Microsoft Access |                |
|-----------------------------|-------------------------------|------------------------------------------------|----------------|
| Файл Меню Главная С         | оздание Внешние данные Раб    | бота с базами данных                           | ۵ 🕜            |
| Все т Файл т Правка т Вид т | Вставка т Формат т Записи т   | Сервис т Окно т Справка т                      |                |
| 🗋 💕 🛃 I 🖓 💷 - 🎔 I 🔏 🖻       | a 🕼 - 🛷 17 - 19 - 🚇 - 🖓 - 18  | 히 📾 🛁 🔲 - 🔟 - 1 斜 🏭 1 🌶 - 🍞 - 🍞 1 🏦 🚅 🏕 1      |                |
| · · Ж К Ц   =               | ≡ ≡   A - <u>≫</u> -   ⊞- Ⅲ - | - Форматирование - 嬰 % 000 % 約 1日日佳佳学          | - 1 MI -       |
|                             |                               | Панели инструментов                            |                |
| Все объекты Access 💿 «      | 🔳 Таблица1 📑 Таблица1         |                                                | ×              |
| Гоиск Р<br>Таблицы 🛠        | Таблица1                      |                                                |                |
| Таблица1                    |                               |                                                |                |
| Формы 🖈 🔄 Таблица1          | Фамилияси                     | Ходиев                                         |                |
|                             | Исми                          | Шухрат                                         |                |
|                             | Фамилияси ва Исми             | Ходиев Шухрат                                  |                |
|                             | Маоши                         | 1200000,00 so'm                                |                |
|                             | Туғилган санаси               | 15.09.1955                                     |                |
|                             | Туғилган жойи                 | Бухоро 👻                                       |                |
|                             | Расми                         |                                                |                |
|                             | Запись: И 🔸 1 из 2 🕨 И 👫 🦷    | К Нет фильтра Поиск                            |                |
| Режим формы                 |                               | Nu                                             | m Lock 🔲 🗄 🕊 🛒 |

Bitta ustun ko'rinishidagi forma

Forma ko'rinishiga o'zgartirishlar kiritish va formada hisob ishlarini bajarish uchun **Glavnaya** vkladkasidan **Konstruktor** rejimiga kirish kerak. Bu rejimda forma foniga biror tasvir o'rnatish, maydonlar joylashuviga o'zgartirish kiritish, hisob ishlari bajarish uchun qo'shimcha maydonlar kiritish va boshqa ko'pgina amallarni bajarish mumkin. Buning uchun forma maxsus ko'rinishdagi kataklar bilan qoplanadi va tasmada yuqorida keltirib o'tilgan amallarni bajarish uchun moslashtirilgan vositalar paydo bo'ladi.

MS Access 2010da yaratilgan formalar uchun **Rejim maketa** kiritilgan bo'lib, uning yordamida formaga o'zgartirishlar kiritishni shu forma ko'rinishining o'zida amalga oshirish mumkin. Bu xolda xam tasmada yuqorida keltirib o'tilgan amallarni bajarish uchun moslashtirilgan vositalar paydo bo'ladi.

# Amaliy ishlarini o'tkazish qoidalari va xavfsizlik choralari:

Berilgan nazariy ma'lumot bilan tanishib chiqiladi va topshiriqlar variantlari ketma-ket bajariladi va natijalar olinadi.

Kompyuter xonasida xavfsizlik texnikasi qoidalari va sanitariya – gigiyena talablariga amal qilinadi.

#### Nazorat savollari

- 1. **MB** deb nimaga aytiladi?
- 2. MSAccess 2010 qanday dastur?
- 3. MS Access 2010 qanday ob'yektlari bor?
- 4. Maydon nima?
- 5. Yozuv nima?
- 6. MS Access 2010 qanday turdagi kattaliklar bilan ishlaydi?
- 7. MS Access 2010da maydonlar nomlanishi qoidalarini keltiring.
- 8. MS Access 2010ning jadval ob'ekti vazifalari nima?
- 9. Matn maydonining hossalarini aytib bering.
- 10. OLE maydonining hossalarini aytib bering.
- 11. Ma'lumotlar kiritish andozasi nima uchun kerak?

12. Master yordamida ro'yxatli maydon qanday yaratiladi?

# Amaliy mashgʻuloti № 13-14

### Mavzu: MS Access dasturida so'rovlar hosil qilish.

**Maqsad:** MS Access 2010 ning so'rov ob'yekti bilan ishlash. MS Access 2010 ning otchyot (hisobot) ob'yekti bilan ishlashni o`rgatishva amaliy ko`nikmalar hosil qilish.

Kutilayotgan natija: MS Access 2010 ning so'rov ob'yekti bilan ishlash. MS Access 2010 ning otchyot (hisobot) ob'yekti bilan ishlash haqida nazariy va amaliy ko'nikmalar hosil qilinadi.

**Mashgʻulot jihozi:** Shahsiy kompyuter, Windows OT, adabiyotlar va internet resurslari, tarqatma topshiriqlar, kompyuterlar

# Mashg'ulotning ko'riladigan masalalar:

# 1. So'rov (Zapros)lar

**Zaprosi** – bir yoki bir necha jadval va zaproslardagi ma'lumotlarni biror shart asosida qidirib topish, yangilash, oʻzgartirish va birlashtirish kabi amallarni bajarish imkonini beradi.

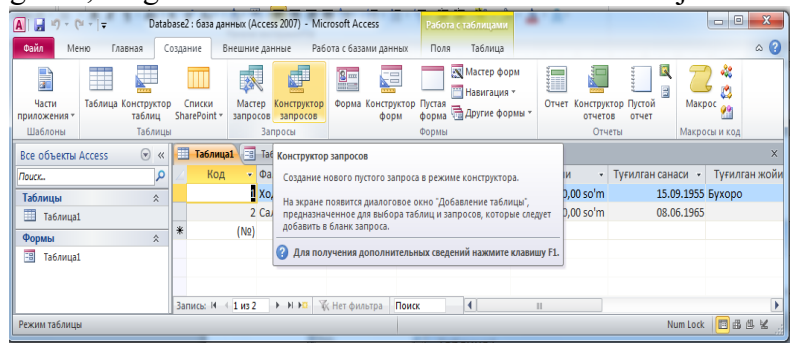

### Rasm 1. So'rov yaratishni boshlash

So'rov yaratish jarayon **MS** Access 2010 tasmasining Sozdanie vkladkasidagi Konstruktor zaprosovni tanlash bilan boshlanadi (Rasm 1). Shundan so'ng Rasm 2 da ko'rsatilgani kabi zapros blankasi va shu zaprosda qatnashadigan jadval va zaproslar ro'yxati ifodalangan muloqot oynasi ochiladi.

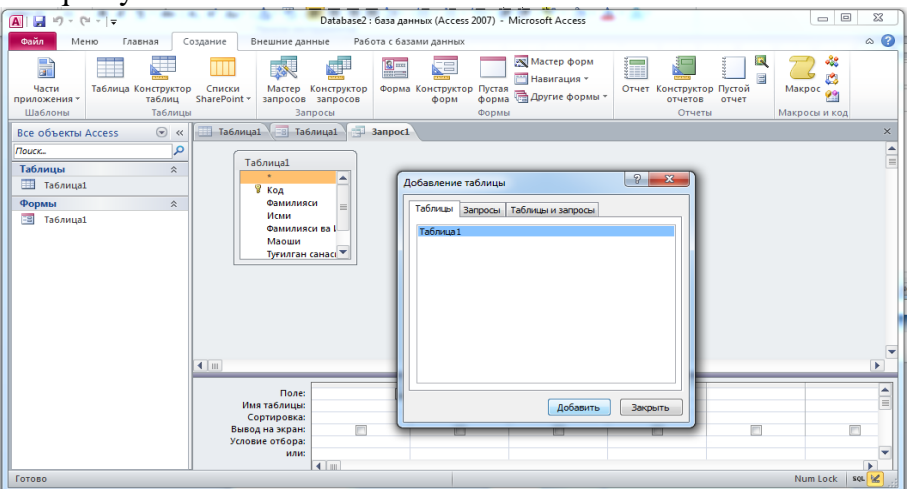

Rasm 2. Jadval va zaproslarni tanlash

**Dobavlenie tablitsi** muloqot oynasidan so<sup>2</sup>rovda ishtirok etadigan jadval va zaproslarni tanlab **Dobavit** tugmasini bosiladi. So<sup>2</sup>rovda ishtirok etadigan boshqa jadval va zaproslar bo<sup>2</sup>lmasa muloqot oynasini Zakrit tugmasi yordamida yopamiz.

| 🛕   🚽 🌱 👻 🖓 👻 🖓 😴 🖂 🕞 🖓 🗛            | а данных (Access 2007) - Microsoft Ac | ccess Pa       | бота с запросами |               |   |          |
|--------------------------------------|---------------------------------------|----------------|------------------|---------------|---|----------|
| Файл Меню Главная Создание           | Внешние данные Работа с баз           | зами данных Ме | ню Конструктор   |               |   | ۵ 😯      |
| Файл т Правка т Вид т Вставка т Запр | ост Сервист Окнот Справк              | a *            |                  |               |   |          |
| 🗋 💕 🚽 🦓 Au+ 💖 🔥 🖻 🛍 - 🚿              | 🕐 = (H = 🖳 = 🖓 🚰 =                    | 😫 💸 • 🗹 •      |                  |               |   |          |
| 🚰 Bce 🔹 🚰 👾 🎁 🕈 🏌                    | 省 Σ 🏠                                 |                |                  |               |   |          |
| Панели и                             | нструментов                           |                |                  |               |   |          |
| Все объекты Access 💿 « 🔳 Табл        | пица1 🔳 Таблица1 📑 Запрос1            |                |                  |               |   | ×        |
| Поиск                                |                                       |                |                  |               |   | <b>A</b> |
| Таблицы 🖈                            | Таблица1                              |                |                  |               |   |          |
| 🛄 Таблица1                           | *                                     |                |                  |               |   |          |
| Формы                                | Фамилияси                             |                |                  |               |   |          |
| 🔳 Таблица1                           | Исми                                  |                |                  |               |   |          |
|                                      | Фамилияси ва Г                        |                |                  |               |   |          |
|                                      | Туғилган санасı 💌                     |                |                  |               |   |          |
|                                      |                                       |                |                  |               |   |          |
|                                      |                                       |                |                  |               |   |          |
|                                      |                                       |                |                  |               |   |          |
|                                      |                                       |                |                  |               |   |          |
|                                      |                                       |                |                  |               |   |          |
|                                      |                                       |                |                  |               |   | •        |
|                                      |                                       |                |                  |               |   |          |
|                                      | Поле: Фамилияси ва Исми               | Маоши          | Туғилган санаси  | Туғилган жойи | - |          |
|                                      | Имя таблицы: Таблица1                 | Таблица1       | Таблица1         | Таблица1      |   |          |
|                                      | Сортировка:                           |                |                  |               |   |          |
| ye                                   | словие отбора:                        | V              | V                | M             |   |          |
| d I                                  | или:                                  |                |                  |               |   | <b>v</b> |

#### Rasm 3. So'rov yaratish blankasi

So'rov yaratish blanki ikki qismdan iborat bo'lib, yuqori qismida so'rov yaratishda ishtirok etadigan jadval va zaproslar maydonlari ro'yxati keltiriladi. Ostida esa **Pole** nomli maydonda so'rovda ishtirok etadigan maydonlar nomlari, **Imya tablitsi** nomli maydonda yuqorida tanlangan maydon joylashgan jadval nomi, **Sortirovka** nomli maydonda tanlangan maydon bo'yicha ma'lumotlar o'sish yoki kamayish tartibida ifodalanishini amalga oshirish, **Vivod na ekran** nomli maydonda so'rov natijasida hosil bo'ladigan jadvalda ko'rinib turishi kerak bo'lgan maydonlar tanlanadi, **Uslovie otbora** va **ili** nomli maydonlarda shu maydonlardan ajratib olinadigan ma'lumotlarga qo'yiladigan shartlar joylashtiriladi.

So'rovni ishga tushirish uchun **MS Access 2010** tasmasining **Konstruktor** vkladkasidagi ! tasvirli**Vipolnit** nomli tugmani yoki **Rejim tablitsi**ni tanlash kerak. So'rov natijasida yangi jadval hosil bo'ladi. Uni biror nom bilan saqlab qo'yish tavsiya etiladi. So'rovda ishtirok etgan jadval va zaproslar qiymatlari o'zgarmaydi, agar o'zingiz o'zgartirish uchun so'rov bermagan bo'lsangiz.

So'rovlarning bir nechta turlari mavjud bo'lib, ulardan oddiy, parametrli, hisoblanadigan maydonli va natijaviy(guruhiy) so'rovlarni ko'rib chiqamiz.

#### 2. Oddiy so'rov yaratish

| 🚺 🛃 🍠 🔻 (🍽 👻 🚽 🗢 🛛 Database2 : база данных (Ассе | ss 2007) - Microsoft A          | ccess       | Работа с запросами |               |  |          |
|--------------------------------------------------|---------------------------------|-------------|--------------------|---------------|--|----------|
| Файл Меню Главная Создание Внешние да            | нные Работа с ба:               | зами данных | Меню Конструктор   |               |  | ۵ 🕜      |
| Файл т Правка т Вид т Вставка т Запрос т Сервис  | <ul> <li>Окно Коравк</li> </ul> | a -         |                    |               |  |          |
| 🗋 🚰 📕 🦓 💷 - 💖 🔺 🐚 🛍 - 🛷 🍠 - 🕅                    | 🎭 - 🏞 - 🔅 🔗 (                   | 🖞 🦀 - 🔛 -   |                    |               |  |          |
| 📷 Bce 🛛 👻 🚰 🎬 💥 💼 📲 🎽 🎦 🏠                        |                                 |             |                    |               |  |          |
| Панели инструментов                              |                                 |             |                    |               |  |          |
| Все объекты Access 💿 « 🛄 Таблица1 🗐 Та           | блица1 📑 Запрос1                |             |                    |               |  | ×        |
| Поиск                                            |                                 |             |                    |               |  | <b></b>  |
| Таблицы 🛠 Таблица1                               |                                 |             |                    |               |  |          |
| Таблица1                                         |                                 |             |                    |               |  |          |
| Формы 🔅 Фамили                                   | си =                            |             |                    |               |  |          |
| Таблица1 Исми                                    |                                 |             |                    |               |  |          |
| Фамили                                           | Фамилияси ва 🛄                  |             |                    |               |  |          |
| Туғилган                                         | санас                           |             |                    |               |  | <b>•</b> |
|                                                  | -                               |             |                    |               |  |          |
|                                                  |                                 |             |                    |               |  |          |
| Поле                                             | Фамилияси ва Исми               | Маоши       | Туғилган санаси    | Туғилган жойи |  |          |
| Сортировка                                       | таблицат                        | таолицат    | таолицат           | таолица1      |  |          |
| Вывод на экран                                   |                                 | <b>V</b>    | <b>V</b>           | $\checkmark$  |  |          |
| Условие отбора                                   |                                 | >=1200000   |                    | "Бухоро"      |  |          |
| или                                              |                                 |             |                    |               |  |          |

Rasm 4. Oddiy so'rov yaratish

Barcha so'rovda Zapros blankasining Uslovie otbora nomli maydoniga kiritilishi mumkin bo'lgan amal belgilari mantiqiy solishtirish - >, <, >=, <=, <> va mantiqiy bog'lash not, or, and, between, in lardan iborat.

Ba'zan ma'lumotlarni biror andoza asosida izlashga to'g'ri keladi. Buning uchun \* va ? belgilaridan foydalaniladi.

\* - ihtiyoriy sondagi ihtiyoriy belgi ma'nosini bildiradi, masalan: a\* - a harfi bilan boshlanuvchi ihtiyoriy ma'lumotlar, \*a – a harfi bilan tugaydigan ihtiyoriy ma'lumotlar, \*a\* tarkibida a harfi ishtirok etgan ihtiyoriy ma'lumotlarni bildiradi.

? – bir dona ihtiyoriy belgi ma'nosini bildiradi, masalan: a? – faqat ikkita belgidan iborat, a harfi bilan boshlangan ikkinchi belgisi ihtiyoriy bo'lgan ma'lumotlar, ??? - faqat uchta ihtiyoriy belgilardan iborat ma'lumotlar.

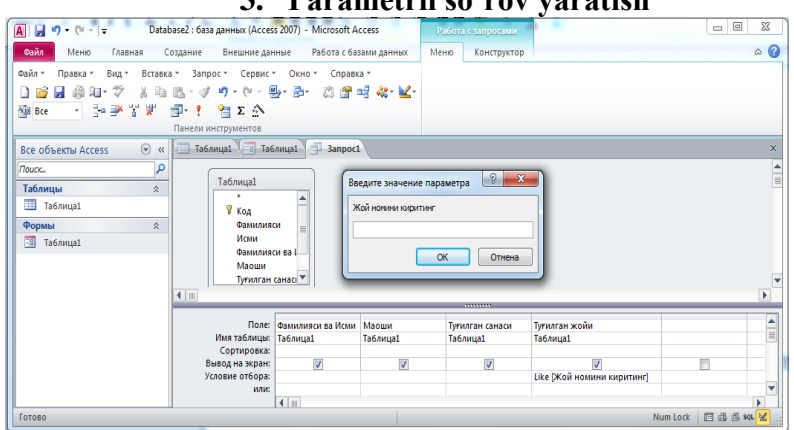

#### 3. Parametrli so'rov yaratish

Rasm 5. Parametrli so'rov yaratish

Parametrli so'rov ishga tushirilganda maxsus oynacha ochilib (Rasm 5) unda topilishi kerak bo'lgan ma'lumotni kiritish so'raladi. Buning uchun Zapros blankasining Uslovie otbora qatoridama'lumotlari topilishi kerak bo'lganmaydonga [] belgilar joylashtirilib uning ichiga izlanishi kerak bo'lgan ma'lumot mazmunini bildiruvchi so'z yozib qo'yidadi, masalan: Familiyasi nomli maydon bo'lsa, [Familiyani kiriting] kabi.

**Yodingizda bo'lsin**, [] ichiga maydon nomi bilan aynan bir xil yozuv joylashtirmang, aks holda so'rov ishamaydi, ya'ni so'rov natijasida barcha ma'lumotlar xatto so'ralmaganlari xam chiqaveradi. Chunki maxsus oynacha ochilmaydi.

Biroq bu holda so'ralgan ma'lumotni aynan to'liq va to'g'ri kiritish kerak bo'ladi, aks holda natija sifatida bo'sh jadval chiqadi. Agar [] belgilar o'rniga like[] qo'yilsa, u holda qidirilayotgan ma'lumotni xatto yuqorida keltirilgan andozalar asosida xam topish mumkin.

**like** yordamida tashkil qilingan parametrli so'rov oynasida mantiqiy solishtirish va mantiqiy bog'lash amallarini yozish mumkin emas. Ularning o'rniga \*, ?, #, !, [], - belgilar ishlatiladi. Misol: [A,B,R]\* - A,B,R harflaridan boshlangan ma'lumotlarni topish, [F-M]\* - F dan M gacha oraliqdagi barcha harflar bilan boshlangan ma'lumotlarni topish, [!R,V]\* - R va V harflari bilan boshlangan ma'lumotlardan boshqa xammasini topish kerak ekanini bildiradi.

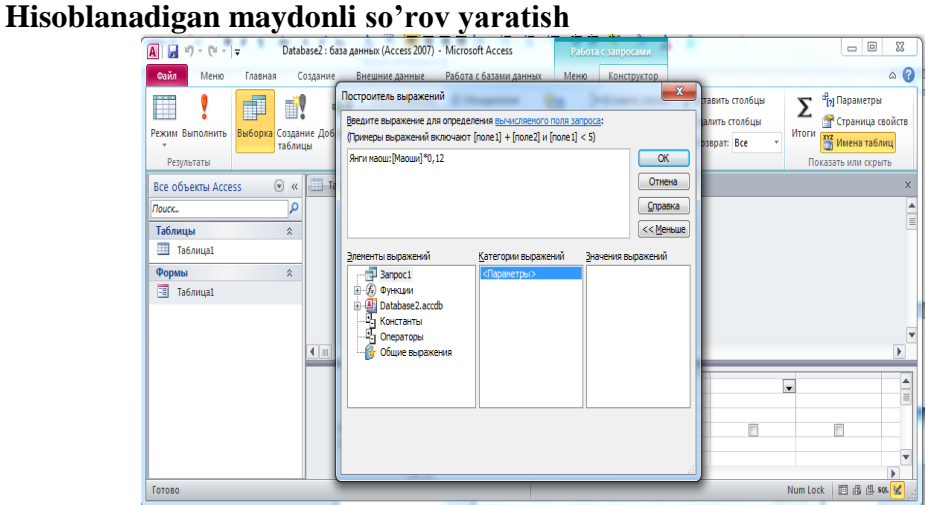

Rasm 6. Hisoblanadigan maydonli so'rov yaratish

Hisoblanadigan maydonli so'rov (Rasm 6) tashkil etish uchun zapros blankasining pastki qismdagi **Pole** nomli qatorning maydon nomi kiritilmagan joyi tanlanadi va **MS Access 2010** tasmasining **Kostruktor** vkladkasidan **Postroitel** tanlanadi. Shundan so'ng **Postroitel virajeniy** nomli muloqot oynasi ochiladi. Bu oynada avval shu yangi yaratilayotgan maydon uchun nom kiritiladi, so'ngra ":" (ikkinuqta) belgisi qo'yilib, davomidan hisoblash formulasi kiritiladi.

Formulada ishtirok etadigan xar bir maydon nomi [] kvadrat qavsbelgilari orasiga yozilishi kerak.

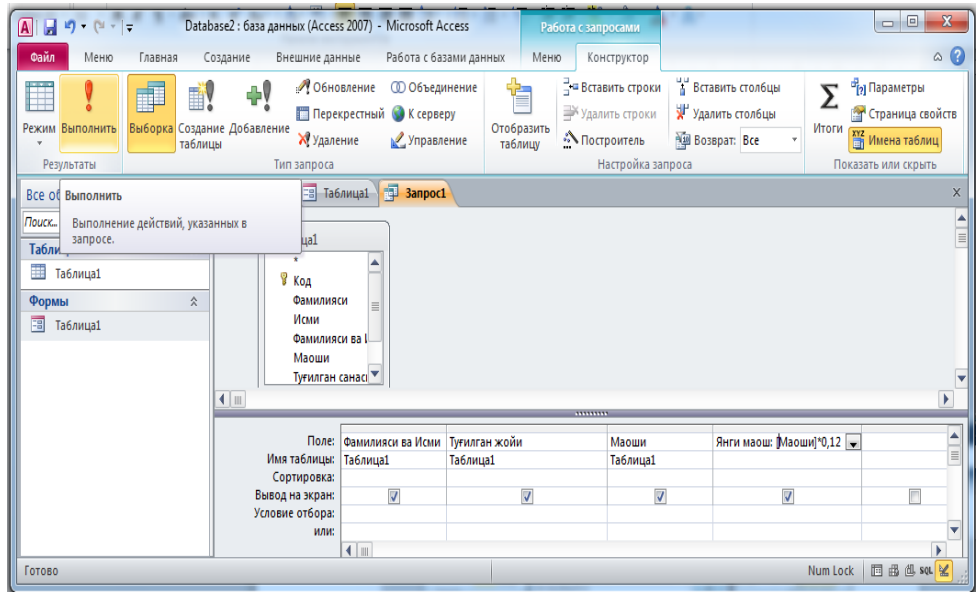

Rasm 7. Hisoblanadigan maydonli so'rovni ishga tushirish Ba'zi bir funksiyalar bilan tanishtirib o'tamiz:

Sana va vaqt uchun ishlatiladigan ba'zi funksiyalar Date(), Now(), Day(), Month(), Year(), Time() – mos ravishda kompyuterdagi sana, sana va vaqt, kun, oy, yil va vaqt kabi kattaliklarini ko'rsatishga hizmat qiladi.

Matnli maydonlar uchun ba'zi funksiyalar Len([maydon nomi]), Left([maydon nomi],belgilar soni), Right([maydon nomi], belgilar soni) – mos ravishda ma'lumotdagi belgilar sonini aniqlash, ma'lumotning chap tarafidan belgilar sonichasini ajratib olish, ma'lumotning o'ng tarafidan belgilar sonichasini ajratib olish kerakligini bildiradi.

| A                         | Data                                  | base2 : база данных (Access 200 | 7) - Microsoft Access  |               |                        |
|---------------------------|---------------------------------------|---------------------------------|------------------------|---------------|------------------------|
| Файл Меню Главная С       | оздание Внешние данные Работа с базам | и данных                        |                        |               | ۵ ()                   |
| Всет Файлт Правкат Видт   | Вставка т Формат т Записи т Сервис т  | Окно т Справка т                |                        |               |                        |
| 🗋 💕 🛃 i 🆓 💷 - 🂝 i 🐰 🖻     | a 🛍 - 🖉 9 - 9 - 9 - 💁 🖬 🛛 🖉 🖷         | <u>]</u> • ¥•   ∯ ∦   ∳• ≶• ≶   | • 7   🖁 🛎 🖌            |               |                        |
| Calibri (O 🔻 11 🔻 🗶 🧏   🚍 | 🗄 🗏   🗛 * 🎪 *   🏢 * 🗏 *   🔗           | • Форматирован                  | ис▼ 🛒 % 000 ∻,0 ,00 нс | 目目目標■2×1×1×1× |                        |
|                           | Панели ин                             | струментов                      |                        |               |                        |
| Все объекты Access 💿 «    | 🔠 Таблица1 📑 Таблица1 📑 Запрос1       |                                 |                        |               | X                      |
| Поиск 🔎                   | 🖉 Фамилияси ва Исми 👻 Туғилган жой    | и - Маоши -                     | Янги маош 🛛 👻          |               |                        |
| Таблицы 🖈                 | Ходиев Шухрат Бухоро                  | 1200000,00 so'm                 | 144000,00 so'm         |               |                        |
| 🛄 Таблица1                | Салимов Анвар                         | 1450000,00 so'm                 | 174000,00 so'm         |               |                        |
| Формы                     | *                                     |                                 |                        |               |                        |
| 🔳 Таблица1                |                                       |                                 |                        |               |                        |
|                           |                                       |                                 |                        |               |                        |
|                           |                                       |                                 |                        |               |                        |
|                           | Запись: И 🖣 З из З 🚽 Н 🖂 🌾 Нет филь   | гра Поиск                       |                        |               |                        |
| Готово                    |                                       |                                 |                        |               | Num Lock 🔲 🕮 🕮 sou 😫 🧋 |

Rasm 8. Hisoblanadigan maydonli so'rovni natijasi

#### Natijaviy so'rov yaratish

So'rovlar nafaqat kerakli ma'lumotni topish va uni qayta ishlash, balki natijaviy hisoblashlar tashkil qilish imkonini ham beradi. Masalan: qandaydir yozuvlar guruhi bo'yicha o'rta arifmetik qiymatini yoki yig'indisini topish, yozuvlar sonini aniqlash kabi.

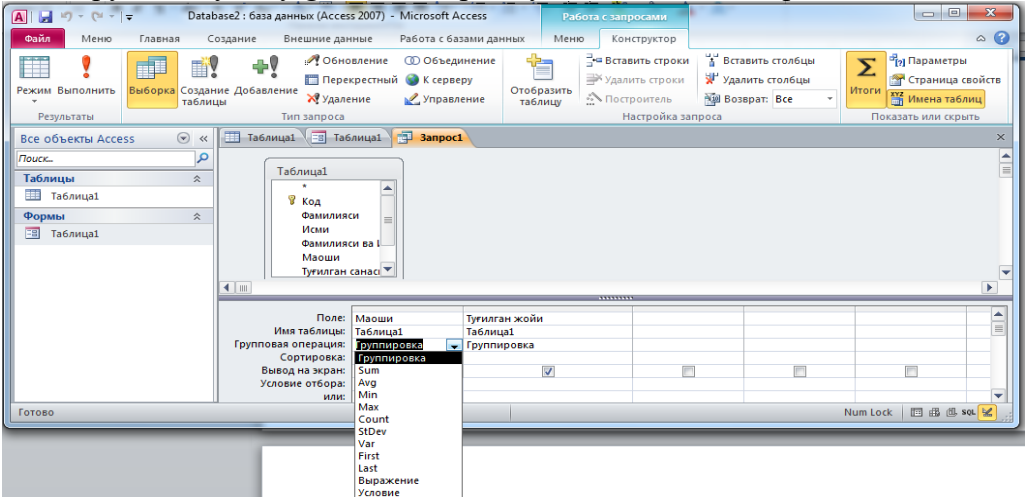

Rasm 9. Guruhiy amal uchun so'rov yaratish

Natijaviy so'rov yoki guruhiy amalni bajarish uchun (Rasm 9) MS Access 2010 tasmasining Kostruktor vkladkasidan  $\Sigma$  belgini bosilsa zapros blankasining pastki qismdagi Imya tablitsi va Sortirovka nomli qatorlari orasida Gruppovaya operatsiya nomli yangi qator paydo bo'ladi. Xar bir guruhiy amal bajarishda qatnashadigan maydonlarning Gruppovaya operatsiya nomli qatorida Gruppirovka nomli ochiladigan ro'yxat maydoni paydo bo'ladi.

Gruppirovka nomli ochiladigan ro'yxat maydonidagi funksiyalar:

- Gruppirovka – jadvalning tanlangan maydoni bo'yicha bir xil yozuvlarni guruhlab faqat bittadan qoldiradi;

- Sum – bitta guruhga keltirilayotgan jadval yozuvlarning sonli qiymatlarini yig'indisini hisoblaydi;

- Avg – bitta guruhga keltirilayotgan jadval yozuvlarning sonli qiymatlarini o'rta qiymatini hisoblaydi;

- Min – bitta guruhga keltirilayotgan jadval yozuvlarning sonli qiymatlarini eng kattasini aniqlaydi;

- Max – bitta guruhga keltirilayotgan jadval yozuvlarning sonli qiymatlarini eng kichigini aniqlaydi;

- Count - bitta guruhga keltirilayotgan jadval yozuvlarning sonini aniqlaydi.

Bu so'rovni amalga oshirish uchun, so'rovda qatnashadigan maydonlar soni minimal bo'lishi kerak, aks holda biror natija olib bo'lmaydi. Buni tushuntirish uchun quyidagi misolni ko'rib chiqamiz: jadvalda talabalar Familiyasi va ismi, Tug'ilgan joyi (shahar va viloyatlar nomi shaklida) va Tug'ilgan sanasi berilgan bo'lsin. Xar bir viloyatdan kelgan talabalar sonini aniqlash kerak degan shart qo'yilsin.

Masalani yechishda jadvaldagi barcha maydonlar ishtirok etgan holda guruhiy amal bajarib bo'lmaydi, chunki talabalarning Familiya va ismlari xamda tug'ilgan sanalari xar xil bo'lganidan ularni guruhlashining iloji yo'q. Masalaning yechimi quyidagicha bo'ladi, **Zapros** blankasida faqat Tug'ilgan joyi maydonini ikkita ustunga joylab, birinchi ustunda **Gruppirovka**, ikkinchi ustunda esa **Count** amalinitanlanadi va **Vipolnit** buyrug'i beriladi. Natijada yangi jadvalda birinchi ustunda barcha viloyatlar nomlari bir martadan, ikkinchi ustunda esa shu viloyat nomlari necha marotabadan ishtirok etganini ifodalovchi raqamlar hosil bo'ladi.

#### Hisobot (Otchyot)lar

**Otcheti** – jadval yoki zaproslar yordamida olingan natijalarni ma'lum ko'rinishlarda printerda chop etishga imkon beradi. Hisobot – bu natijalar aks etgan qog'ozli hujjatning elektron ko'rinishi demakdir. Hisobotlar ma'lumotlarni ko'rib chiqish, tahrirlash va xatto hisob ishlarini bajarishga imkon yaratadi. Bitta hisobotda bir necha jadval va zaproslardan olingan ma'lumotlarni xam ifodalash mumkin.

#### Hisobotlar ustasi bilan hisobot yaratish

MS Access 2010da hisobot yaratish uchun tasmadagi Sozdanie vkladkasida joylashgan Master otchetovdan foydalanamiz.

Hisobotlarni yaratish ham xuddi formalar yaratish kabi amalga oshiriladi. Ularni xam master yordamida amalga oshirish qulay (Rasm 10).

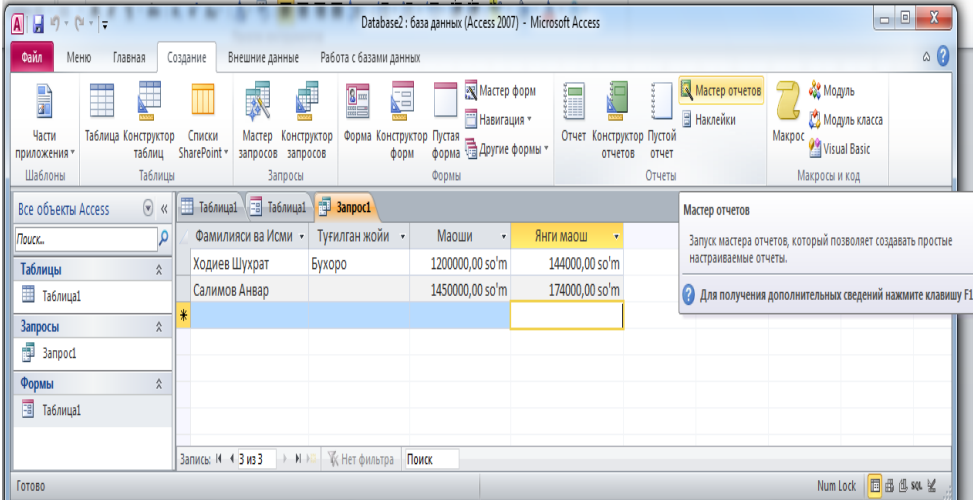

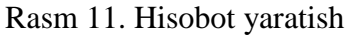

Master otchetovni ishga tushirganimizda quyidagi ko'rinishdagi muloqot oynasining birinchi sahifasi ochiladi:

| Создание отчетов                                        |                                                                                |  |  |  |
|---------------------------------------------------------|--------------------------------------------------------------------------------|--|--|--|
|                                                         | Выберите поля для отчета.<br>Допускается выбор нескольких таблиц или запросов. |  |  |  |
| Таблицы и запросы                                       |                                                                                |  |  |  |
| Запрос: Запрос1<br>Таблица: Таблица 1<br>Вапроне Вапрое | ые поля:                                                                       |  |  |  |
| Фамилияси ва Исни<br>Туғилган жойи<br>Маоши             | >>                                                                             |  |  |  |
| ла и наош                                               | <<br><                                                                         |  |  |  |
|                                                         | Отиена <назад Далее > [отово                                                   |  |  |  |

Bu oynadagi **Tablitsi i zaprosi**ro'yxat maydonidan hisobot yaratiladigan jadval yoki zapros nomini tanlaymiz. **Dostupnie polya** deb atalgan ro'yxat maydonida tanlangan jadvalning maydonlari ro'yxati paydo bo'ladi. Shu maydondan hisobotda ko'rinib turishi kerak bo'lgan

maydon nomini tanlab ">"belgini bosish orqali**Vibrannie polya** nomli ro'yxat maydoniga o'tkazamiz. Agar barcha maydonlarni o'tkazish kerak bo'lsa, u xolda ">>" belgini bosish kerak. Noto'g'ri o'tkazilganlarini esa "<" belgi yordamida orqaga qaytarish mumkin.

| Создание отчетов          |                                                                                                    |  |  |
|---------------------------|----------------------------------------------------------------------------------------------------|--|--|
|                           | Выберите поля для отчета.<br>Допускается выбор нескольких таблиц или запросов.                                       |  |  |
| <u>Т</u> аблицы и запросы |                                                                                                    |  |  |
| 3anpoc: 3anpoc1           | T                                                                                                    |  |  |
| <u>До</u> ступные поля:   | В <u>ы</u> бранные поля:                                                                                             |  |  |
|                           | Тоннолоси ва Исии     Тоннолоси ва Исии     Тоннолоси ва Исии     Тоннолоси ва Исии     Тоннолоси     Макии     Соси |  |  |
|                           | Отмена <Назад Далее > Готово                                                                                         |  |  |

Dalee tugmasini bosib navbatdagi muolqot oynasiga o'tiladi. Bu oynada natijalarni guruhlab chiqarish imkoniyatidan foydalanish mumkin. Masalan natijalarni tug'ilgan joyi bo'yicha guruhlab chiqaradi.

| Создание отчетов                                                       | ton MT Withold to ma                                  |
|------------------------------------------------------------------------|-------------------------------------------------------|
| Добавить уровни группировки?                                           | Фамилиясı ва Исии, Туғилган жойи,<br>Масши, Янги масш |
| Векилиса ва Исни<br>Тунитан хойи<br>Маоци<br>Янги наош<br>Уроеень<br>♦ |                                                       |
| Грудпировка Отм                                                        | ена < Назад Далее > [отово                            |

Dalee tugmasini bosib navbatdagi muolqot oynasiga o'tiladi. Bu oynada natijalarni bir yoki bir nechta maydonlar bo'yicha o'sish yoki kamayish tartibida chiqarish amalga oshiriladi.

| _ | Доп<br>убы | ускается сортировка записей по<br>ванию, включающая до 4 полей. | возрастанию или по |
|---|------------|-----------------------------------------------------------------|--------------------|
|   | 1          |                                                                 | по возрастанию     |
|   | 2          | Фанилияси ва Исни<br>Турилган жойи                              | по возрастанию     |
|   | 3          | Маоши<br>Янги маош                                              | по возрастанию     |
|   | 4          | <b>.</b>                                                        | по возрастанию     |
|   |            |                                                                 |                    |
|   |            |                                                                 |                    |

Navbatdagi muloqot oynasida yaratiladigan hisobotni ko'rinishi tanlanadi. Ular agar guruhlash ishlatilmagan bo'lsa uch ko'rinishda bo'lib, v stolbes, tablichniy va virovnenniy deb ataladi. V stolbes va virovnenniy nomli formalar faqat bitta yozuvga tegishli maydonlarni nomlari va ularga mos ma'lumotlarni ifodalaydi. Tablichniy esa natijaviy jadvalni to'liq barcha yozuvlari va maydonlari bilan ifodalaydi. So'nggi muloqot oynasi hosil bo'lgan hisobotni qanday nom bilan saqlash kerakligini so'raydi.

| Создание отчетов                                                                                                    | Создание отчетов                                                                                                   |
|----------------------------------------------------------------------------------------------------|----------------------------------------------------------------------------------------------------|
| Bufegarie aus vasora pris orverza.<br>Macer<br>2 cronificat<br>2 granicat<br>2 granicat<br>2 granicat<br>2 granicat<br>3 granicat<br>3 granica | Здайте иня отчета:<br>Эврос1<br>Указны все сведения, необходичые для создания отчета с<br>далисицие арбствая:<br>@ |
| Отмена <Назад Далее > [отово                                                                                                    | Отнена Кназад Далее > [отово                                                                                       |

Va nihoyat Gotovo tugmasi bosilgach tanlangan ko'rinishdagi hisobot MS Access 2010 oynasida paydo bo'ladi (Rasm 11 ga qarang).

| A                           | Database2 : база данных (Access 2007) - Microsoft Access                                                                                                    | • X      |
|-----------------------------|----------------------------------------------------------------------------------------------------|----------|
| Файл Предварительный просми | мотр Меню                                                                                                    | ~ ?      |
| Печать Размер Поля Печатате | ть поля<br>ть только данные Колонки<br>ть только данные Колонки<br>Параметры страницы<br>Параметры страницы<br>Скишсная Параметры страницы<br>Параметры страницы<br>Скишсная Солонки<br>Параметры страницы<br>Скишсная Солонки<br>Параметры страницы<br>Скишсная Солонки<br>Параметры страницы<br>Скишсная Солонки<br>Параметры страницы<br>Скишсная Солонки<br>Скишсная Солонки<br>Скишсная Скишсная Скишсная<br>Скишсная Скишсная Скишсная<br>Скишсная Скишсная Скишсная<br>Скишсная Скишсная Скишсная<br>Скишсная Скишсная Скишсная<br>Скишсная Скишсная Скишсная<br>Скишсная Скишсная<br>Скишсная Скишсная<br>Скишсная Скишсная<br>Скишсная Скишсная<br>Скишсная Скишсная<br>Скишсная Скишсная<br>Скишсная Скишсная<br>Скишсная Скишсная<br>Скишсная Скишсная<br>Скишсная Скишсная<br>Скишсная Скишсная<br>Скишсная<br>Скишсн |          |
| Печать Размер страни        | ицы Разметка страницы Масштаб Данные Закрыть                                                                                                    |          |
| Bce объекты Access 💿 «      | к 🛄 Таблица1 🖉 Таблица1 🖓 Запрос1 📲 Запрос1                                                                                                    | ×        |
| Поиск                       |                                                                                                    | <b>^</b> |
| Таблицы 🌣                   |                                                                                                    |          |
| Паблица1                    | 2appact                                                                                                    |          |
| Запросы 🛛 🕅                 | Sallboct                                                                                                    |          |
| Формы                       | Туғилган жойи Фамилияси ва Исми Маоши Янги маош                                                                                                    |          |
| Отчеты 🛠                    | Салимов Анвар 1450000,00 so'm 174000,00 so'm                                                                                                    |          |
| 🖺 Запрос1                   | Бухоро Ходиев Шухрат 1200000,00 so'm 144000,00 so'm                                                                                                    |          |
|                             |                                                                                                    |          |
|                             |                                                                                                    |          |
| Готово                      |                                                                                                    | + .::    |

Rasm 11. Qog'oz shaklidagi elektron hisobot

Hisobot ko'rinishiga o'zgartirishlar kiritish va hisobotda hisob ishlarini bajarish uchun avval tasmadagi **Zakrit okno predvaritelnogo prosmotra** tugmasini bosish kerak. So'ngra **Glavnaya** vkladkasidan **Konstruktor** yoki **Rejim maketa**ga kirish kerak. Bu rejimda hisobot foniga biror tasvir o'rnatish, emblema joylash, sahifalarga nomer qo'yish, maydonlar joylashuviga o'zgartirish kiritish, hisob ishlari bajarish uchun qo'shimcha maydonlar kiritish va boshqa ko'pgina amallarni bajarish mumkin.

# Amaliy ishlarini o'tkazish qoidalari va xavfsizlik choralari:

Berilgan nazariy ma'lumot bilan tanishib chiqiladi va topshiriqlar variantlari ketma-ket bajariladi va natijalar olinadi.

Kompyuter xonasida xavfsizlik texnikasi qoidalari va sanitariya – gigiyena talablariga amal qilinadi.

# Savollari:

- 13. MS Access 2010ning zapros ob'ekti vazifalari nima?
- 14. MS Access 2010da qanday turdagi zaproslar bor?
- 15. Oddiy zapros qanday yaratiladi?
- 16. Parametrli zapros nima?
- 17. Hisoblanadigan maydonli zapros nima?
- 18. Guruhiy zapros nima?
- 19. MS Access 2010da hisobot ob'ekti vazifalari nima?
- 20. MS Access 2010da hisobotlar qanday tahrirlanadi?
- 21. V stolbets shaklidagi hisobot yaratishing.
- 22. Tablichniy shaklidagi hisobot yaratish uchun nima qilish kerak?
- 23. Hisobotni tahrirlash qanday bajariladi?
- 24. Guruhiy shaklidagi hisobot yaratish qanday amalga oshiriladi?

# Amaliy mashgʻuloti № 15-16

# Mavzu: Axborot tizimlarini loyixalashtirish va qurish.

Maqsad : Talabalarga axborot tizimlarini loyixalashtirish va qurish haqida ma'lumot berish.

**Mashg'ulot jihozi:** Shahsiy kompyuter, Windows OT, adabiyotlar va internet resurslari, tarqatma topshiriqlar, kompyuterlar

# Mashg'ulotning ko'riladigan masalalar:

# 1. Axborot tizimlarini (AT) loyihalash texnologiyasining asosiy tushunchalari.

Loyihalash – bu axborot tizimini texnik topshiriq ko'rinishdagi boshlang'ich tavsifidan, tizim tashkil qilish uchun yetarli bo'lgan standart hujjatlar to'plami sifatida tasvirlanishidir. Loyihalashda texnik topshiriqni, ya'ni texnik topshiriqda amalga oshirilishi ko'zda tutilgan narsalarni ishlab chiqish, amalga oshirish usullari ishlab chiqish. Bunda

standart hujjatlar deganda bu texnik va ishchi loyiha bo'lib, uning asosiy mazmuni davlat standartlarida keltirilgan bo'ladi. Loyihalash obyekti sifatida AT olinadi. Tizim degan termin ishlatilishi bu o'zaro bog'langan elementlarning mavjudligidir. Masalan, o'zaro bog'langan masalalar to'plami: bir masalani yechish natijasi boshqasi uchun zarur bo'ladi va h.k., tizim elementlari to'plami va ular orasidagi o'zaro aloqalar tizim tuzilmasini aniqlaydi. Tizim elementlari bu har xil belgilari bo'yicha ajratilgan uning tashkil etuvchilaridir. Shuning uchun axborot tizimlari boshqa narsalar kabi juda ko'p tuzilmalar to'plamidan tashkil topgan bo'lishi mumkin: ular vazifaviy (funksional), texnik vositalar majmuasi tuzilmasi, vazifaviy qismlar tuzilmasi, ta'minot qismlari tuzilmasi, obyekt tuzilmasi va h.k. Axborot zamonaviy dunyoda eng kerakli resurslardan biriga aylandi, axborot tizimlari (AT) insoniyatning amaliyotdagi hamma faoliyatida zaruriy uskuna bo'ldi. AT yordamida vechiladigan turli masalalar turli tipli tizimlar to'plamini varatilishiga olib keldi, ular qurish va axborotga ishlov berish qonuniyati kiritilishi bilan farq qiladi. Axborot tizimlarini qator turli alomatlari bo'yicha sinflarga ajratish mumkin. Qaralayotgan sinflashning asosiga mavjud alomatlari asos qilingan, funksional imkoniyatlari va zamonaviy tizimlarni qurish hollari aniqlangan. 2. Yechilayotgan masalaning hajmidan kelib chiqib, foydalaniladigan texnik vosita, funksionallashtirishni tashkillashtirish, axborot tizimlari bir qator guruhga (sinfga) boʻlinadi

**Tizim** – bir vaqtning oʻzida yagona obyekt xamda maqsadga erishish uchun toʻplangan elementlar yigʻindisi sifatida tushuniladi. Tizimlar bir-biridan tarkibi va qanday maqsadda qoʻllanilishi bilan ajratiladi.

Axborot tizimi tushunchasi Tizim tushunchasi juda xam keng tarqalgan termin boʻlib, juda xam koʻp ma'noni anglatadi. Koʻp xollarda texnika vositalari va dasturlari yigʻindisiga "TIZIM" deb ataladi. Tizim tushunchasiga "axborot" soʻzini qoʻshsak u holda "tizimning" yaratilish maqsadi va ishlash prinsipi tushuniladi. Axborot tizimi foydalanuvchilarga istalgan muxitdagi axborotlarni saqlash, qayta ishlash, qidirish imkonini yaratadi.

Axborot tizimi deb oldinga qoʻyilgan maqsadga erishish uchun axborotlarni saqlash, qayta ishlash va uzatish metodlari va vositalari yigʻindisiga aytiladi

Axborot tizimlari quyidagi hossalar bilan xarakterlanadi: 1.har qanday axborot tizimi, tizimni tashkil etishning umumiy prinsipi asosida tahlil qilinadi va boshqariladi. 2.Axborot tizimi dinamik koʻrinishga ega boʻlib, rivojlanuvchi tizim hisoblanadi. 3.Axborot tizimining mahsuloti ham axborot hisoblanadi. 4.Axborot tizimini odam-kompyuter tizimi koʻrinishida tasavvur qilish lozim.

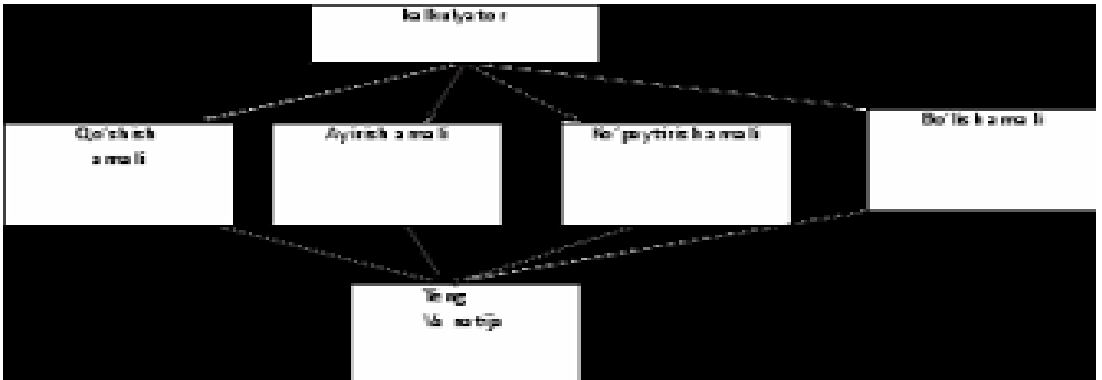

Axborot tizimlarini xayotda qoʻllab qanday natijalar olish mumkin: 1. Matematik metod va intellektual tizimlarni qoʻllab, boshqarishning optimal variantlarini olish. 2.Tizimni avtomatlashtirish natijasida ishchilarning vazifalarini yengillashtirish. 3.Eng toʻgʻri axborotga ega boʻlish. 4.Axborotlarni qogʻozda emas balki magnit yoki optik disklarda saqlash 5.Mahsulot ishlab chiqarish sarf xarajatlarnini kamaytirish. 6.Foydalanuvchilar uchun qulayliklar yaratish Axborot tizimlarida boshqaruv tuzilmasining oʻrni Axborot tizimi jamiyat va har bir tashkilot uchun quyidagilarni bajarishi lozim: 1.Axborot tizimining tuzilmasi va uning qoʻllanilish maqsadi, jamiyat va korxona oldida turgan vazifa bilan toʻgʻri kelishi kerak. Masalan: tijorat firmasida – foydali biznes, davlat korxonasida ijtimoiy va siyosiy vazifalarni bajarishi kerak. 2. Axborot tizimi inson tomonidan boshqarilishi va ijtimoiy etika prinsiplari asosida foyda keltirishi kerak. 3. Toʻgʻri, kafolatli va oʻz vaqtida axborotlarni mijoz yoki tizimlarga yetkazishi lozim. Tashkilotni boshqarish tuzilmasi Axborot tizimini yaratish, tashkilotning boshqaruv tuzilmasini taxlil qilishdan boshlanadi Boshqarish deganda quyidagi vazifalarni amalga oshirish funksiyasi bilan, qoʻyilgan maqsadga erishish tushuniladi: Tashkillashtirish – normativ xujjatlar kompleksi va tashkiliy tuzilmani ishlab chiqish; shtat jadvali, boʻlimlar, laboratoriyalar va h.k

Hisobga olish – bu funksiya firma yoki tashkilot koʻrsatkichlarining metod va formalarini ishlab chiqadi. Masalan; buxgalteriya hisoboti, moliyaviy hisobkitob, boshqaruv hisoboti va boshqalar. Taxlil (analiz) – rejalashtirilgan vazifalarni qay darajada bajarilganligini aniqlaydi

Loyixalash ishlarini avtomatlashtirish tizimi - tashkiliy-texnik tizim boʻladi, u konstuktorloyixachilar jamoasi bilan oʻzaro boglangan va loyixalashni avtomatlashtiruvchi texnik, dasturiy axborot vositalari kompleksidan tashkil topadi. Avtomatlashtirilgan va loyixalashning (AL) kompleks vositalarini AL ta'minlash kurinishlari bo'yicha guruxlash mumkin. LIAT ni texnikaviy ta'minlash (TT) - avtomatlashtirilgan loyixalashni bajarish uchun ishlatiladigan oʻzaro boglangan va oʻzaro harakatdagi texnik vositalar majmuasidir. TT quyidagilarga bulinadi: - ma'lumotlarga dasturiy ishlov berish vositalari (MDIBV-SPOD), protsessorlar va eslab koluvchi kurilmalar, ya'ni EXM larning ma'lumotlarni bular uzgartiruvchi va hisoblarni dasturiy boshqarishni amalga oshiruvchi qurilmalari bilan belgilanadi; - ma'lumotlarni tayerlash, kiritish, ko'rsatish va hujjatlashtirish vositalari (MTKK va XD - SPVDO i D), bular operatorni EXM bilan aloqasi uchun xizmat qiladi; loyixalashtirishdagi yechimlarni arxivlash vositalari (LEAV- SAxPR), bular tashki eslab koluvchi kurilmalar (ZU) bilan belgilanadi; - ma'lumotlarni uzatish vositalari (MUV-SPD), bulardan tarkok holdagi EXM lar va terminallar orasidagi aloqalarni tashkil qilishda foydalaniladi. 🗆 LIAT ni matematik ta'minlash guyidagilarni birlashtiradi:

- loyixalashtirilayetgan obyektlarning matematik modeli; - loyixalashtirish tadbirlarini bajarishni usul va algoritmlari; bularga funksional modellarni kurish prinsiplari, algebraik va differensial tenglamalarni rakamli yechish usullari, ekstremal vazifalarni qoʻyish, ekstremumlarni kidirish kiradi. LIAT ni dasturiy ta'minlash (DT) mashina tashuvchilardagi ma'lumotlarga ishlov beruvchi tizimlar uchun xususiy dasturlar va dasturlarni ishlash uchun kerak boʻladigan dasturiy hujjatlarni birlashtiradi. Bunda umumiy, bazoviy va amaliy (maxsus) DT larni ajratish mumkin. Umumiy dasturiy ta'minlash - LIAT larning xususiyatlarini hisobga olmaydi, bazoviy va amaliy dasturiy ta'minlashlar ALT larning extiyejlariga mos yaratiladi. Bazoviy dasturiy ta'minlash tarkibiga amaliy dasturlarni toʻgʻri ishlashini ta'minlovchi dasturlar kiradi.

# O'zlashtirish uchun topshiriqlar:

- 1. Loyihalash tushunchasiga izoh bering.
- 2. Loyiha obyekti nima?
- 3. Axborot tizimi nima?
- 4. Axborot tizimlarining qanday turlari mavjud?
- 5. Axborot tizimlarini loyihalash qandpy sohalarni o'z ichiga oladi?
- 6. Axborot tizimini loyihalash nimadan boshlanadi?
- 7. Axborot tizimini loyihalash qanday bosqichlardan iborat?
- 8. Axborot tizimlarining hayot sikli nima?

#### Amaliy mashgʻuloti № 17-18

#### Mavzu: Internet xizmatlari, axborot qidiruv tizimlari bilan ishlash

**Maqsad:**Internet Explorer dasturida ma'lumotlarni qidirib topish, ularni saqlash, chop etish, pochta orqali ma'lumotlar almashinuvini tashkil etish usullari bilan tanishish.

Kutilayotgan natija: Internetdan olingan ma'lumotlarni saqlash, chop etish, uzatish, pochta orqali ma'lumotlar almashishni bilish.

**Mashg'ulot jihozi:** Shahsiy kompyuter, Windows OT, adabiyotlar va internet resurslari, tarqatma topshiriqlar, kompyuterlar.

## Mashg'ulotning ko'riladigan masalalar:

Darchada ochilgan Web-sahifa matnini siz istagan jildda saqlash uchun quyidagi menyu yoʻlini faollashtirishingiz kifoya: Файл(File) – Сохранит' как. . . (Save as. . . ).

| Distan       | ice Learni        | ng in l | Jzbekistar | - Microsof        |  |
|--------------|-------------------|---------|------------|-------------------|--|
| <u>Ф</u> айл | Правка            | Виа     | Переход    | <u>И</u> збранное |  |
| Созда        | ать               |         |            | •                 |  |
| Откры        | -<br>опь          |         |            | Ctrl+O            |  |
| Бохра        | нить              |         |            | Ctrl+S            |  |
| Сохра        | анить <u>к</u> ак | 2       |            |                   |  |
| Парај        | метры стра        | эницы   |            |                   |  |
| Печат        | гь                |         |            | Ctrl+P            |  |
|              |                   |         |            |                   |  |

Web-sahifadagi rasmlardan birini alohida saqlab qo'yish uchun sichqoncha ko'rsatkichini kerakli rasmning ustiga olib kelib o'ng tomonini bosish natijasida paydo bo'ladigan menyu orqali saqlanadi: "Сохранит' рисунок как. . . " (Save Picture As. . . ) yoʻli faollashtiriladi va rasmga nom berib «Сохранит'» tugmasini bosiladi.

| Откр <u>ы</u> ть ссылку             |
|-------------------------------------|
| Открыть <u>с</u> сылку в новом окне |
| Сохранить объект как                |
| Печать объекта                      |
| Показать <u>р</u> исунок            |
| Сохранить рисунок как               |
| Сделать рисунком рабочего стола     |
|                                     |

Web sahifasidagi ma'lumotdan nusxa koʻchirish.

1) Nusxasi koʻchiriladigan ma'lumot belgilanadi. Butun sahifada nusxa koʻchirish uchun «Правка» menyusidagi «Копироват'» buyrugʻi ishlatiladi.

2) Nusxasi koʻchirilgan matn qoʻyiladigan xujjat ochiladi va yurgich xujjatning nusxa qoʻyiladigan joyiga olib kelinadi.

3) «Правка» menyusidagi «Вставит'» buyrugʻi yordamida Web sahifasidagi ma'lumot nusxasi xujjatning kerakli joyiga qoʻyiladi.

Hujjatni bosmadan chiqarish

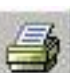

Web–sahifadagi ma'lumotni bosmadan chiqarish uchun standart qurollar penelidagi piktogrammasini bosish orqali, yoki menyudan «Файл»→«Печат'» ketma – ketligi bajarilishi orqali amalga oshiriladi.

Drweb dasturini Internetdan qidirib topib, saqlab olishni koʻrib otaylik. Buning uchun Internet Explorer dasturini yuklaymiz va qidirish oynasiga Dr.web скачат' deb yozib «Найти» tugmasini bosamiz

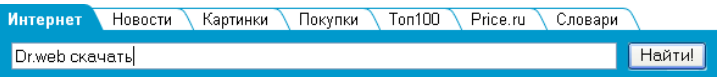

«Найти» tugmasi bosilgandan soʻng Dr.web dasturi roʻyxati akslangan oyna hosil boʻladi. Bu oynadan kerakli dastur ustida sichqoncha koʻrsatkichi bir marta bosiladi.

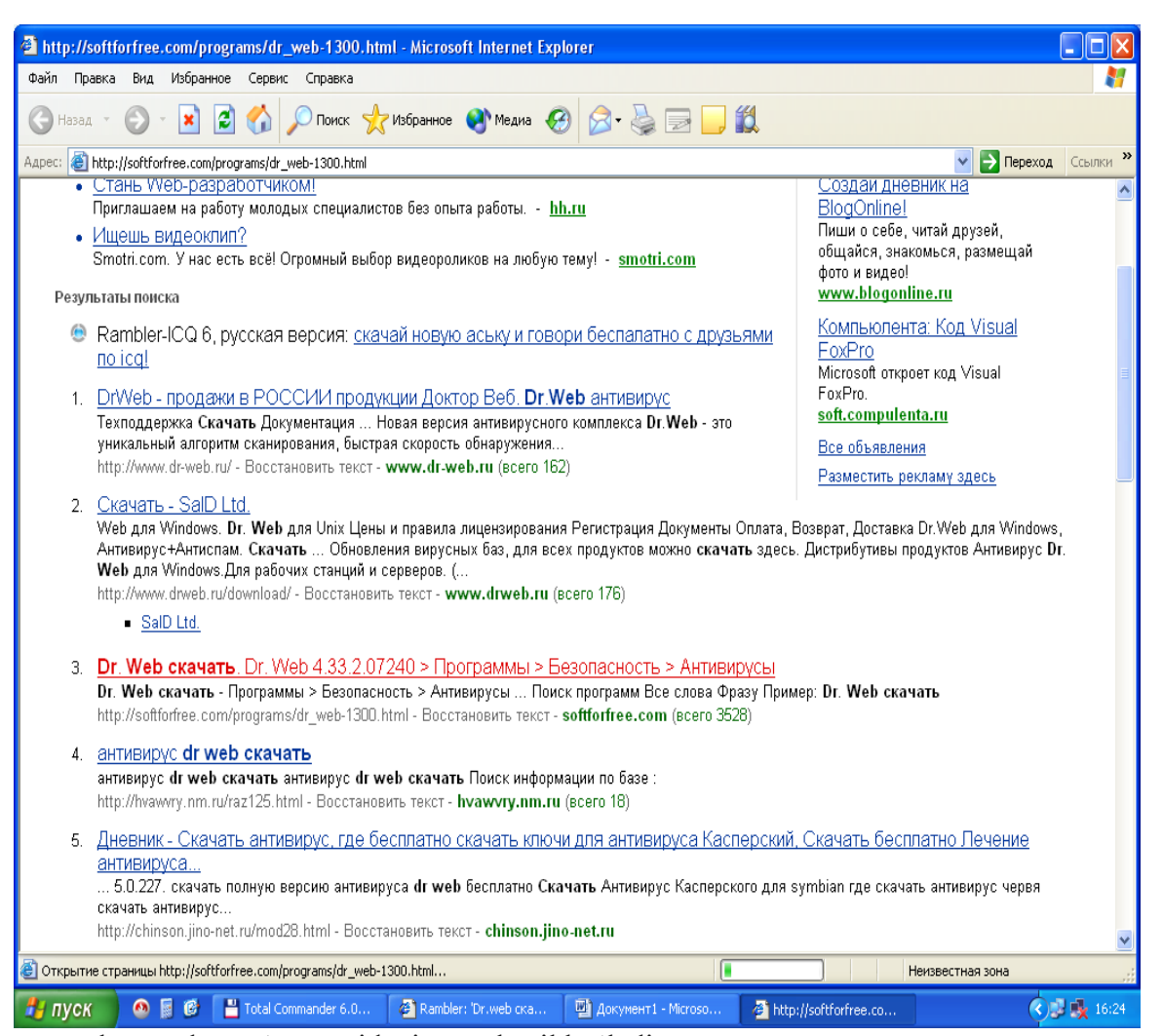

Dastur tanlangandan soʻng quyidagi oyna hosil boʻladi:

Bu oynadan скачат' Dr.web yozuvi tanlanadi, natijada dasturni saqlash yoki ochish oynasi hosil boʻladi. Bu oynadan Сохранить tugmasini bosamiz va dasturni qayerga saqlash yoʻlini korsatamiz.

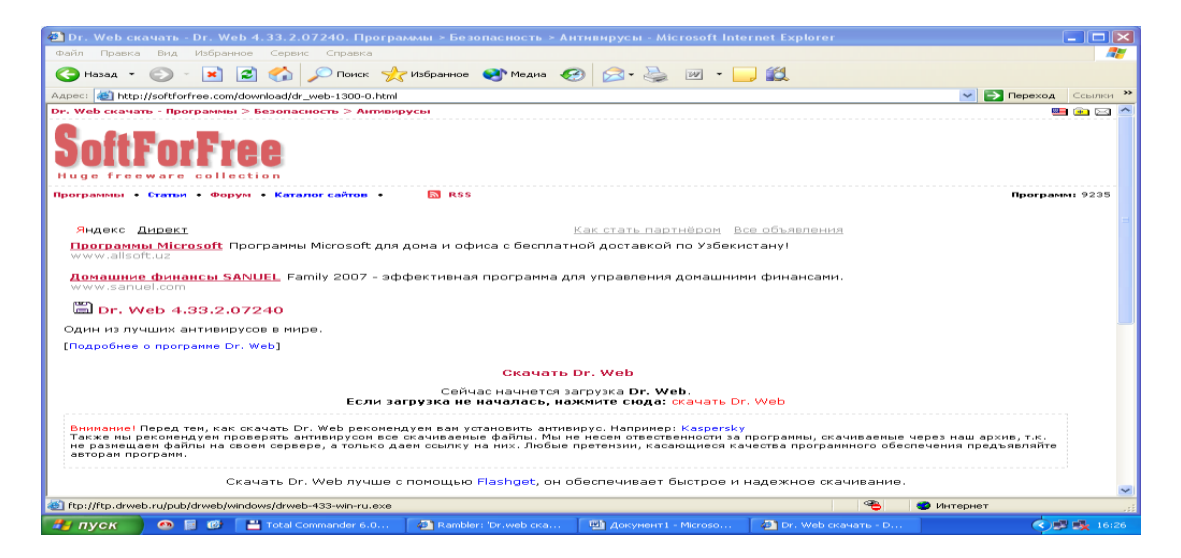
| грузн | са файла 🛛 🔀                                                                                                    |
|-------|----------------------------------------------------------------------------------------------------|
| ?     | Некоторые файлы могут повредить компьютер. Если данная<br>информация выглядит подозрительно, или вы не доверяете<br>источнику, не открывайте и не сохраняйте этот файл. |
|       | Имя файла: drweb-444-win-ru.exe                                                                                                    |
|       | Тип файла: Приложение                                                                                                    |
|       | Источник: ftp.drweb.com                                                                                                    |
|       | Данный тип файла может повредить ваш компьютер,<br>поскольку он может содержать программу, написанную<br>злоумышленником.                                               |
|       | Открыть этот файл или сохранить его на компьютере?                                                                                                    |
|       | Открыть Сохранить Отмена Подробнее                                                                                                    |
|       | 💌 <u>В</u> сегда задавать этот вопрос, открывая такие файлы                                                                                                    |

Pochta orqali ma'lumot almashish.

Rambler qidiruv sistemasi yordamida pochta orqali xat yozib joʻnatish uchun Internet Explorer

| Почта    | получить адрес   |
|----------|------------------|
| Имя [    |                  |
| Пароль   |                  |
| Patrue / | Contract Concern |

dasturi va Rambler qidiruv sistemasi yuklanadi. <sup>Войти</sup> <sup>Забыли пароль?</sup> Dastur yuklangach oynaning «Имя» va «Парол'» degan bolimlariga elektron pochta manzili va parol kiritilib Enter tugmasi bosiladi. Natijada elektron pochta yuklanadi.

| Написать письмо   Проверить почту   Все папки 🔻   Адресная книга |                                                                                       |  |  |  |  |
|------------------------------------------------------------------|---------------------------------------------------------------------------------------|--|--|--|--|
| 🖸 Ваша почта                                                     | 🖸 Новости                                                                             |  |  |  |  |
| 📄 Посмотреть письма:                                             | Райс призывает Грузию снять режим ЧП                                                  |  |  |  |  |
| Входящие 1                                                       | <ul> <li>Виталий Калоев прилетит в Россию во</li> </ul>                               |  |  |  |  |
| <u>Отправленные</u> о                                            | вторник                                                                               |  |  |  |  |
| <u>Черновики</u> о                                               | В Москве ожидаются сильнейшие                                                         |  |  |  |  |
| <u>Корзина</u> о                                                 | снежные заносы                                                                        |  |  |  |  |
| 📴 <u>Все папки</u> почтового ящика                               | <ul> <li>"Регионалы" предлагают приостановить<br/>репатриацию татар в Крым</li> </ul> |  |  |  |  |
| 📒 <u>Написать письмо</u>                                         | Клонические войны                                                                     |  |  |  |  |
| свободно 4.9 Мб (99%)                                            | <ul> <li>Автоматы по приему моментальных<br/>платежей могут закрыть</li> </ul>        |  |  |  |  |
| 🔄 Обратите внимание!                                             | • Подъем по команде                                                                   |  |  |  |  |
| 🕸 Бесплатные SMS-уведомления о                                   | Автострах                                                                             |  |  |  |  |
| 💜 новых письмах                                                  | <ul> <li>"Ваглал": Ситуация в Чапили и Азлесили</li> </ul>                            |  |  |  |  |

Bu yerda sizga kelgan xatlar, joʻnatilgan xatlar, yozilgan xat nusxalari va oʻchirilgan xatlar joylashadi. Bu oynadan «Написат' пис'мо» bandi tanlanadi va quyidagi oyna hosil boʻladi:

| <u>Написать пи</u> | <u>ісьмо</u>   <u>Проверить почту</u>   <u>Все папки 🕶   Адресная книга</u> |
|--------------------|-----------------------------------------------------------------------------|
| 🖸 Написат          | ь письмо                                                                    |
| От кого:           | Hayrullo Hasanov <hayrullo11@rambler.ru></hayrullo11@rambler.ru>            |
| Кому:              | bobonchik1985@rambler.ru                                                    |
|                    | <u>копия окрытая копия</u>                                                  |
| Тема:              | Salom                                                                       |
| Отправ             | ить письмо                                                                  |
| Текст письм        | a:                                                                          |
|                    | ~                                                                           |
|                    |                                                                             |
|                    |                                                                             |

Bu oynada «Кому:» boʻlimiga elektron manzil nomi, «Тема:» boʻlimiga xat mavzusi, «Текст пис'ма:» boʻlimiga xat mazmuni kiritilib, «Отправит' пис'мо» tugmasi bosiladi. Xat muvaffaqiyatli joʻnatilsa, joʻnatilganlik haqida ma'lumot chiqadi

bobonchik1985@rambler.ru

Ошибка отправки письма: imx1.rambler.ru[81.19.66.115], RCPT TO 540 <body>

 соворствения
 second second se

Ваше письмо было сохранено в папке Черновики.

hamda «Отправленные» bandiga joylashadi. «Входящие» boʻlimiga kirib sizga kelgan xatlar bilan tanishishingiz mumkin.

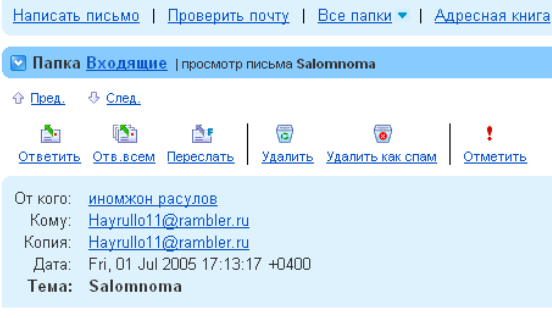

Men Inomjondan salom!

#### Nazorat savollari:

- 1. Web-sahifadagi rasmlardan birini alohida saqlab olish qanday bajariladi?
- 2. Internetda ma'lumot qanday qidiriladi?
- 3. Qidirish oynasi qayerda joylashgan?
- 4. Faylni saqlash yoʻli qanday koʻrsatiladi?
- 5. Elektron manzil nima uchun kerak?
- 6. Elektron pochta qanday yuklanadi?
- 7. Sizga kelgan xatlarni qanday koʻrishingiz mumkin?

### Amaliy mashg'ulot № 19-20

**Mavzu:** Bulutli texnologiyalar. Google asbob uskunalar va xizmatlaridan foydalanish **Maqsad:** Talabalarga Bulutli texnologiyalar. Google asbob uskunalar va xizmatlaridan foydalanish.

**Mashg'ulot jihozi:** Shahsiy kompyuter, Windows OT, adabiyotlar va internet resurslari, tarqatma topshiriqlar, kompyuterlar.

#### Mashg'ulotning ko'riladigan masalalar:

Bulutli (tarqoq) hisoblash (bulutli hisoblash, shuningdek, bulutli (tarqoq) ma'lumotlarni qayta ishlash atamasi ishlatiladi) - bu kompyuter resurslari va quvvatlari Internet xizmati sifatida foydalanuvchiga taqdim etiladigan ma'lumotlarni qayta ishlash texnologiyasi. Foydalanuvchi o'z ma'lumotlariga kirish huquqiga ega, ammo u boshqara olmaydi va u ishlaydigan infratuzilma, operatsion tizim va haqiqiy dasturiy ta'minot bilan shug'ullanishi shart emas. "Bulut" atamasi kompyuter tarmog'i diagrammasidagi Internet tasviriga asoslangan metafora yoki barcha texnik ma'lumotlarni yashirgan murakkab infratuzilma tasviri sifatida ishlatiladi. 2008 yilda nashr etilgan IEEE hujjatiga ko'ra, "Bulutli hisoblash - bu Internetdagi serverlarda doimiy ravishda saqlanadigan va mijoz tomonidan vaqtincha keshlanadigan paradigma, masalan, shaxsiy kompyuterlar, o'yin pristavkalari, noutbuklar, smartfonlar va hk. ".

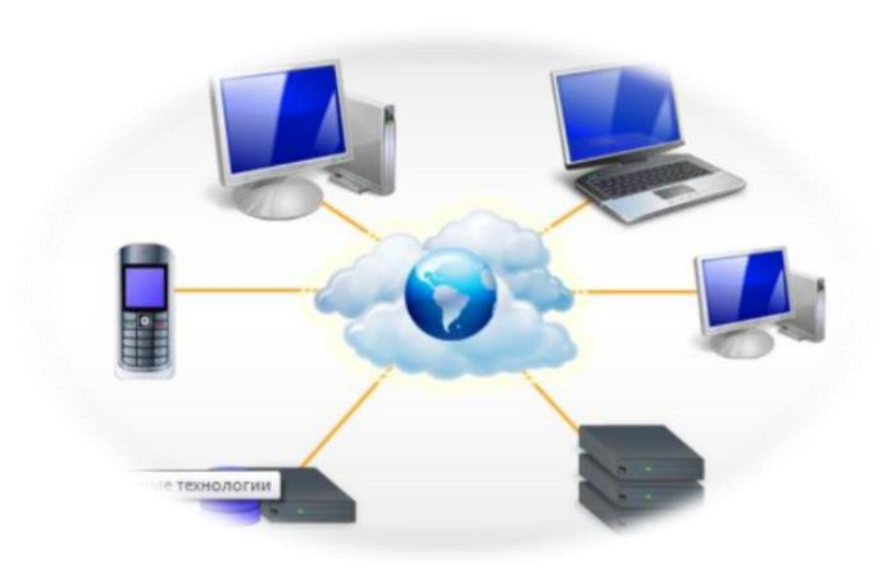

Bulutli xizmatlar quyidagi muhim narsalarga javob berishi kerak talablar:

- iste'molchilar talabiga binoan o'z-o'ziga xizmat ko'rsatish. Iste'molchi provayder xodimlarining aralashuvisiz avtomatik rejimda unga ko'rsatiladigan xizmatlar hajmini bir tomonlama o'zgartirishi mumkin;

- kompyuter tarmog'iga keng polosali ulanish. Bulutli manbalarga kirish iste'molchilarga kompyuter tarmog'i orqali "ingichka" yoki "qalin" mijozlarning standart mexanizmlaridan foydalangan holda taqdim etiladi;

- bulut manbalarini yagona umumiy hovuzga birlashtirish. Provayderning bulutli manbalari ko'p vazifali rejimda bir nechta iste'molchilarga xizmat ko'rsatish uchun yagona umumiy hovuzga birlashtirilgan; turli xil jismoniy va virtual bulut resurslari iste'molchilar so'rovlariga muvofiq dinamik ravishda taqsimlanadi va qayta taqsimlanadi;

- Tezkor javob. Iste'molchiga taqdim etiladigan bulutli manbalar miqdori tez va moslashuvchan o'zgarishi mumkin (ba'zi hollarda avtomatik ravishda) ko'payishi yoki kamayishi. Oxirgi foydalanuvchi uchun provayderning bulutli resurslari cheksizdir va ularni istalgan vaqtda istalgan miqdorda sotib olish mumkin;

- o'lchovlilik. Bulut tizimi taqdim etilayotgan xizmat turiga ko'ra (masalan, ma'lumotlarni saqlash, hisoblash, tarmoqli kengligi va foydalanuvchi hisoblari) ba'zi bir abstraktsiya darajalarida bulut resurslari miqdorini o'lchash orqali resurslarni avtomatik ravishda kuzatib boradi va optimallashtiradi.

Bundan tashqari, bulutli resurslardan foydalanishni nazorat qilish va provayder va iste'molchiga shaffof ravishda hisobga olish mumkin.

tarix

oldin Elektr ta'minotini sotib olish tizimining printsipiga binoan hisob-kitoblarni resurslardan foydalanish kontseptsiyasidan 1960 yillarga (John McCarthy yoki DusefuLnclider) tegishli.

Bulutli hisoblashni kontseptsiyalashga qo'shimcha teglar - CRM tizimlari va Salesforce.ee lp, obuna va veb-saytga asoslangan (1999) paydo bo'lishi va mvgiyapum Llichsnichip (2002) kitobi orqali EastStriet orqali hisoblash manbalariga kirishni ta'minlash. Aslida ushbu xizmatlar tufayli texnologik kompaniyaga aylangan Amazon egarlarining rivojlanishi yod hisoblash maoshining shakllanishiga va 2006 yil avgust oyida "Elastic Computing Cloud" (Amazon EC2) deb nomlangan yod loyihasining boshlanishiga olib keldi. EKGni ishga tushirish bilan deyarli bir vaqtning o'zida bulut va bulutli hisoblash atamalari Google rahbari Erik Shmidtning nutqida yangradi, chunki o'sha paytda ommaviy axborot vositalarida, axborot texnologiyalari bo'yicha mutaxassislarning nashrlarida bulutli hisoblash haqida ko'plab ma'lumotlar mavjud. tadqiqot

muhitida. "Bulut" ga havola IEGterpet tasviri asosida kompyuter tarmog'i diagrammasidagi metafora sifatida yoki murakkab infratuzilmaning tasviri sifatida ishlatiladi: ia spcrtn texnik detallarning og'irligini yashiradi.

Google Apps-ning 2009 yilda ishga tushirilishi stipendiya va bulutli hisoblashni tushunish yo'lidagi navbatdagi muhim qadamdir. 2009-2011 yillarda bulutli hisoblash haqidagi g'oyalarning bir nechta muhim umumlashtirilishi ishlab chiqilgan, xususan, shaxsiy bulut o'tkazmalari modeli ilgari surilgan.

#### Eng loyqa "bulutli" xizmatlar

Bulutli texnologiyalar anchadan beri paydo bo'lgan, foydalanuvchilar orasida ham mashhur emas, u nisbatan yangi rivojlanib bormoqda, ma'lumotlar saqlash va bulut juda qulay narsadir. Birinchidan, bu kompyuterning qattiq diskida foydalanuvchilarning bo'sh joyini tejashga imkon beradi, ikkinchidan, bulutga yuklangan fayllarga dunyoning istalgan nuqtasida Internet aloqasi mavjud bo'lgan joyda kirish mumkin, va n-uchinchidan, zamonaviy saqlash vositalarini sozlashga yo'l qo'yilmaydi. fayllarga kirish va ularni shifrlash.

Ushbu bulutli xizmatdan tashqari] l haqiqatan ham qulay imkoniyatlarni taqdim etadi, masalan, ikki kun oldin "Yandeks. Disk »" Ko'chirish "xizmatini ishga tushirdi, bu ma'lumotlar bir mobil platformadan boshqasiga uzatilishini soddalashtiradi. Siz kontaktlarni, SMS-xabarlarni, qo'ng'iroqlar tarixini va hattoki ziadHI-ni o'rnatilgan E1 brauzeridan yangi smartfonga yoki pushastga

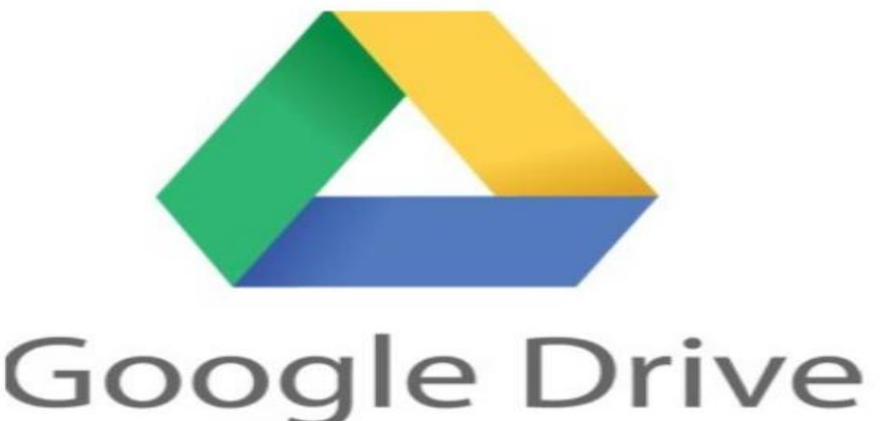

o'tkazishingiz mumkin, natijada gadjetlarning poliagellari ma'lumotlarni qo'lda uzatishlari kerak bo'ladi. Sizga Rossiyadagi eng mashhur bulutli ma'lumotlar omborlari haqida aytib beramiz va ularni taqqoslaymiz.

Dropbox

Bizning sharhimizdagi birinchisi, ehtimol eng mashhur Dropbox xizmati. U Nice veb-interfeysi, foydalanuvchiga qulay mijoz va veb-interfeys bilan ajralib turadi. Dropbox dasturi foydalanuvchi kompyuteriga o'rnatilganda bulut bilan sinxronlashtirilgan nanoSIM yaratiladi. Dropbox-da axlat tashuvchilarning tarixi ham yo'q. Shunday qilib, serverdan fayllarni o'chirib tashlaganingizdan so'ng, ma'lumotlarni qayta tiklashingiz mumkin.

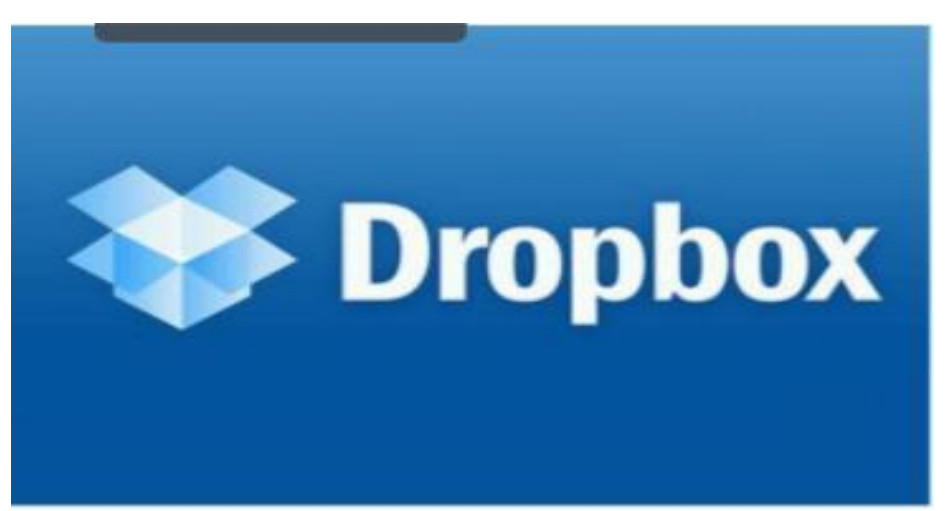

Afsuski, ushbu xizmat oz miqdordagi bepul xizmatni taqdim etadi

bulutli bo'shliq - atigi 2 gigabayt. Amerikalik ildizlarga qaramay, Dropbox veb-sayt va Windows, Mac OS va Linux operatsion tizimlari uchun chiqarilgan mijoz dasturlari uchun juda rus tilidagi interfeysga ega. Shuningdek, BpoBox ilovasi iOS, Android, Symbian, BlackBerry va hattoki Bada-da ishlaydigan smartfon va planshetlar egalari uchun mavjud.

Yandex.Disk

Ushbu xizmat tezda mashhurlikka erishgan rus ishlab chiqaruvchisi mahsulotidir. U mavjud Yandex echimlari "infratuzilmasi" ga to'liq mos keladi, allaqachon hisob qaydnomasi bo'lgan va qo'shimcha interfeysga ega bo'lgan foydalanuvchilar tomonidan qo'shimcha ro'yxatdan o'tishni talab qilmaydi.

Afsuski, ushbu mahsulot pochta uchun Mail.ru qoidasiga bo'ysunadi

qutilar. Agar siz uni uch oy ichida ishlatmasangiz, hisobingiz barcha tarkib bilan birga bekor qilinadi. Xizmat dasturi Windows va Mac operatsion tizimlariga ega shaxsiy kompyuterlar va noutbuklar uchun mavjud. IOS, Android va Windows Phone uchun mobil ilovalar mavjud. Microsoft SkyDrive

Dasturiy ta'minot giganti shu paytgacha Microsoft SkyDrive nomi bilan tanilgan o'z bulutli saqlash xizmatiga ega. Yaqinda matbuot Britaniyaning Sky Broadcasting Group bilan sud jarayoni yo'qolganligi sababli Microsoft uni OneDrive deb o'zgartirishi haqida xabar berdi. Xizmat bulutda 7 gigabaytgacha (Windows 8 foydalanuvchilari uchun mavjud bo'lgan 25 Gb) foydalanuvchi fayllarini saqlash uchun joy) standart papkalar yordamida tashkil etilgan formatda taqdim etadi.

SkyDrive

| Характеристики/ сервис                             | Dropbox           | Яндекс.Диск                               | Google Drive                               | Облако<br>Mail.ru | Microsoft<br>SkyDrive |
|----------------------------------------------------|-------------------|-------------------------------------------|--------------------------------------------|-------------------|-----------------------|
| Объем бесплатного<br>дискового<br>пространства, Гб | 2                 | 3-10                                      | 15                                         | 100               | 7-25                  |
| Максимальный размер<br>загружаемых файлов,<br>Гб   | Не ограничивается | 10                                        | 10                                         | 2                 | 2 (4Гб для<br>архива) |
| Возможность<br>разграничения прав<br>доступа       | Нет               | Нет                                       | Да                                         | Нет               | Да                    |
| Контроль изменений                                 | Да                | Нет                                       | Да                                         | Нет               | Да                    |
| Создание общих папок                               | Да                | Да                                        | Да                                         | Нет               | Да                    |
| Загрузка файлов по почте                           | Да                | Нет                                       | Интегрирован с<br>Gmail                    | Нет               | Да                    |
| Редактирование<br>файлов через<br>интерфейс        | Нет               | Нет                                       | Да                                         | Нет               | Да                    |
| Просмотр файлов через<br>веб-интерфейс             | Нет               | Да, офисные<br>документы, .fb2<br>и .epub | Да, более 30<br>поддерживаемых<br>форматов | Нет               | Да                    |

#### 4 способа реализации Облака

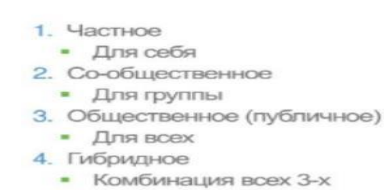

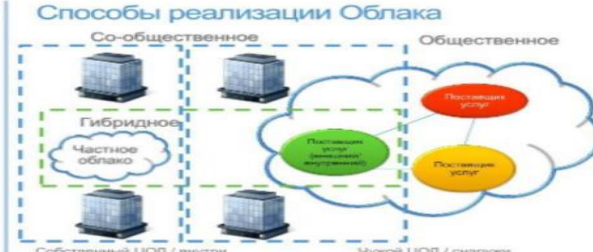

#### Xizmat ko'rsatish modellari

Xizmat sifatida dasturiy ta'minot (SaaS) - bu iste'molchiga provayderning bulutli infratuzilmasida ishlaydigan va turli xil mijozlar qurilmalaridan yoki ingichka mijoz orqali, masalan, brauzerdan foydalanish mumkin bo'lgan dasturiy ta'minotidan foydalanish imkoniyatini beradigan model (masalan, veb-pochta) yoki dastur interfeysi orqali. Bulutning asosiy jismoniy va virtual infratuzilmasini, shu jumladan tarmoqni, serverlarni, operatsion tizimlarni, saqlashni yoki hatto dasturning individual imkoniyatlarini (foydalanuvchi tomonidan belgilangan dastur konfiguratsiyasi sozlamalarining cheklangan to'plamidan tashqari) boshqarish va boshqarish bulut provayderi tomonidan amalga oshiriladi.

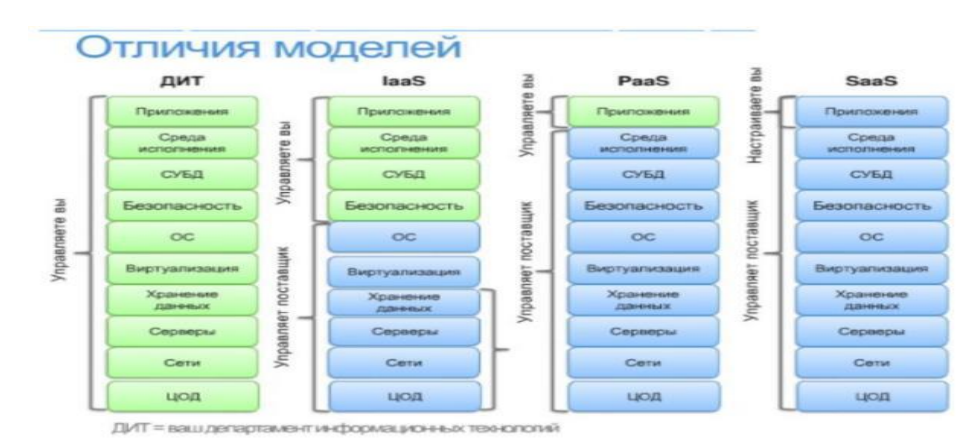

## Savollar

- 1. Bulutli texnologiyalar xaqida nimalarni bilasiz
- 2. Google drive dan foydalanish

## Amaliy mashgʻulot № 21-22

Mavzu. Elektron xukumat tizimi imkoniyatlari, davlat interaktiv xizmatlari.

**Maqsad:** Talabalarni elektron xukumat tizimi imkoniyatlari, davlat interaktiv xizmatlarilaridan foydalanishni oʻrgatish.

**Mashgʻulot jihozi:** Shahsiy kompyuter, Windows OT, adabiyotlar va internet resurslari, tarqatma topshiriqlar, kompyuterlar.

## Mashg'ulotning ko'riladigan masalalar:

**Davlat tashkilotiga elektron murojaat joʻnatish.**Oʻzbekiston Respublikasi Vazirlar Mahkamasining 2012 yil 30 dekabrdagi "Interaktiv davlat xizmatlari koʻrsatishni hisobga olgan holda Internet tarmogʻida Oʻzbekiston Respublikasining Hukumat portali faoliyatini yanada takomillashtirish chora-tadbirlari toʻgʻrisida"gi 378-son qarori ijrosi sifatida, Yagona interaktiv davlat xizmatlari portali, (Yagona portal), yaratildi va 2013 yil 1 iyulda Internet tarmogʻida ishga tushirildi.

Endi yagona portal orqali roʻyxatdan oʻtish va davlat tashkilotiga murojaat joʻnatishni koʻrib chiqamiz. Buning uchun internet tarmogʻiga ulangan kompyuter orqali brouzerni ishga tushirib, <u>www.my.gov.uz</u> ni yuklaymiz. Brouzer quyidagi web sahifani ochib beradi:

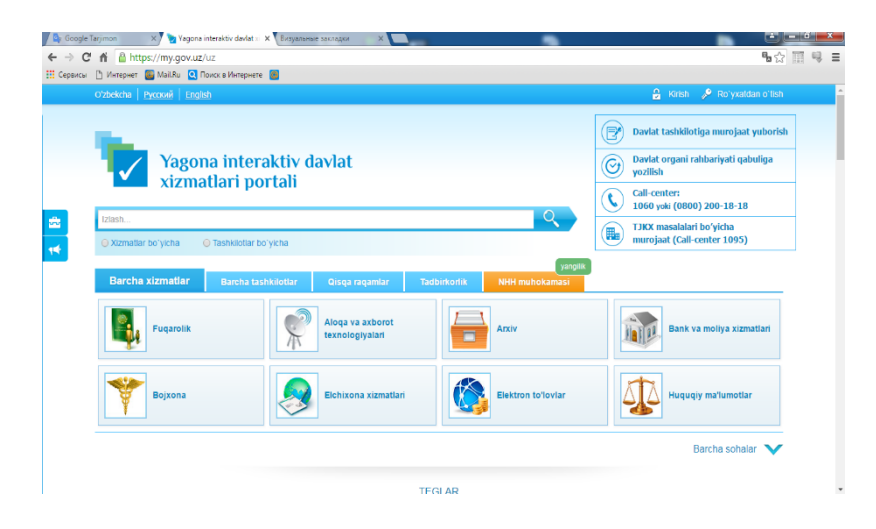

| $\leftarrow \rightarrow ($ | 7 fi 🙆 https://my.gov.uz/uz   | and a fundaments            | е закладки                          |              |                            | · · · · · · · · · · · · · · · · · · ·                                                                                                    |
|----------------------------|-------------------------------|-----------------------------|-------------------------------------|--------------|----------------------------|----------------------------------------------------------------------------------------------------|
| Сереисы                    | 🗈 Интернет 🧧 Mail.Ru 💽 Поис   | а Интернете 🛛 🔯             |                                     |              |                            |                                                                                                    |
|                            | Oʻzbekcha   Русский   English |                             |                                     |              |                            | 🔒 Kirish 🎤 Roʻyxatdan oʻtish                                                                                                    |
|                            | Yagona<br>xizmatl             | interaktiv d<br>ari portali | avlat                               |              |                            | Daviat tashkilotiga murojaat yuborish           Operation           Daviat organi rahbariyati qabuliga yuzorilish           Quanti contert           100 yuki (0900) 200-18-18 |
| *                          | Izlash                        |                             |                                     |              | Q )                        | TJKX masalalari bo'yicha                                                                                                    |
| -                          | 🔘 Xizmatlar boʻyicha 🛛 🔘 Ta   | ashkilotlar boʻyicha        |                                     |              |                            | murojaat (Call-center 1095)                                                                                                    |
|                            | Barcha xizmatlar              | Barcha tashkilotlar         | Qisqa raqamlar                      | Tadbirkorlik | yangilik<br>NHH muhokamasi |                                                                                                    |
|                            | Fuqarolik                     | Ŷ                           | Aloqa va axborot<br>texnologiyalari |              | Arxiv                      | Bank va moliya xizmatlari                                                                                                    |
|                            | Bojxona                       | 2                           | Elchixona xizmatlari                |              | Elektron to'lovlar         | Huquqiy ma'lumotlar                                                                                                    |

Yagona portal xizmatlaridan foydalanish uchun siz quyidagi roʻyxatdan oʻtish usullaridan birini tanlashingiz mumkin:

1. SMS-tasdiqlash orqali. Aktivatsiya kodini mobil telefonga SMS- xabar orqali olish mumkin

2. ID.UZ yagona identifikatsiya tizimi yordamida.

3. Elektron raqamli imzo yordamida.

4.UzCard yordamida.

Biz ID.UZ yagona identifikatsiya tizimi yordamida roʻyxatdan oʻtishni tavsiya qilamiz. Bu tizimning afzalliklarini oldingi amaliy mashgʻulotimizda koʻrib oʻtganmiz. Demak yagona identifikatsiya tizimidagi login va parolimiz orqali yagona portal xizmatlaridan foydalanamiz.

Buning uchun **ID.UZ orqali** 

boʻlimini tanlaymiz.

Portalga kirish uchun ID.UZ tizimida roʻyxatdan oʻtgan loginingizni kiriting. Siz roʻyxatdan oʻtgan parolingizni kiritishingiz lozim boʻlgan, ID.UZtizimidagi avtorizatsiya sahifasiga kirasiz.

| sal           | bur1088               |
|---------------|-----------------------|
|               | ID.UZ orqali kirish   |
|               |                       |
| Au            | utentificatsiya ID.UZ |
| Логин / паро  | ль                    |
| sabur1088.id. | uz                    |
| Parol         |                       |
| Eslab qolis   | h                     |
|               | Parolni qayta tiklash |
|               | Кириш                 |
|               |                       |

Agar siz parolni unutgan boʻlsangiz, parolni tiklash shaklidan foydalanishingiz mumkin. Bu holatda parol sizga (ID.UZtizimida roʻyxatdan oʻtish chogʻida siz tomoningizdan tanlangan usuldan kelib chiqqan holda) SMS yoki elektron pochta orqali yuboriladi.

*Eslatma!* Agar siz eslab qolishni belgilab qoʻysangiz login va parolingiz brouzer xotirasida saqlanib qoladi. Bu holatni belgilash axborot xavfsizligini taminlash maqsadida faqatgina oʻzingizning shaxsiy kompyuteringizdan foydalanayotgandagina tavsiya qilinadi.

Parolni kiritib, kirishni bosganimizdan keyin yagona portal yuklanadi, va biz quyidagi imkoniyatlarga ega boʻlamiz:

- davlat organlari va xizmatlari haqidagi ma'lumotlarni olish;
- davlat xizmatlarini olish uchun lozim boʻlgan murojaat va boshqa hujjatlarni elektron shaklda toʻldirish;
- davlat xizmatini koʻrsatish uchun murojaat yoʻllash;
- davlat xizmatini koʻrsatish uchun yoʻllangan murojaatni koʻrib chiqish jarayoni haqidagi ma'lumotlarni olish;
- davlat xizmatlari natijalarini olish;
- tadbirkorlik subyektlarini roʻyxatdan oʻtkazish
- > normativ xuquqiy xujjatlar muhokamasi va h.k.

*Eslatma!* Hurmatli foydalanuvchi! Yagona portal Sizga davlat tashkilotiga tashrif buyurishdan yoki qogʻoz tarzda xat yuborishdan qulayroq boʻlgan davlat xizmatlaridan elektron shaklda foydalanish imkoniyatini taqdim etadi. shu bilan birga, sizning yuborayotgan murojaatingiz rasmiy maqomga ega ekanligini ham eslatib qoʻymoqchimiz.

Endi davlat tashkilotiga murojaat joʻnatish boʻlimini tanlaymiz. Davlat tashkilotiga murojaat joʻnatish 5ta qadamda amalga oshiriladi.

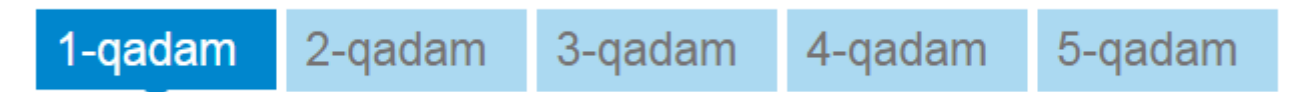

Eslatmani oʻqib chiqishni tavsiya qilamiz va rozilik bildirilgandan keyin keyingi ikkinchi qadamga oʻtiladi.

| ✓1-qadam                          | 2-qadam        | 3-qadam | 4-qadam | 5-qadam |        |
|-----------------------------------|----------------|---------|---------|---------|--------|
| Ariza kim tomonidan to            | `ldirilmoqda * |         |         |         |        |
| Jismoniy shaxs                    |                |         |         |         |        |
| <ul> <li>Yuridik shaxs</li> </ul> |                |         |         |         |        |
| <ul> <li>Avvalgi qadam</li> </ul> |                |         |         |         | Keying |

Qaysi maqomga ega ekanligimizni tanlaymiz va keyingi uchinchi qadamga oʻtamiz. Jismoniy shaxsni tanlasak quyidagi forma hosil boʻladi:

| / 1-                                                                                   | -qadam                                                                                                    | 2-qadam                                                                                                    | 3-qadam                                                                                                    | 4-qadam                                                                                          | sp-c              | adam                             |
|----------------------------------------------------------------------------------------|----------------------------------------------------------------------------------------------------|----------------------------------------------------------------------------------------------------|----------------------------------------------------------------------------------------------------|--------------------------------------------------------------------------------------------------|-------------------|----------------------------------|
| iza kir                                                                                | m tomonidan to`                                                                                                    | dirilmoqda *                                                                                                    |                                                                                                    |                                                                                                  |                   |                                  |
| Jism                                                                                   | noniy shaxs                                                                                                    |                                                                                                    |                                                                                                    |                                                                                                  |                   |                                  |
| Yurio                                                                                  | dik shaxs                                                                                                    |                                                                                                    |                                                                                                    |                                                                                                  |                   |                                  |
| I.Sh. *                                                                                | *                                                                                                    |                                                                                                    |                                                                                                    |                                                                                                  |                   |                                  |
| mino                                                                                   | v Sabur Muxtaro                                                                                                    | vich                                                                                                    |                                                                                                    |                                                                                                  |                   |                                  |
| ektror                                                                                 | n pochta *                                                                                                    |                                                                                                    |                                                                                                    |                                                                                                  |                   |                                  |
| abur1                                                                                  | 1088@umail.uz                                                                                                    |                                                                                                    |                                                                                                    |                                                                                                  |                   |                                  |
| lefon                                                                                  | ragami *                                                                                                    |                                                                                                    |                                                                                                    |                                                                                                  |                   |                                  |
| 9893                                                                                   | 5202286                                                                                                    |                                                                                                    |                                                                                                    |                                                                                                  |                   |                                  |
| y telef                                                                                | foni *                                                                                                    |                                                                                                    |                                                                                                    |                                                                                                  |                   |                                  |
| 20228                                                                                  | 86                                                                                                    |                                                                                                    |                                                                                                    |                                                                                                  |                   |                                  |
| ns *                                                                                   |                                                                                                    |                                                                                                    |                                                                                                    |                                                                                                  |                   |                                  |
| Erkak                                                                                  |                                                                                                    |                                                                                                    | *                                                                                                    |                                                                                                  |                   |                                  |
|                                                                                        |                                                                                                    |                                                                                                    |                                                                                                    |                                                                                                  |                   |                                  |
| 3-(<br>chiq<br>(uro)                                                                   | qadamda keral<br>ib tashkilot ta<br><b>jaatlarni ko'</b> l                                                                                                    | kli tashkilotni tanl<br>nlanadi.<br>r <b>ib chiqish</b>                                                                                                    | lash usullari takl                                                                                                    | if qilinadi. Va ı                                                                                | nurojaat 1        | mazmunidan                       |
| 3-c<br>chiq<br>Auro                                                                    | qadamda keral<br>ib tashkilot ta<br>i <b>jaatlarni ko'</b> i<br>am. Tashkilotni ta                                                                                                    | kli tashkilotni tanl<br>nlanadi.<br>r <b>ib chiqish</b><br>nlash                                                                                                    | lash usullari takl                                                                                                    | if qilinadi. Va ı                                                                                | nurojaat 1        | mazmunidan                       |
| 3-co<br>chiq<br>Auroj<br>-qada                                                         | qadamda keral<br>ib tashkilot ta<br>i <b>jaatlarni ko'</b> l<br>am. Tashkilotni ta<br>- <b>qadam</b>                                                                                                    | kli tashkilotni tanl<br>nlanadi.<br>rib chiqish<br>nlash                                                                                                    | lash usullari takl                                                                                                    | if qilinadi. Va i<br>am 4-qa                                                                     | nurojaat n        | mazmunidan<br>5-qadam            |
| 3-(<br>chiq<br>(uro)<br>-qada                                                          | qadamda keral<br>lib tashkilot ta<br><b>jaatlarni ko'</b> l<br>am. Tashkilotni ta<br>- <b>qadam</b><br>I tashkilotni tanla                                                                                                    | cli tashkilotni tanl<br>nlanadi.<br>rib chiqish<br>nlash<br>2-qadan<br>sh usullari                                                                                                    | lash usullari takl                                                                                                    | if qilinadi. Va i<br>am 4-qa                                                                     | nurojaat dam      | mazmunidan<br>5-qadam            |
| 3-(<br>chiq<br>/uroj<br>-qada<br>• 1<br>Gerakli                                        | qadamda keral<br>ib tashkilot ta<br>i <b>jaatlarni ko'</b> i<br>am. Tashkilotni ta<br>- <b>qadam</b><br>i tashkilotni tanla<br>shkilotni tanlash                                                                                                    | kli tashkilotni tanl<br>nlanadi.<br>r <b>ib chiqish</b><br>nlash<br>2-qadan<br>sh usullari                                                                                                    | lash usullari takl                                                                                                    | if qilinadi. Va i<br>am 4-qa                                                                     | nurojaat n        | mazmunidan                       |
| 3-(<br>chiq<br>Auroj<br>-qada<br>• 1<br>Gerakli<br>Tasi                                | qadamda keral<br>ib tashkilot ta<br>i <b>jaatlarni ko'</b> i<br>am. Tashkilotni ta<br><b>-qadam</b><br>i tashkilotni tanla<br>shkilotni tanlash                                                                                                    | cli tashkilotni tanl<br>nlanadi.<br>r <b>ib chiqish</b><br>nlash<br>2-qadan<br>sh usullari                                                                                                    | lash usullari takl                                                                                                    | if qilinadi. Va i<br>am 4-qa                                                                     | nurojaat n        | mazmunidan<br>5-qadam            |
| -qada<br>-qada<br>• 1<br>erakli<br>• Tasi<br>• Soh                                     | qadamda keral<br>ib tashkilot ta<br>i <b>jaatlarni ko'</b> i<br>am. Tashkilotni ta<br>- <b>qadam</b><br>i tashkilotni tanla<br>shkilotni tanlash<br>hani tanlash<br>it so'zini kiritish y                                                                                                    | cli tashkilotni tanl<br>nlanadi.<br>r <b>ib chiqish</b><br>nlash<br>2-qadan<br>sh usullari                                                                                                    | lash usullari takl                                                                                                    | if qilinadi. Va i<br>am 4-qa                                                                     | nurojaat n        | mazmunidan<br>5-qadam            |
| -qada<br>-qada<br>• 1<br>erakli<br>Tasi<br>Soh<br>Kali                                 | qadamda keral<br>ib tashkilot ta<br>i <b>jaatlarni ko'</b> i<br>am. Tashkilotni ta<br>- <b>qadam</b><br>i tashkilotni tanla<br>shkilotni tanlash<br>hani tanlash<br>it so'zini kiritish y                                                                                                    | cli tashkilotni tanl<br>nlanadi.<br>r <b>ib chiqish</b><br>nlash<br>2-qadan<br>sh usullari                                                                                                    | lash usullari takl                                                                                                    | if qilinadi. Va n<br>am 4-qa                                                                     | nurojaat n        | mazmunidan<br>5-qadam            |
| -qada<br>-qada<br>-qada<br>-qada<br>-qada<br>-qada<br>-qada<br>-qada<br>-qada          | qadamda keral<br>ib tashkilot ta<br>i <b>jaatlarni ko'</b><br>am. Tashkilotni ta<br><b>-qadam</b><br>i tashkilotni tanlash<br>hani tanlash<br>it so'zini kiritish y<br>Agentliklar                                                                                                    | cli tashkilotni tanl<br>nlanadi.<br>rib chiqish<br>nlash<br>2-qadan<br>sh usullari                                                                                                    | lash usullari takl                                                                                                    | if qilinadi. Va i<br>am 4-qa                                                                     | dam               | mazmunidan                       |
| -qada<br>-qada<br>• 1<br>erakli<br>• Tasi<br>• Soh<br>• Kali                           | qadamda keral<br>ib tashkilot ta<br><b>jaatlarni ko'</b><br>am. Tashkilotni ta<br><b>-qadam</b><br>i tashkilotni tanla<br>shkilotni tanlash<br>hani tanlash<br>it so'zini kiritish y<br>Agentliklar<br>Fondlar                                                                                                    | cli tashkilotni tanl<br>nlanadi.<br>rib chiqish<br>nlash<br>2-qadan<br>sh usullari                                                                                                    | lash usullari takl                                                                                                    | if qilinadi. Va i                                                                                | nurojaat n        | mazmunidan                       |
| -qada<br>-qada<br>-qada<br>-qada<br>-qada<br>-qada<br>-qada<br>-qada<br>-qada<br>-qada | qadamda keral<br>ib tashkilot ta<br><b>jaatlarni ko'</b><br>am. Tashkilotni ta<br><b>-qadam</b><br>i tashkilotni tanla<br>shkilotni tanlash<br>hani tanlash<br>it so'zini kiritish y<br>Agentliklar<br>Fondlar<br>Vazirliklar                                                                                                    | cli tashkilotni tanl<br>nlanadi.<br>rib chiqish<br>nlash<br>2-qadan<br>sh usullari                                                                                                    | lash usullari takl                                                                                                    | am 4-qa                                                                                          | nurojaat n        | mazmunidan                       |
| 3-(<br>chiq<br>Auro<br>-qada<br>-qada<br>• 1<br>Gerakli<br>• Tas<br>• Soh<br>• Kali    | qadamda keral<br>ib tashkilot ta<br><b>jaatlarni ko'</b><br>am. Tashkilotni ta<br><b>-qadam</b><br>i tashkilotni tanla<br>shkilotni tanlash<br>hani tanlash<br>it so'zini kiritish y<br>Agentliklar<br>Fondlar<br>Vazirliklar<br>@ O`zbekisto                                                                                    | cli tashkilotni tan<br>nlanadi.<br>rib chiqish<br>nlash<br>2-qadan<br>sh usullari<br>oʻli bilan                                                                                                    | lash usullari takl                                                                                                    | am 4-qa                                                                                          | dam               | mazmunidan                       |
| -qada<br>-qada<br>• 1<br>erakli<br>• Tas<br>• Soh<br>• Kali                            | qadamda keral<br>ib tashkilot ta<br><b>jaatlarni ko'</b><br>am. Tashkilotni ta<br><b>-qadam</b><br>i tashkilotni tanlash<br>hani tanlash<br>it so'zini kiritish y<br>Agentliklar<br>Fondlar<br>Vazirliklar<br>€ O`zbekisto<br>€ O`zbekisto                                                                                       | cli tashkilotni tanl<br>nlanadi.<br>rib chiqish<br>nlash<br>2-qadan<br>sh usullari<br>oʻli bilan                                                                                                    | lash usullari takl<br>n <u>3-qad</u> a<br>odiyot vazirligi<br>ya vazirligi                                                                                                    | am 4-qa                                                                                          | dam               | mazmunidan                       |
| -qada<br>-qada<br>• 1<br>erakli<br>• Tasi<br>• Soh<br>• Kali                           | qadamda keral<br>ib tashkilot ta<br>jaatlarni ko'i<br>am. Tashkilotni ta<br>-qadam<br>i tashkilotni tanla<br>shkilotni tanlash<br>iani tanlash<br>it so'zini kiritish y<br>Agentliklar<br>Fondlar<br>Vazirliklar<br>♥ O`zbekisto<br>♥ Oʻzbekisto<br>♥ Oʻzbekisto                                                                 | cli tashkilotni tanl<br>nlanadi.<br>rib chiqish<br>nlash<br>2-qadan<br>sh usullari<br>oʻli bilan                                                                                                    | lash usullari takl<br>n <u>3-qada</u><br>odiyot vazirligi<br>ya vazirligi<br>ya vazirligi                                                                                                    | if qilinadi. Va n<br>am 4-qa                                                                     | nurojaat n<br>dam | mazmunidan<br>5-qadam<br>zirligi |
| -qada<br>-qada<br>-qada<br>-qada<br>-qada<br>-qada<br>-qada<br>-qada<br>-qada<br>-qada | qadamda keral<br>ib tashkilot ta<br><b>jaatlarni ko'</b><br>am. Tashkilotni ta<br><b>-qadam</b><br>i tashkilotni tanlash<br>hani tanlash<br>it so'zini kiritish y<br>Agentliklar<br>Fondlar<br>Vazirliklar<br>♥ O`zbekisto<br>♥ O`zbekisto<br>♥ Oʻzbekisto                                                                       | cli tashkilotni tanl<br>nlanadi.<br>rib chiqish<br>nlash<br>2-qadan<br>sh usullari<br>oʻli bilan<br>on Respublikasi Iqtiso<br>on Respublikasi Molij<br>n Respublikasi Tash<br>n Respublikasi Molij                                                                                                    | lash usullari takl<br>n <u>3-qada</u><br>odiyot vazirligi<br>ya vazirligi<br>iqi iqtisodiy aloqala<br>nat vazirligi                                                                                     | if qilinadi. Va n<br>am 4-qa                                                                     | dam               | mazmunidan<br>5-qadam<br>zirligi |
| 3-(<br>chiq<br>Auro<br>-qada<br>-qada<br>✓ 1<br>• Tas<br>> Soh<br>> Kali               | qadamda keral<br>ib tashkilot tar<br>jaatlarni ko'i<br>am. Tashkilotni tar<br>-qadam<br>i tashkilotni tanlash<br>hani tanlash<br>it so'zini kiritish y<br>Agentliklar<br>Fondlar<br>Vazirliklar<br>@ O`zbekisto<br>@ O`zbekisto<br>@ O`zbekisto<br>@ O`zbekisto<br>@ O`zbekisto<br>@ O`zbekisto                                  | cli tashkilotni tanl<br>nlanadi.<br>rib chiqish<br>nlash<br>2-qadan<br>sh usullari<br>oʻli bilan<br>on Respublikasi Iqtis<br>on Respublikasi Moli<br>n Respublikasi Tash<br>n Respublikasi Mehi<br>on Respublikasi Qish                                                                                                    | lash usullari takl<br>n 3-qada<br>odiyot vazirligi<br>ya vazirligi<br>iqi iqtisodiy aloqala<br>nat vazirligi<br>iloq va suv xoʻjaligi                                                                   | am 4-qa                                                                                          | nurojaat n<br>dam | mazmunidan<br>5-qadam<br>zirligi |
| -qada<br>-qada<br>-qada<br>-qada<br>-qada<br>-qada<br>Kali                             | qadamda keral<br>ib tashkilot ta<br>jaatlarni koʻl<br>am. Tashkilotni ta<br>-qadam<br>i tashkilotni tanlash<br>hani tanlash<br>it soʻzini kiritish y<br>Agentliklar<br>Fondlar<br>Vazirliklar<br>© Oʻzbekisto<br>© Oʻzbekisto<br>© Oʻzbekisto<br>© Oʻzbekisto<br>© Oʻzbekisto                                                    | cli tashkilotni tanl<br>nlanadi.<br>rib chiqish<br>nlash<br>2-qadan<br>sh usullari<br>oʻli bilan<br>on Respublikasi Iqtist<br>on Respublikasi Molit<br>n Respublikasi Molit<br>n Respublikasi Molit<br>n Respublikasi Molit<br>n Respublikasi Ash<br>n Respublikasi Qish<br>n Respublikasi Favo                                                                                                    | ash usullari takl<br>n 3-qada<br>odiyot vazirligi<br>ya vazirligi<br>qi iqtisodiy aloqala<br>nat vazirligi<br>oloq va suv xoʻjaligi<br>qulodda vaziyatlar v                                             | am 4-qa                                                                                          | dam               | mazmunidan<br>5-qadam<br>zirligi |
| -qada<br>-qada<br>• 1<br>• Tas<br>• Soh<br>• Kali                                      | qadamda keral<br>ib tashkilot tar<br>jaatlarni ko'i<br>am. Tashkilotni tar<br>-qadam<br>i tashkilotni tanlash<br>hani tanlash<br>it so'zini kiritish y<br>Agentliklar<br>Fondlar<br>Vazirliklar<br>♥ O`zbekisto<br>♥ O`zbekisto<br>♥ O`zbekisto<br>♥ O`zbekisto<br>♥ O`zbekisto<br>♥ O`zbekisto<br>♥ O`zbekisto                  | cli tashkilotni tanl<br>nlanadi.<br>rib chiqish<br>nlash<br>2-qadan<br>sh usullari<br>oʻli bilan<br>or Respublikasi Iqtist<br>on Respublikasi Moli<br>n Respublikasi Moli<br>n Respublikasi Mehi<br>on Respublikasi Mehi<br>on Respublikasi Qish<br>n Respublikasi Favo<br>n Respublikasi Giy                                                                                                    | ash usullari takl<br>n 3-qada<br>odiyot vazirligi<br>ya vazirligi<br>qi iqtisodiy aloqala<br>nat vazirligi<br>oloq va suv xoʻjaligi<br>qulodda vaziyatlar v<br>va oʻrta maxsus ta'                      | if qilinadi. Va i<br>am 4-qa<br>r, investitsiyalar va<br>vazirligi<br>vazirligi<br>lim vazirligi | dam               | mazmunidan<br>5-qadam<br>zirligi |
| 3-(<br>o chiq<br>Auro<br>-qada<br>-qada<br>• 1<br>Soh<br>• Kali                        | qadamda keral<br>ib tashkilot ta<br>jaatlarni ko'i<br>am. Tashkilotni ta<br>-qadam<br>i tashkilotni tanla<br>shkilotni tanlash<br>it so'zini kiritish y<br>Agentliklar<br>Fondlar<br>Vazirliklar<br>© Oʻzbekisto<br>© Oʻzbekisto<br>© Oʻzbekisto<br>© Oʻzbekisto<br>© Oʻzbekisto<br>© Oʻzbekisto<br>© Oʻzbekisto<br>© Oʻzbekisto | cli tashkilotni tanl<br>nlanadi.<br>rib chiqish<br>nlash<br>2-qadan<br>sh usullari<br>oʻli bilan<br>on Respublikasi Iqtisa<br>on Respublikasi Iqtisa<br>n Respublikasi Moli<br>n Respublikasi Tash<br>n Respublikasi Tash<br>n Respublikasi Tash<br>n Respublikasi Salq<br>n Respublikasi Qish<br>n Respublikasi Qish<br>n Respublikasi Qish<br>n Respublikasi Qish<br>n Respublikasi Qish<br>n Respublikasi Qish<br>n Respublikasi Qish<br>n Respublikasi Qish | ash usullari takl<br>n 3-qada<br>odiyot vazirligi<br>ya vazirligi<br>qi iqtisodiy aloqala<br>nat vazirligi<br>aloq va suv xo'jaligi<br>qulodda vaziyatlar v<br>va o'rta maxsus ta'<br>ta'limi vazirligi | if qilinadi. Va i<br>am 4-qa<br>r, investitsiyalar va<br>vazirligi<br>vazirligi<br>lim vazirligi | dam               | mazmunidan<br>5-qadam<br>zirligi |

4-qadamda berilgan quyidagi formani toʻldirish talab qilinadi:

- 1. Murojaat sohasi;
- 2. Murojaat turi;
- 3. Javob olish yoʻli;
- 4. Murojaatning koʻrinishi;
- 5. Murojaat mavzusi
- 6. Tadbirkormisiz(ha/yoʻq)
- 7. Murojaat mavzusi
- 8. Faylni ilova qilish

| Mu | roj | aatlar | ni | ko | 'rib | chiqish |
|----|-----|--------|----|----|------|---------|
|    |     |        |    |    |      |         |

| 4-qadam. Formani toʻldi                                 | rish                                                       |                              |                          |                              |                                  |
|---------------------------------------------------------|------------------------------------------------------------|------------------------------|--------------------------|------------------------------|----------------------------------|
| ✓ 1-qadam                                               | ✓ 2-qadam                                                  | <b>∢</b> 3-qadam             | 4-qadam                  | 5-qadam                      |                                  |
| Murojaat sohasi *                                       |                                                            |                              |                          |                              |                                  |
| Ish, ish haqi va imtiyoz                                | zlar                                                       | -                            |                          |                              |                                  |
| Murojaat turi *                                         |                                                            |                              |                          |                              |                                  |
| Shikoyat                                                |                                                            | *                            |                          |                              |                                  |
| Javob olish yoʻli *                                     |                                                            |                              |                          |                              |                                  |
| Elektron pochta orqali                                  |                                                            | *                            |                          |                              |                                  |
| Murojaatning ko'rinishi *                               |                                                            |                              |                          |                              |                                  |
| Shaxsiy                                                 |                                                            | -                            |                          |                              |                                  |
| Murojaat mavzusi *                                      |                                                            |                              |                          |                              |                                  |
| murojaat mavzusi keltir                                 | aladi                                                      |                              |                          |                              |                                  |
| ■Tadbirkorlik subyekti si<br>Agar siz, haqiqatdan ham t | fatida taqdim etilmoqda<br>adbirkorlik subyekti sifatida n | nurojaat yuborayotgan boʻlsa | ngiz, iltimos ushbu kata | kchani belgilang. Unutmang s | izning fikringiz biz uchun muhim |
| Murojaat matni *                                        |                                                            |                              |                          |                              |                                  |
| Ariza shikoyat yoki takli                               | f mazmuni kiritiladi                                       |                              |                          |                              |                                  |
| Faylni ilova qilish                                     |                                                            |                              |                          |                              |                                  |
| Li Lavini fanland                                       |                                                            |                              |                          |                              |                                  |

Murojaat joʻnatilgandan keyin davlat xizmatini koʻrsatish uchun yoʻllangan murojaatni koʻrib chiqish jarayoni haqidagi ma'lumotlarni olish 5-kun ichida murojaat javobini olishingiz mumkin.

Har bir joʻnatilgan murojaat haqida foydalanuvchi kabinetidan ma'lumot olishimiz mumkin.

| Yagona in<br>xizmatlari                       | Davlat tashkilotiga murojaat yuboris           O         Davlat organi rahbariyati qabuliga yuzilish           Call-center:         1060 yoki (0800) 200-18-18 |                                 |                     |                        |                                             |
|-----------------------------------------------|----------------------------------------------------------------------------------------------------|---------------------------------|---------------------|------------------------|---------------------------------------------|
| Xizmatlar bo'yicha     O Tashkilo             | tlar bo`yicha                                                                                                    |                                 |                     | TJKX ma<br>murojaa     | asalalari boʻyicha<br>at (Call-center 1095) |
| Pmfil                                         | Saralash                                                                                                    |                                 |                     |                        | Texnik guruhga murojaat                     |
| Yuridik shaxs                                 | Murojaat raqami                                                                                                    | Sana (dan)                      | Sana (gacha)        |                        | Status                                      |
| Mening arizalarim                             |                                                                                                    |                                 |                     |                        | Statusni tanlang •                          |
| Mening qoralamalarim                          |                                                                                                    |                                 |                     |                        |                                             |
| Mening ma'lumotlarim                          | Xizmat turi                                                                                                    |                                 | Tashkilot nomi      |                        |                                             |
| Mening bank kartalarim                        | Xizmat turini tanlang                                                                                                    | Ψ                               | Tashkilotni tanl    | ang                    | *                                           |
| Toʻlovlar <sup>°</sup><br>Tanlangan xizmatlar | Arizalar ro`yxati                                                                                                    |                                 |                     |                        | Filtmi tozalash Izlash                      |
|                                               | Xizmat                                                                                                    | Tashkilot                       |                     | Taqdim etilgan<br>vaqt | Maqomi                                      |
|                                               | 130391 Murojaatlami ko'rib chiqi                                                                                                    | sh Oʻzbekiston Respublikasi Dav | lat soliq qoʻmitasi | 2015-02-01<br>12:24:43 | Koʻrib chiqilgan                            |

#### **ELEKTRON TO'LOV TIZIMLARI**

http://click.uz/.Kompaniya faoliyatining asosiy yoʻnalishi – tijorat banklari, tashkilotlar, jismoniy shaxslar uchun dasturiy mahsulot ishlab chiqish, ularni joriy etish, turli apparat-dasturiy

komplekslarga moslashtirish va kelgusi takomillashtirishdir.Click tizimi hozirda biz koʻrsatmoqchi boʻlgan amallar plastik kartalar uchun aloqador. Click xizmatini oʻz telefoningizga sozlash uchunsiz avalambor oʻz plastik kartochkangizga SMS xizmatini yoqtirgan boʻlishingiz kerak.

SMS xizmatini siz oʻzingizga yaqin boʻlgan BANKOMATdan yoki oʻzingizni bankingizdan yoqtirishingiz mumkin.

Plastik kartangizga UZCARD-CLICK xizmatini ulash uchun avvalam bor istagan bank yoki infokiosk (bankomat) orqali "SMS-Xabarnoma" xizmatni yoqtirishingiz kerak.Yaqin atrofdagi infokiosk/bankomatlarning roʻyxatini www.click.uz dan topishingiz mumkin.

## "SMS-Xabarnoma" xizmatini onlineplastik kartalar uchun uyali telefoningizga infokiosk/bankomatda yoqtirish yoʻriqnomasi

1. Kartangizni uskunaning karta qabul qilish joyiga soling. Ekranga til tanlash menyusi chiqadi:

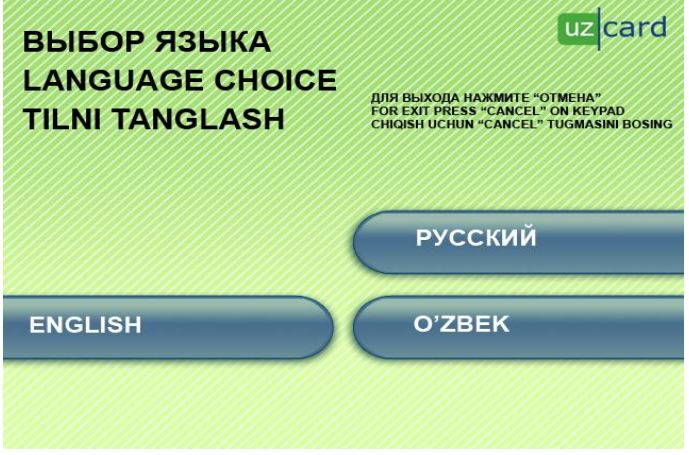

2. Tilni tanlaganingizdan soʻng kartaning PIN-kodini kiritish uchun forma paydo boʻladi:

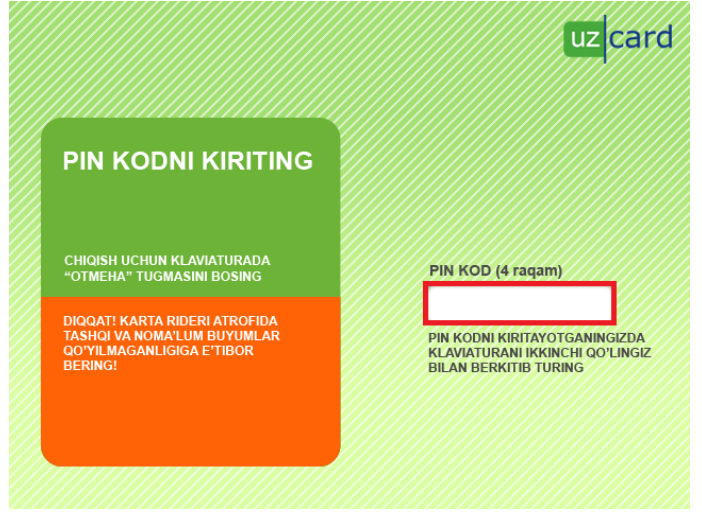

3. Karta PIN-kodini kiriting. Ekranga asosiy menyu chiqadi:

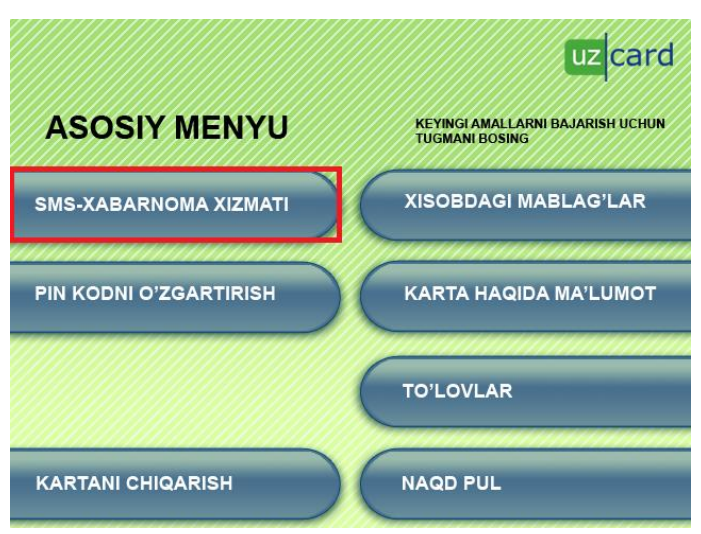

4. **«SMS-Xabarnoma xizmati»** punktini tanlang. Shundan soʻng xizmatni boshqarish menyusi chiqadi:

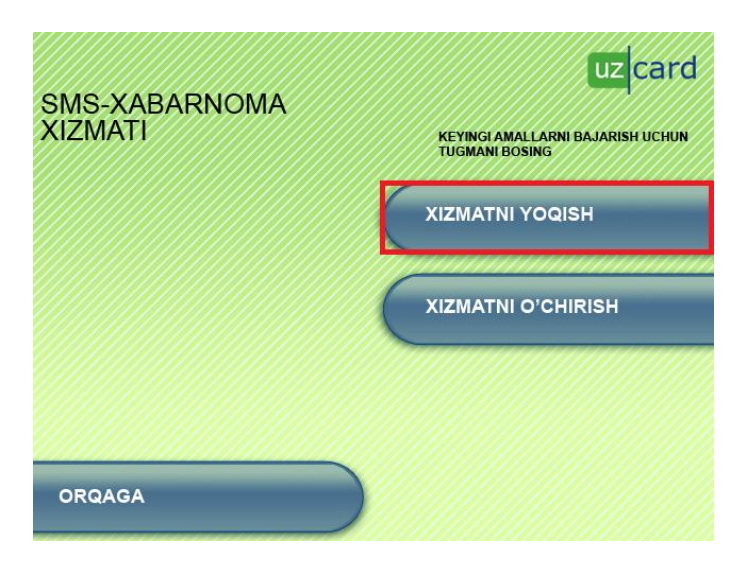

5. «XIZMATNI ULASH» punktini tanlang. Shundan soʻng uyali telefon raqamini kiritish formasi paydo boʻladi:

|                                                         | uzcard                    |
|---------------------------------------------------------|---------------------------|
| ILTIMOS,                                                | TELEFON RAQAMI (12 raqam) |
| SMS-XABARNOMA<br>XIZMATIGA ULANGAN<br>TELEFON RAQAMNI   | Masalan: 998901234567     |
| KIRITING                                                | KEYINGI                   |
| KIRITIB BO'LGACH "KEYINGI"<br>TUGMASINI BOSING          |                           |
| CHIQISH UCHUN KLAVIATURADA<br>"OTMEHA" TUGMASINI BOSING | QAYTA KIRITISH            |
|                                                         | ORQAGA                    |

6. Kartangizga bogʻlamoqchi boʻlgan uyali telefon raqamini "TELEFON RAQAMI" degan joyga xalqaro formatda 998XXYYYYYY (boshidagi "+" belgisiz) kiriting, raqam toʻgʻri

terilganini tekshirib, "KEYINGI" tugmasini tanlang. Shundan soʻng xizmat muvaffaqiyatli ulatilganligi yoki ulatilmaganligi koʻrsatiladi.

## Agar xizmat ulatilmagan boʻlsa:

"SMS-Xabarnoma" 1. xizmatini o'chirib. qaytadan ulating. 2. Karta balansini chekni nashr qildirish bilan chiqarib koʻring. Agar sodir boʻlmasa, demak, bor. Bank xodimiga murojaat chek printerida muammo qiling. 3. Agar infokiosk/bankomat kartani solganingizdan soʻng yashil ekran chiqarib, kartangizni qaytarsa, ushbu infokiosk alogasiz qolganidan dalolat beradi. Alogani sozlashi uchun bank xodimlariga murojaat qiling.

SMS xizmatini yoqtirganingizdan soʻng sizning telefoningizga plastik kartochkangiz orqali amalga oshirilgan har bir toʻlovlar va boshqa operatsiyalar haqida SMS ma'lumotlari kelib turadi. Ushbu har bir kiruvchi SMSlar narxi 0.0005 USD hisoblanadi.

Click xizmatini telefoningizga sozlash uchun plastik kartochkangizning SMS xizmati ulangan telefon raqamidan\*880\*karta nomeri\*amal qilish muddati# ni terib chaqiriv tugmasini bosing.

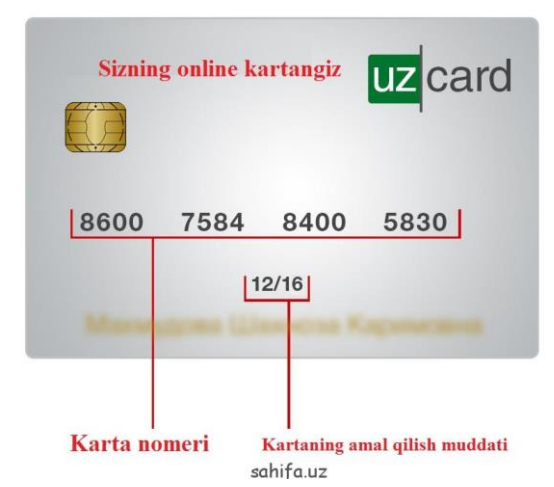

Karta nomeri- bu plastik kartochkada koʻrsatilgan 16 ta raqamdan iborat sonlardir. Bu sizning plastik kartochkangiz nomeri hisoblanadi. ushbu raqamni siz boʻsh joy qoldirmagan holda terishingiz kerak.

Amal qilish muddati-bu plastik kartockaning amal qilish muddatidir. Bu plastik kartochkangizga koʻrsatilgan boʻlib 4 ta raqamdan iborat. Ushbu raqam chiziqcha bilan ajratilgan boʻladi, lekin uni terishda chiziqcha yozilmaydi.

Ushbu raqamlarni telefoningizdan terganingizdan soʻng 15 daqiqa ichida soʻrovingiz qabul qilingani haqida xabar keladi. Va siz oʻz telefoningizdan

\*880# so'rovni terib CLIK PIN ni o'rnatasiz.

CLIK PIN-bu telefoningizdan clik operatsiyalarini amalga oshirish uchun kerak boʻladigan pin kod hisoblanadi.

Agar Sizda DUET Offline, VISA (UzPSB) karta boʻlsa, yoki kartangiz umuman boʻlmasa, CLICK tizimiga ulanish uchun bank-hamkorlarimizning biriga\* uchrashib, roʻyxatdan oʻtishingiz lozim boʻladi. Iltimos, oʻzingiz bilan birga pasport olishni unutmang.

Bankda CLICK tizimiga ulanish boʻyicha formani toʻldirib va muvaffaqiyatli roʻyxatdan oʻtganingizdan soʻng Sizga avtorizatsiyangiz bilan bogʻliq boʻlgan rekvizitlaringizni berishadi – login, parol va CLICK-PIN koʻrsatilgan informatsion varaqa. Xavfsizligingiz uchun tizimga ilk kirganingizda ushbu CLICK-PIN kodini almashtirishingiz kerak boʻladi.

## "CLICK" tizimining asosiy imkoniyatlari:

- - Toʻlovlarni mobil telefon yoki Internet orqali bevosita jismoniy shaxslarning bank hisoblaridan naqd pul mablagʻlaridan foydalanmasdan amalga oshirish;
- - USSD/SMS/WEB portal yordamida taqdim qilingan hisoblarni boshqarish;
- - CLICK tizimining boshqa foydalanuvchilariga pul mablagʻlarini oʻtkazish;
- - Hisobdan hisobga pul mablagʻlarini oʻtkazish;
- - Balansni doimiy ravishda ishchi holatda ushlab turuvchi, «Avtoto'lov» xizmatini aktivlashtirish imkoniyati;
- - Toʻlovlar tarixini koʻrish;
- - Bank hisoblarini onlayn tartibda tekshirish;
- - Hisob rekvizitlarini olish;
- - Bank hisoblari boʻyicha SMS-xabarnomalar;

- CLICK – hisobdan kreditni toʻlash va koʻpgina boshqa imkoniyatlar.

## Nazorat savollari:

- 3. Davlat tashkilotiga elektron murojaat jo'natish.?
- 4. My.goy.uz va komunal to'lovlar haqida nimalarni bilasiz?

## Amaliy mashgulot №23-24

Mavzu: Axborotga xujumlarni taxlillash va ximoya vositalarini tashkil etish.

Maqsad: Talabalarga Axborotga xujumlarni taxlillash va ximoya vositalarini tashkil etish dasturiy vositalari xaqida ma'lumot berish.

Mashg'ulot jihozi: Shahsiy kompyuter, Windows OT, adabiyotlar va internet resurslari, tarqatma topshiriqlar, kompyuterlar.

## Mashg'ulotning ko'riladigan masalalar:

Buning uchun dasturni oʻrnatuvchi faylga 2 marta bosiladi:

| CharTranslator                                   | exe | 73 728             |
|--------------------------------------------------|-----|--------------------|
| 🚷 DirectX                                        | exe | 27 <b>4</b> 66 864 |
| ØEnglish test                                    | exe | 1 429 276          |
| Eset(4in1)[TAS-IX.NET]6.0.316.3                  | exe | 64 139 472         |
| FormatFactory                                    | exe | 40 651 157         |
| 🚱 Internet.Download.Manager.v6.18.7www.Onlayn.uz | exe | 5 038 688          |

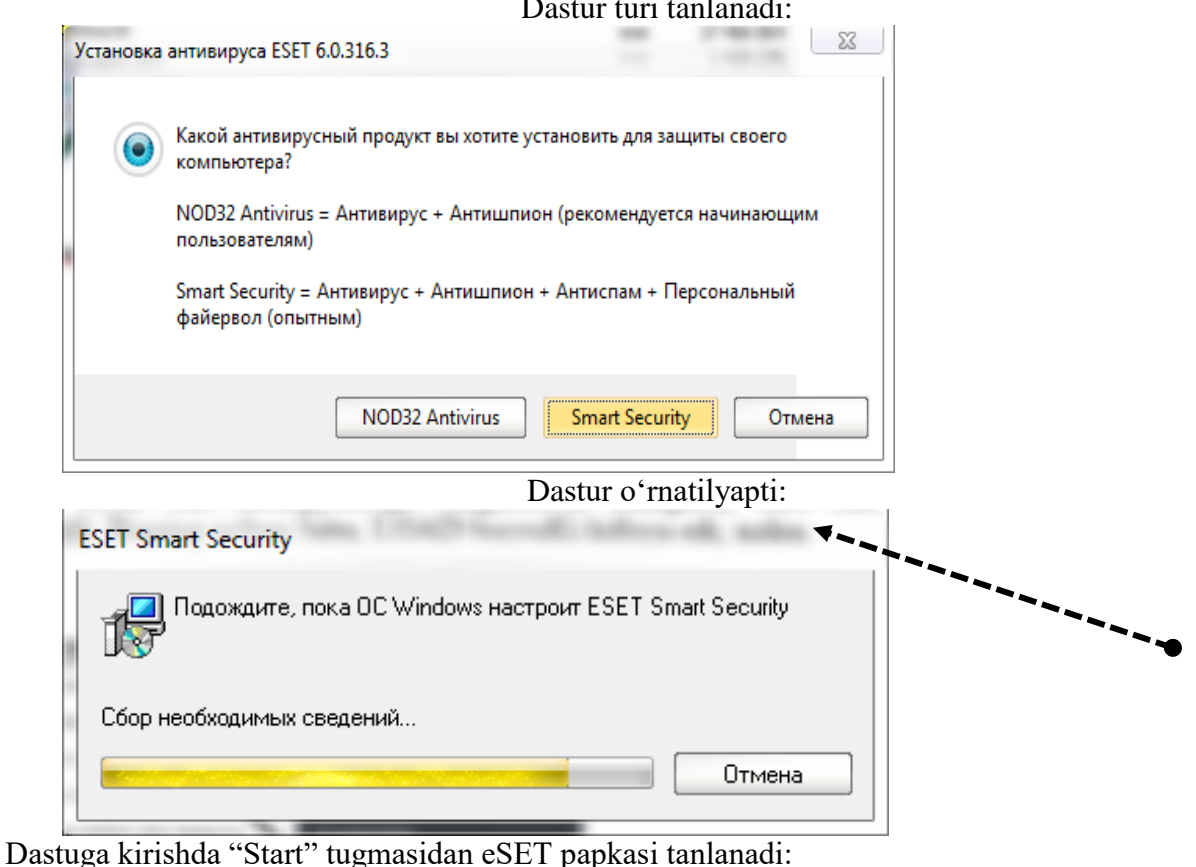

### Dastur turi tanlanadi:

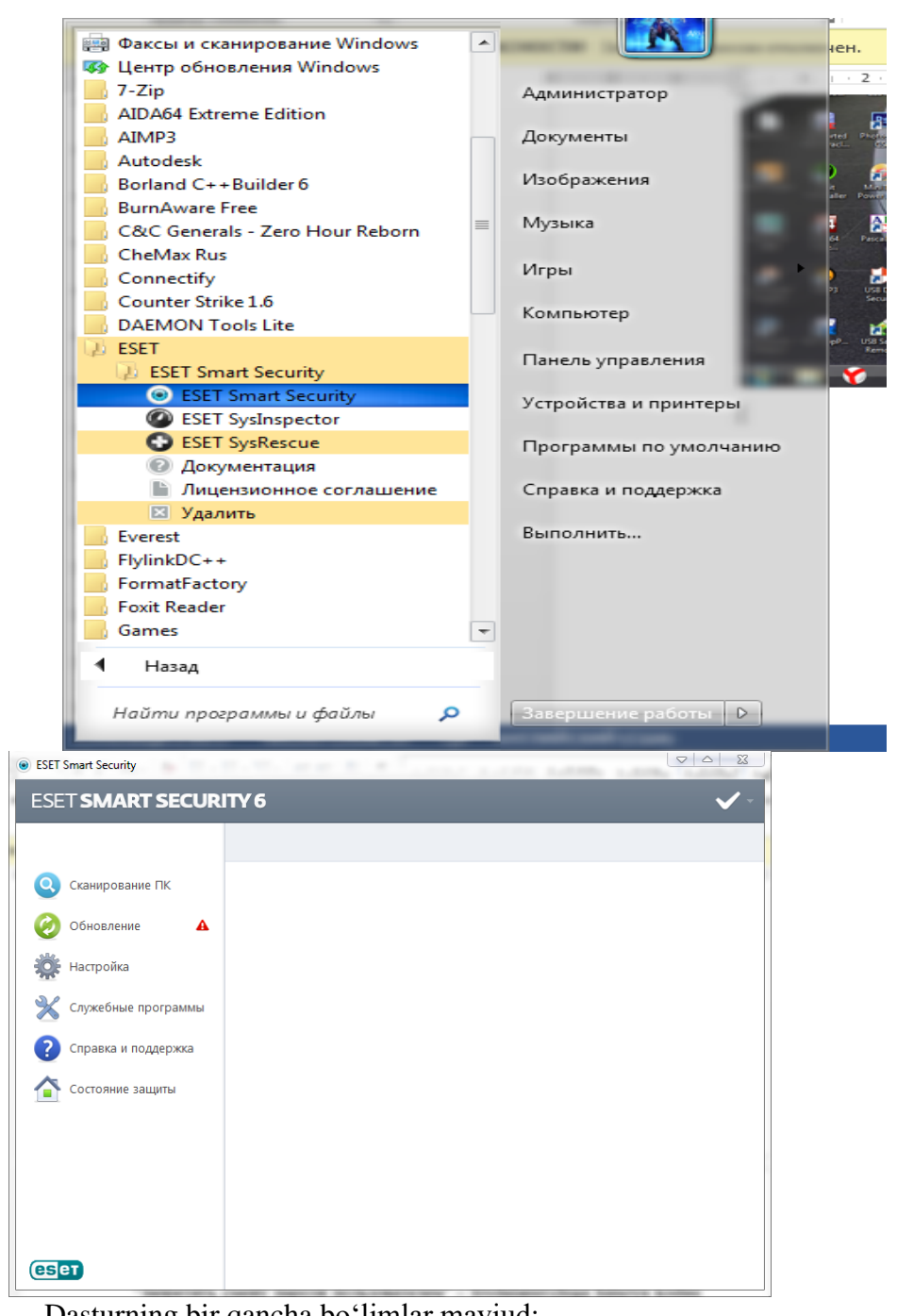

Dasturning bir qancha boʻlimlar mavjud:

- Shaxsiy Kompyuternini tekshirish
- ➤ Yangilanish
- ➢ Sozlanmalar
- Xizmat dasturlari
- Soʻrov va yordam
- Himoya holati.

1. Kompyuterni tekshirishda undagi mavjud fayllarni koʻzdan kechiradi va zararli boʻlganlarini aniqlab, ularni zararsizlantiradi:

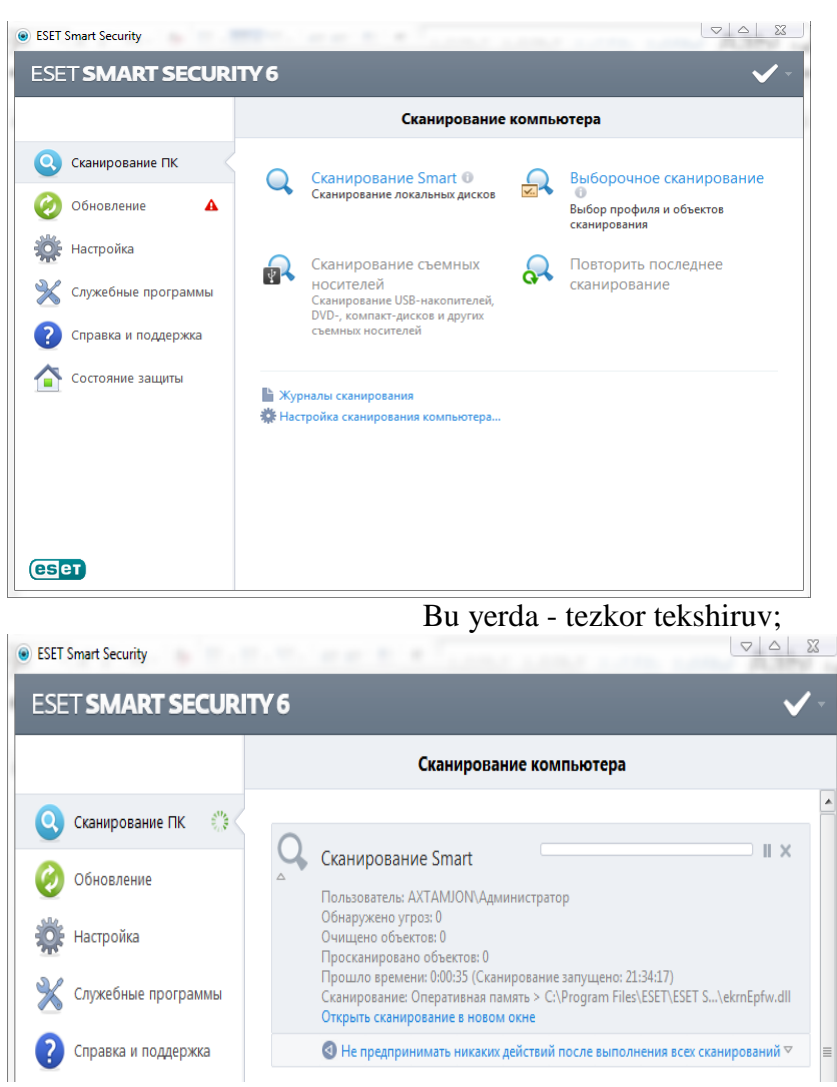

Tanlovli tekshiruv; Bu yerda kompyuterning istalgan qismini tekshirish mumkin.

Qoʻshimcha xotira qurilmalarni tekshirish;

| Сканирование компьютера                  | Conception and a                                      | X U                     |
|------------------------------------------|-------------------------------------------------------|-------------------------|
| Выборочное сканирование                  |                                                       | Справка 🖽 📴             |
| Объекты сканирования:<br>Локальные диски | ■ Профиль <u>с</u> канирования:<br>Сканирование Smart | ▼ Настройка             |
|                                          | 0                                                     | Сканировать без очистки |
| Сохранить 0                              |                                                       | Сканировать Отмена      |

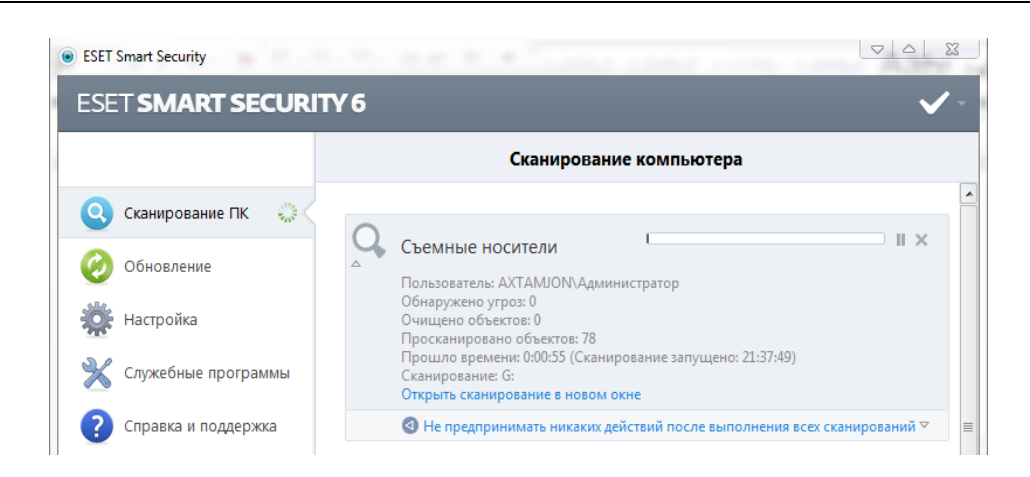

Soʻnggi tekshiruvni amalga oshirish.

Shuningdek, tekshiruv jurnali va kompyuterni tekshirishning sozlanmasi:

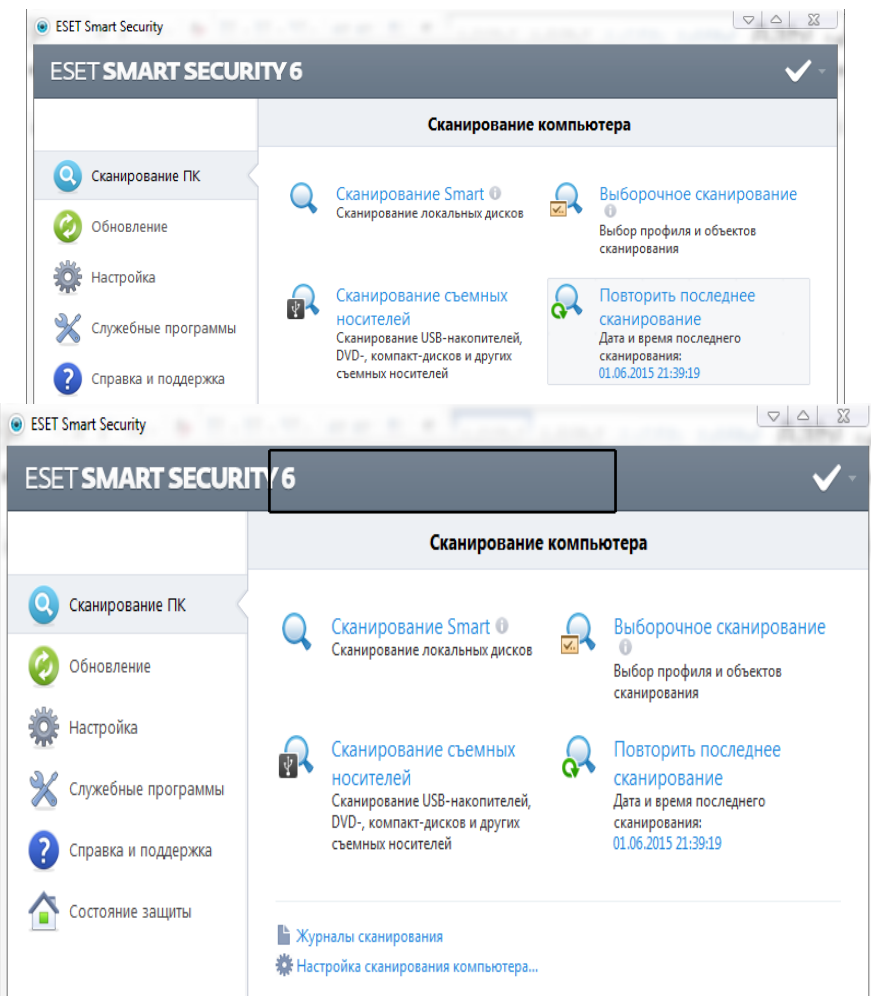

Yangilanishda antivirus dasturini bazasi dastur aktivligini yoʻqotib qoʻymasligi uchun yangilanib turiladi:

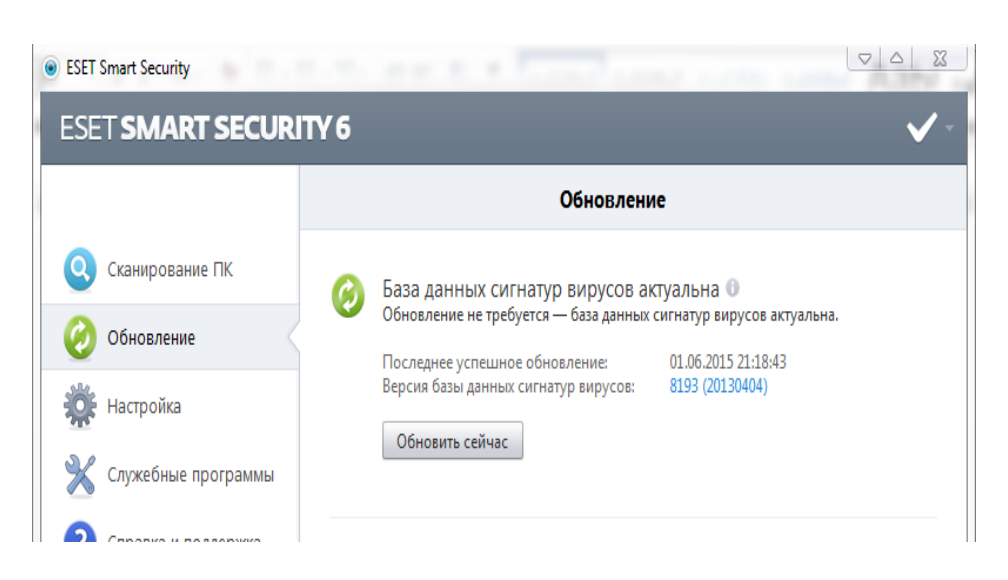

Sozlanmalar boʻlimida dastur ish faoliyatini sozlash imkoniyati mavjud:

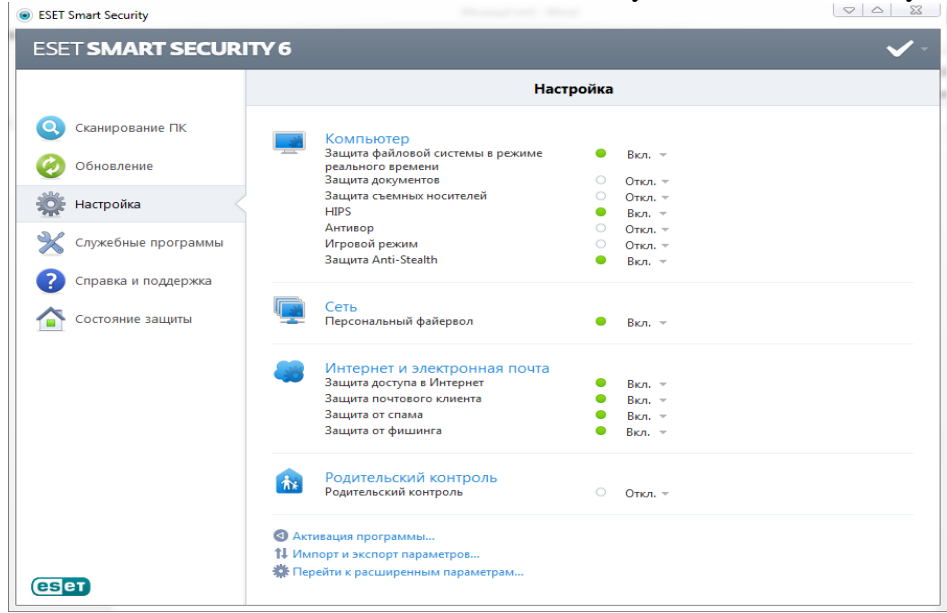

Xizmatchi dasturlarda esa antivirus dasturiga oid bir qancha qoʻshimcha dasturlar mavjud:

| ESET SMART SECURITY 6                                                |                                                                                                    |  |  |  |
|----------------------------------------------------------------------|----------------------------------------------------------------------------------------------------|--|--|--|
|                                                                      | Служебные программы                                                                                                    |  |  |  |
| <ul> <li>Сканирование ПК</li> <li>Обновление</li> </ul>              | Файлы журнала<br>Последняя запись: 01.06.2015 21:39:19         Планировщик<br>Количество запланированных задач: 6                        |  |  |  |
| Настройка                                                            | Статистика системы защиты<br>Статистика угроз и спама<br>Количество помещенных в карантин<br>объектов: 1                                 |  |  |  |
| <ul> <li>Служебные программы</li> <li>Справка и поддержка</li> </ul> | Мониторинг<br>Файловая система, сетевая активность<br>Файловая система, сетевая активность<br>Количество снимков состояния компьютера: 0 |  |  |  |
| Состояние защиты                                                     | Сетевые подключения<br>Список сетевых подключений                                                                                        |  |  |  |
|                                                                      | Отправить файл для анализа<br>Анализ в лаборатории ESET ESET SysRescue<br>Создать компакт-диск аварийного<br>восстановления              |  |  |  |
| езет                                                                 | ESET Social Media Scanner           Защита вашей учетной записи Facebook                                                                 |  |  |  |

Soʻrov va yrdam boʻlimida mijoz uchun yordamlar va soʻzovlar joylashgan. Bndan tashqari dasturning litsenziyasini oʻzgartirish ham mavjud.

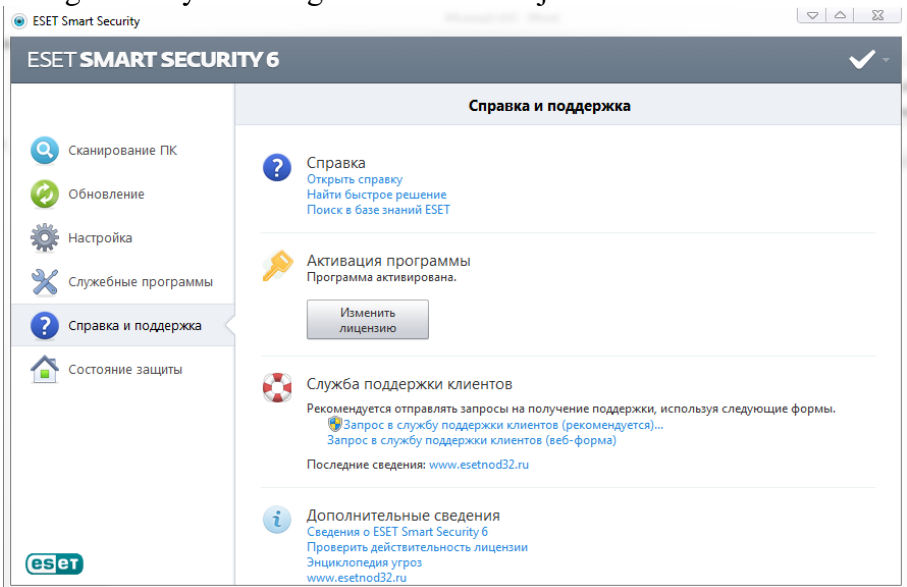

Himoya holati boʻlimida esa dastur kompyuterning himoya holati haqida axborot beradi:

| Second Second                                           |                                            |                         |
|---------------------------------------------------------|--------------------------------------------|-------------------------|
| ESET SMART SECUR                                        | ITY 6                                      | <ul> <li>✓ -</li> </ul> |
| <ul> <li>Сканирование ПК</li> <li>Обновление</li> </ul> | Максимальная защита                        |                         |
| 🗱 Настройка<br>🗙 Служебные программы                    | Компьютер Каксимальная защита              |                         |
| Справка и поддержка                                     |                                            |                         |
| Состояние защиты                                        |                                            |                         |
| ESET                                                    | Количество просканированных объектов: 4768 |                         |

Bundan tashqari oynaning oʻng-yuqori burchagidagi tugmada bir qancha xizmatlar joylashgan:

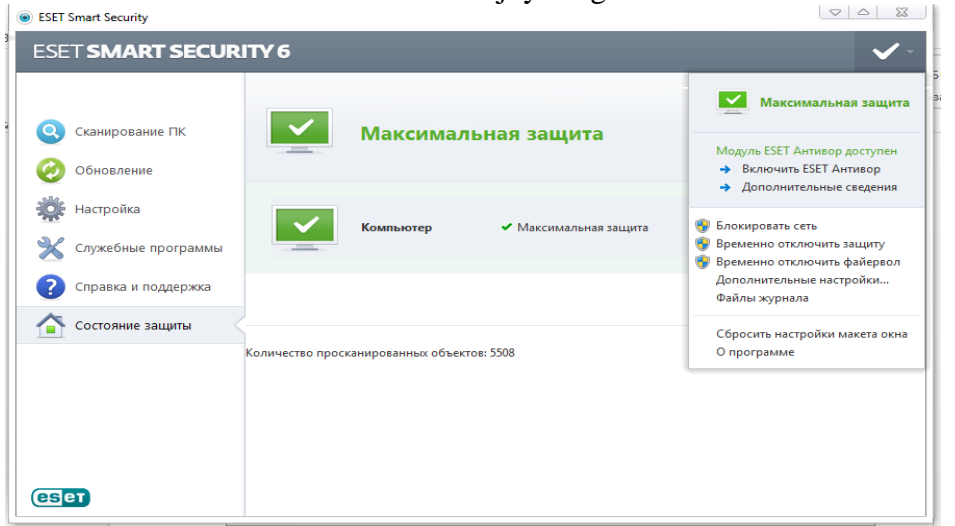

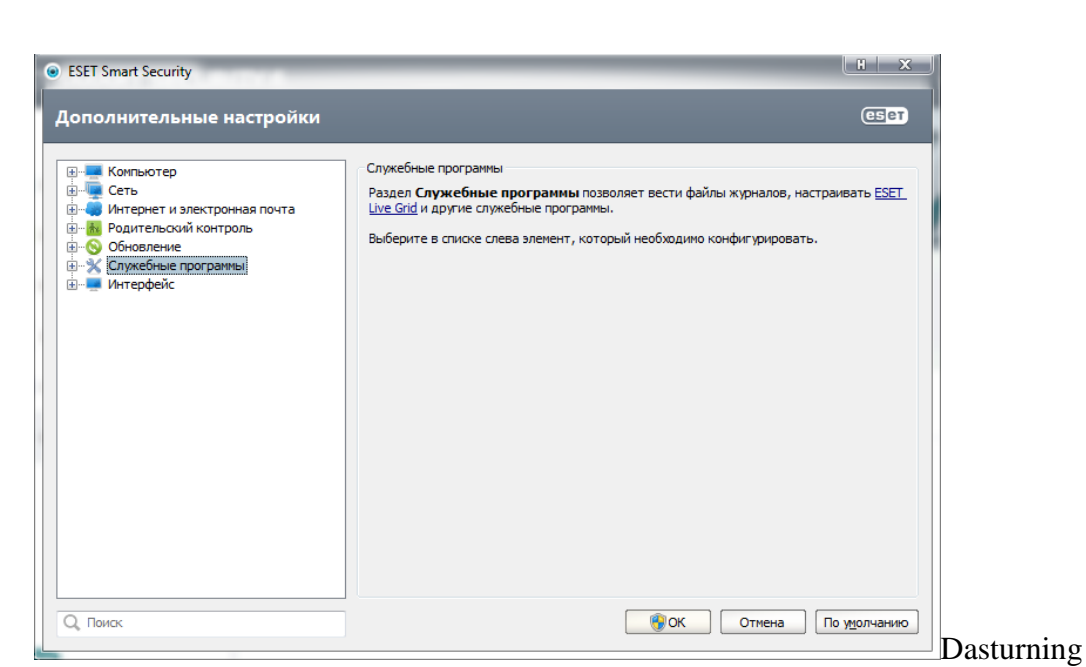

sozlanmalarni ochish uchun F5 tugmasi bosiladi:

Bularni birma-bir koʻrib chiqamiz:

Viruslar va josus dasturlardan himoya, va yana Anti-Stealth nomli operatsion tizimdagi xavfli dasturlarni berkitadigan dastur.

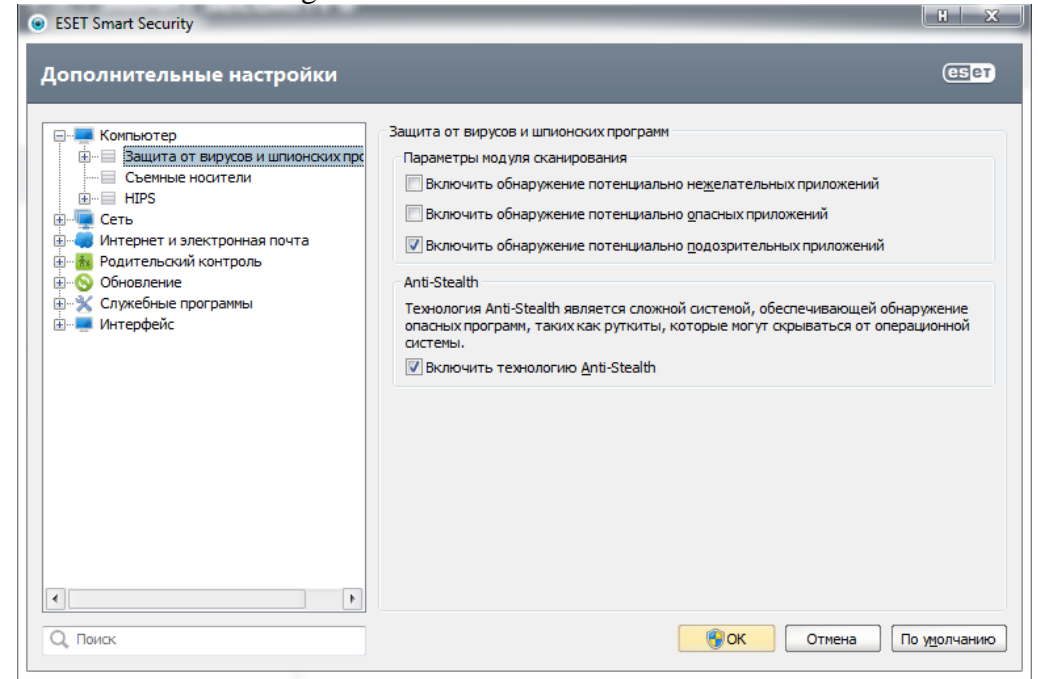

| ESET Smart Security<br>ополнительные настройки                                                                                                    |                  |
|----------------------------------------------------------------------------------------------------|------------------|
| <ul> <li>— Конпьютер</li> <li>— Защита от вирусов и шпионоких прс</li> <li>— Съемные носители</li> <li>— НРS</li> <li>— Ссеть</li> <li>— Интернет и электронная почта</li> <li>— Онитернет и электронная почта</li> <li>— Оновление</li> <li>— Обновление</li> <li>— Собные программы</li> <li>— Интерфейс</li> </ul> | Спеняює посл'єни |
| Поисс                                                                                                    | По унолча        |

Qo'shimcha xotira qurilmalari: bunda ularni tekshirish va qulflash imkoniyati mavjud:

Tarmoq boʻlimi.

Shaxsiy fayervol: bunda filtrlash tartibi va fayervol foydalanuvchilari profile joylashgan boʻladi.

| Компьютер<br>Сеть<br>Отображение подключений<br>Интернет и электронная почта<br>Интернет и электронная почта<br>Обновление<br>Обновление<br>Обновление<br>Интерфейс | Персональный файервол<br>Режим фильтрации<br>Автоматический режим<br>Автоматический режим<br>Ав | <ul> <li>т</li> <li>ские</li> <li>лли</li> </ul> |
|----------------------------------------------------------------------------------------------------|----------------------------------------------------------------------------------------------------|--------------------------------------------------|
| О, Поиск                                                                                                    | <b>ВОК</b> Отмена По у <u>и</u>                                                                                                    | олчанию                                          |

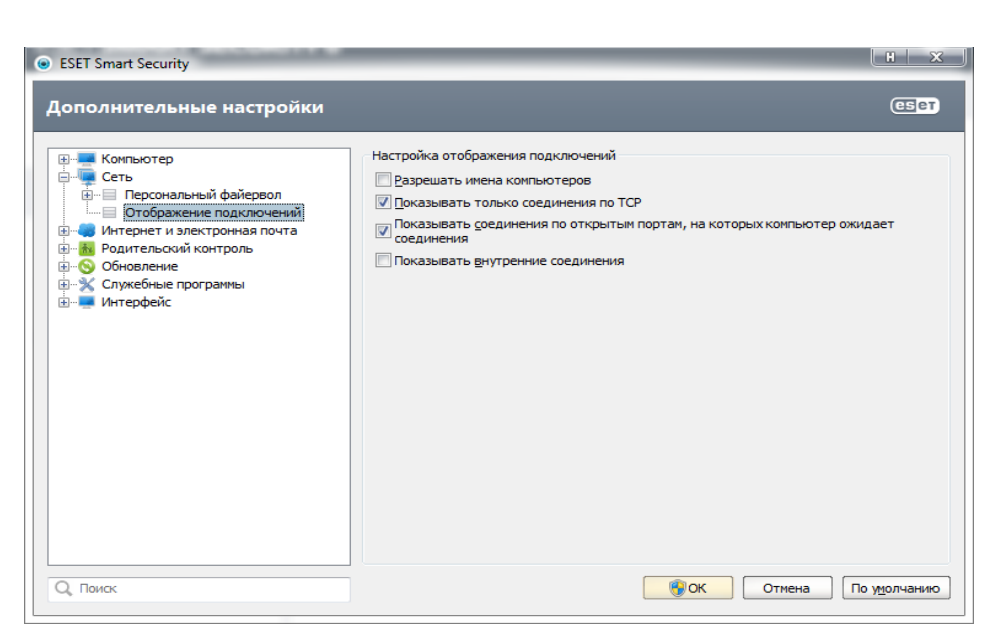

Ulanishlarni koʻrsatish:

Internet va elektron pochta: bu boʻlimda quyidagi parameterlar sozlanadi:

- Veb-mijoz himoyasi va manzilni boshqarish;
- Pochta mijoz himoyasi va spamdan himoyalash;
- Internet va elektron pochtadan foydalanish;
- Tarmoq protokollaridan himoyalash versiyasi.

| ESET Smart Security                                                                                                    | X L                                                                                                    |
|----------------------------------------------------------------------------------------------------|----------------------------------------------------------------------------------------------------|
| Дополнительные настройки                                                                                                    | ESet                                                                                                    |
| <ul> <li>Компьютер</li> <li>Сеть</li> <li>Интернет и электронная почта</li> <li>Родительский контроль</li> <li>Обновление</li> <li>Служебные программы</li> <li>Интерфейс</li> </ul> | В разделе Интернет и электронная почта можно конфигурировать следующие<br>параметры:<br>- защита веб-клиента и управление адресами;<br>- защита почтового клиента и защита от спама;<br>- соответствующие сетевые протоколы, используемые для Интернета и электронной<br>почты;<br>- защищенные версии сетевых протоколов, используемых для Интернета и электронной<br>почты. |
| О, Поиск                                                                                                    | ОК         Отмена         По удолчанию                                                                                                    |

#### Nazorat savollari:

- 5. Axborotlarni ximoyalash deganda nimani tushunasiz?
- 6. Axborotlarni ximoyalashni dasturiy vositasiz qanday usullar bilan ximoyalash mumkun

#### Amaliy mashgʻulot № 25-26

Mavzu: Sohasiga oid turli masalalarga algoritmlar tuzish.

Maqsad :Talabalarga Sohasiga oid turli masalalarga algoritmlar tuzish haqida ma'lumot berish.

Mashgʻulot jihozi: Shahsiy kompyuter, Windows OT, adabiyotlar va internet resurslari, tarqatma topshiriqlar, kompyuterlar.

## Mashgʻulotning koʻriladigan masalalar:

Algoritmning grafik shaklda ifodalanishi.Algoritmning bu koʻrinishdagi ifodasi sizga avvaldan tanish, chunki matematika kursida chizilgan grafiklarning koʻpchiligi algoritmning grafik usulda berilishiga misol boʻladi. Bundan tashqari, shahar yoki turar joy mavzelarida joylashgan uylar yoki inshootlarning joylashish sxemasi, biror uy hamda inshootlarni izlash va harakatlanish boʻyicha berilgan karta-sxemalari, avtobuslarning yoʻnalish sxemasi ham bunga misol boʻla oladi.

Algoritmlash asoslarini oʻrganishning yana bir qulay grafik shakli blok-sxema usulidir. Bloksxemalar yoʻnalish chiziqlari orqali tutashtirilgan ma'lum buyruq yoki koʻrsatmani aks ettiruvchi maxsus geometrik shakl – bloklardan tashkil topadi.

| $\bigcirc$ | algoritmning boshlanishini va<br>tugallanganligini bildiradi                       |
|------------|------------------------------------------------------------------------------------|
|            | ma'lumotlarni kiritish va chiqarishni<br>bildiradi                                 |
|            | oddiy harakatni, ya'ni qiymat berish yoki tegishli koʻrsatmalar berishni bildiradi |
| ha yoʻq    | shart tekshirilishini bildiradi                                                    |

| takrorlanish boshlanishini bildiradi |                                           |
|--------------------------------------|-------------------------------------------|
|                                      | yordamchi algoritmga murojaatni bildiradi |
|                                      | sxemadagi harakat yoʻnalishini bildiradi  |
| :=                                   | qiymat berish koʻrsatmasi                 |

Blok-sxemalarni tuzishda foydalaniladigan asosiy sodda geometrik figuralar quyidagilardan iborat Uchburchak tomonlarining uzunligi bilan berilgan. Uchburchakga ichki va tashqi chizilgan aylanalar radiuslari va uzunliklari hisoblansin.

Ichki chizilgan aylana radiusi r=2S/(a+b+c),tashqi chizilgan aylananing radiusi

esa R=4S/abc formulalar orqali hisoblanadi. Bu yerda S – uchburchakning yuzi, a, b, c – uchburchak tomonlarining uzunliklari.

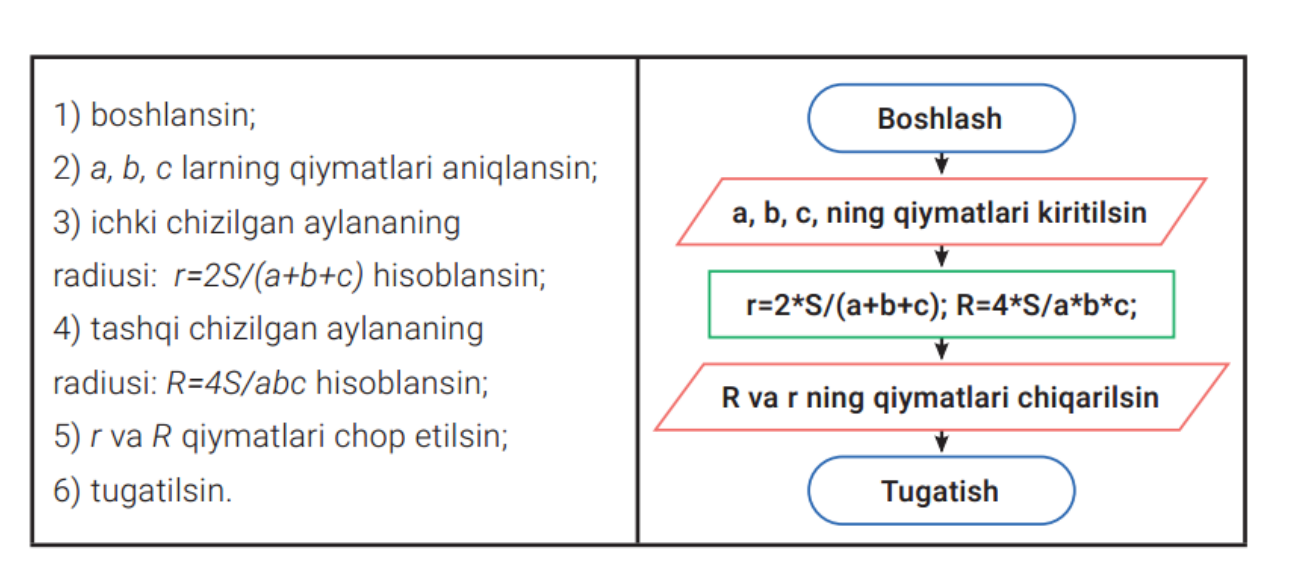

Biz blok-sxemalar algoritmlarni ifodalashning qulay vositalaridan biri hamda ularning koʻrgazmalilik imkoniyati ancha katta ekanligini inobatga olgan holda, ulardan dasturlashni oʻrganish davomida foydalanib boramiz. Shu sababli blok-sxemalar bilan ishlashni hozirdan boshlab puxta oʻzlashtirib borishimiz zarur. Algoritmning dastur shaklida ifodalanishi. Hozirgi kunda juda koʻp algoritmik tillar mavjud boʻlib, ularni dasturlash tillari deb ataymiz. Algoritmik til– algoritmlarni bir xil va aniq yozish uchun ishlatiladigan belgilashlar va qoidalar tizimi. Algoritmik til oddiy tilga yaqin boʻlib, u matematik belgilarni (yuqorida aytilganidek) oʻz ichiga oladi. Qoʻyilgan masalalarni yechish uchun tuzilgan algoritmlarni toʻgʻridan-toʻgʻri mashinaga kiritib, yechib boʻlmaydi, shu sababli yozilgan algoritmni birorta algoritmik tilga oʻtkazish zarur.

Har qanday algoritmik til oʻz qoʻllanilish sohasiga ega. odatda, algoritmning kompyuter tushunadigan tilda yozilishi dasturdeb ataladi. kompyuter tushunadigan tilga dasturlash tili deyiladi. jahonda minglab dasturlash tillari mavjud va ularning soni yanada ortib bormoqda. hozirgi kunda pascal, delphi, c, c++, java, phytondasturlash tillari keng tarqalgan va oʻrganish uchun qulay. yuqorida koʻrilgan algoritmlarni tasvirlash usullarining asosiy maqsadi qoʻyilgan masalani yechish uchun zarur amallar ketma-ketligining eng qulay holatini aniqlash va inson tomonidan dastur yozilishini yanada osonlashtirishdan iborat. aslida dastur ham algoritmning boshqa bir koʻrinishi boʻlib, u insonning kompyuter bilan muloqotini qulayroq amalga oshirish uchun moʻljallangan.

#### Nazorat savollari:

Algoritmning tasvirlash usullari haqida ma'lumot bering. 2. Algoritmning soʻzlar orqali ifoda etilishiga hayotiy misollar keltiring.

3. Qaysi fanlarda algoritmni formulalar yordamida berish qulay?

4. Algoritmning formulalar orqali ifoda etilishiga fizika fanidan misollar keltiring.

#### Amaliy mashgʻulot № 27-28

Mavzu: Fazoviy ma'lumotlarni tahlil qilish. Fazoviy tahlil masalalari

**Maqsad:** Talabalarga Fazoviy ma'lumotlarni tahlil qilish. Fazoviy tahlil masalalari xaqida ma'lumotlar berish.

**Mashg'ulot jihozi:** Shahsiy kompyuter, Windows OT, adabiyotlar va internet resurslari, tarqatma topshiriqlar, kompyuterlar.

#### Mashg'ulotning ko'riladigan masalalar:

**Gat** Asosiy vazifalari <u>fazoviy-geografik</u> ma'lumotlarni to'plash, saqlash, boshqarish, tahlil qilish, modellashtirish va tasvirlashdan iborat bo'lgan mutaxassis tahlilchilar boshqaruvi ostidagi umumlashgan <u>kompyuter</u> tizimidir.

GATda ma'lumotni geofazoviy ma'lumot deb atasak, birmuncha toʻgʻri boʻladi. Chunki bu tizimda asosan har bir nuqta va har bir chiziq oʻzining joylashuviga qarab turli koordinatalarga ega boʻladi hamda bu koordinatalar jamlanib, joy toʻgʻrisida umumiy tushuncha hosil qilinadi. Kelgusida esa u fazoviy tahlil va boshqa turdagi tahliliy ishlarga asos b oʻlib xizmat qiladi.

Geofazoviy ma'lumotlarning manbayi bu raqamlangan kartalar, aerofot osuratlar, kosmik suratlar, statistik jadvallar va GATga bo gʻliq boʻlgan boshqa ma'lumotlar boʻlishi mumkin. Bundan tashqari , geofazoviy ma'lumotlar bevosita syomka (GPS syomka, geodezik asboblar yordamidagi syomka) natijalaridan ham atribut ma'lumot sifatida olinishi mumkin. Oldingi boblarda aytilganidek , ma'lumot olishning yana bir qulay yoʻli bu ma'lumotni sotib olishdir. Geografik ma'lumotlarni olgandan soʻng bu ma'lumotlar oʻzaro bir-biriga ma'lumotlar bazasi orqali bogʻlanishi kerak. Bu esa, oʻz navbatida, kartadagi va bazadagi ma'lumotlarni bir-biriga bogʻlab, yagona va umumiy ma'lumot olish imkoniyatini beradi. Fazoviy yoki geofazoviy tahlil bu modellashtirish, aniqlash va model natijalarini oʻzgartirish jarayonidir. Model tasvirlash va boshqarish mumkin

boʻlgan raqamli formatning joy toʻgʻrisidagi haqiqiy tushunchasini namoyon qiladi. Fazoviy tahlil jarayoni moslikni aniqlash, baholash va prognozlash, oʻzgartirish va tushunish kabi ishlarda muhim sanaladi. GATning eng muhim vazifalaridan biri ham geofazoviy ma'lumotlar va ularning atributlarini qaror qabul qilish uchun tahlil qilishdir. Geofazoviy ma'lumotlar joy toʻgʻrisidagi

haqiqiy axborotlarga ega boʻlish va ma'lumotlarni tahlil qilish hamda oʻzgartirish uchun qoʻllaniladi. Shuning uchun ham geof azoviy tahlil oddiy arifmetik amallardan mantiqiy model tahlillariga boʻlinadi. Tahliliy imkoniyat GATning yutugʻi hisoblanadi. Fazoviy tahlil ishlarining mavjudligi GATni boshqa axborot tizimlaridan farqlovchi muhim omillar dan biridir. Boshqa axborot tizimlaridagidek ma'lumot olish yoʻllari bir xil boʻlsa-da, tahliliy ishlar va unga ketadigan vaq t eng katta farqlovchi omil hisoblanadi. Geotahlil natijalari keyinchalik karta, hisobot, diagramma orqali tasvirlanib , foydalanuvchiga yetkaziladi. Geofazoviy tahlil usullari. Windows uchun moʻljallangan AtlasGIS dasturi Strategic Mapping Inc. (Santa Clara, USA) kompaniyasiga tegishli b oʻlib, interaktiv geografik axborot tizimi k oʻrinishida boʻladi va Desktop GIS sinfi dasturlari qatoriga kiradi. AtlasGIS – bu ishchi dasturlar yordamida tez va oson universal kartografiyaning tahliliy va tasviriy imkoniyatlarini oʻz ichiga olgan koʻp funksiyali axborot kartografik tizimdir.

GAT orqali ma'lum bir sohaga yo'naltirilgan tahliliy ishlarni olib borish mumkin. Bu sohalarga yo'naltirilgan tahliliy ishlarning texnik vositalari ishlab chiqilgan va ular asosan o'simlikshunoslik, hayvonot olami, ekologiya, geostatistika, landshaftshunoslik, geografiya, amaliy statistika va boshqa sohalarga moʻljallangan. Yuqoridagi tahliliy sohalar quyidagi umumiy oltita

kategoriya (toifa)ga boʻlinadi:

- 1. Ma'lumotlar bazasi soʻrovi.
- 2. Geofazoviy o'lchov.
- 3. Overley operatsiyasi.
- 4. Tarmoq tahlili.
- 5. Yer yuzasi tahlili.
- 6. Geotasvirlash.

Shuni aytib oʻtish joizki, geofazoviy tahlil usullari turli nuqtayi nazardan turli kategoriyalarga boʻlib oʻrganilishi mumkin. Shuning uchun ham boshqa manbalarda geofazoviy tahlil toifalari boshqacha oʻrganilishi ham ehtimoldan xoli emas. Biroq GATni boshlangʻich bosqichda oʻrganayotgan mutaxassis uchun yuqoridagi kabi boʻlish turi juda qulay hisoblanadi. Quyidagi rasmda geofazoviy tahlil kategoriya va kategoriya osti boʻlimlariga boʻlinganligini koʻrishimiz

#### mumkin

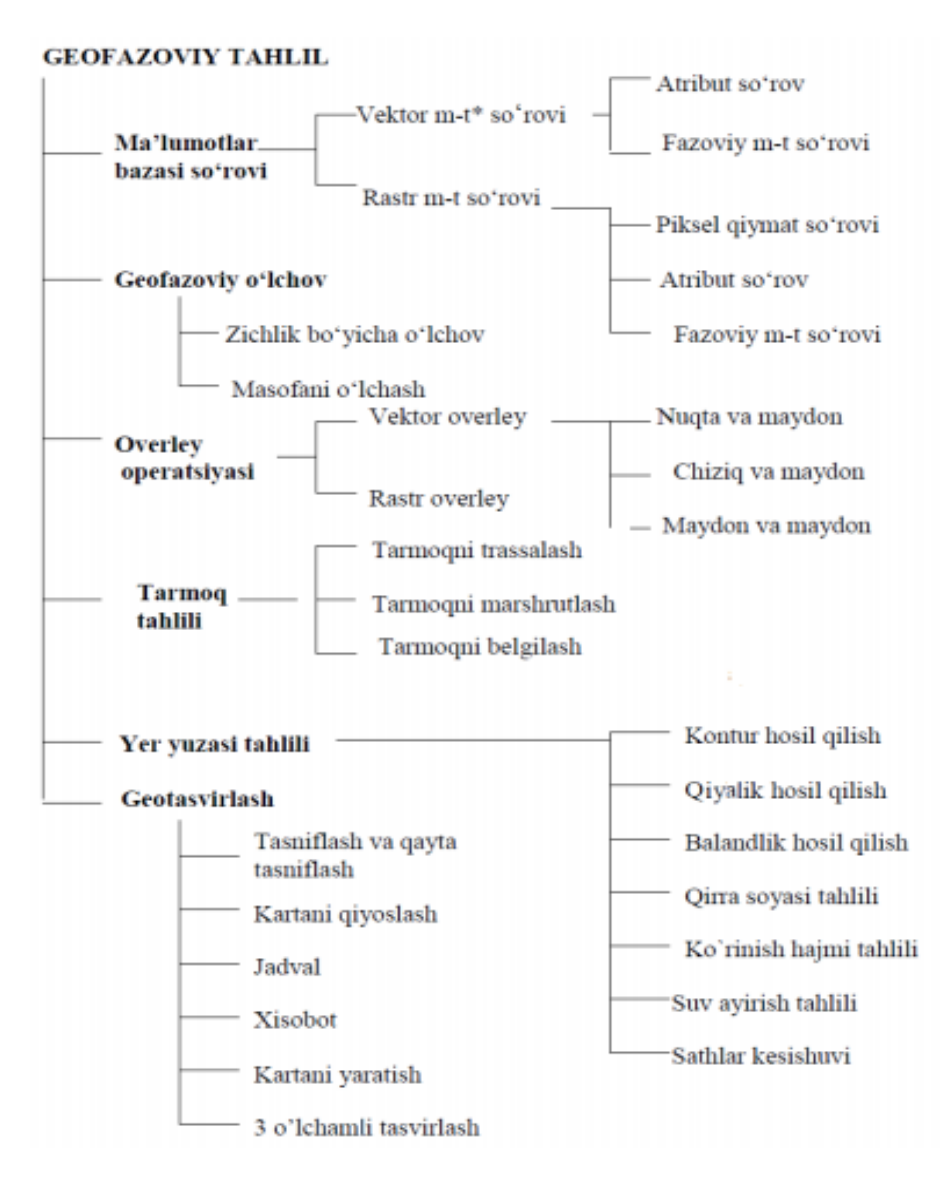

Demak, yuqoridagi rasmda fazoviy tahlilni tushunish oson boʻlishi uchun bir necha bo'limlarga ajratib, diagramma shaklida ko'rib chiqdik. Lekin har bir atama qanday ma'no yotishini ham o'rganib chiqish lozim, aks holda bunday ostida diagrammalarga bo'lib o'rganish bizga hech qanday natija bermaydi. Ma'lumotlarni fotogrammetrik tahlil qilish Ma'lumki, fotogrammetriyada yer yuzasini samolyot yoki apparatlarga oʻrnatilgan fotoapparatlar yordamida olingan aerokosmik suratlardan kosmik foydalanib plan, karta tuzishga e'tibor qaratilgan bo'lib, bunda yer modelini yaratishga ahamiyat beriladi. Hosil qilingan modeldan haqiqiy georeferenslangan katta ver koordinatalarini olish uchun nazorat nuqtalari yordamida suratlarni referenslash kerak (qoʻl yordamida raqamlashtirish jarayoni bilan bir xil). Nazorat nuqtalari yer syomkasi yoki GPS yordamida aniqlanadi. Oʻlchovlar stereoplotter deb ataladigan qurilma yordamida bir -biriga qoplanib hosil qilingan juft suratlardan olinadi. Bu qurilma yordamida model yasaladi ya uch o'lchamli o'lchovlar olinadi, tahrir qilinadi, yig'iladi hamda ma'lumot va grafiklar kartaga chiqariladi. Stereoplotterlarning rivojlanish bosqichlari 3 turga: analog (optik), analitik va raqamli kabilarga boʻlinadi. Hozirgi kunda mexanik analog stereoplotterlar kam ishlatiladi. Eng koʻp ishlatiladigan qurilma turi analitik (analog va raqamli stereoplotterlarning o'zaro yig'indisi) va raqamli (to'laligicha kompyuter tizimi orqali Ishonch bilan aytish mumkinki, hozirgi kunda ishlaydi) stereoplotterlardir. kompyuter texnologiyasi rivojlanishi bilan mexanik qurilmalar oʻrnini toʻlaligicha raqamli stereoplotterlar egallab oladi. Stereomodellarni koʻrishning

turli yoʻllari mavjud va ulardan keng tarqalgani bu tekis ekranga ega boʻlgan oddiy stereoskop va kompyuter ekranidagi qizil/yashil tasvirlarni yoki qutb nurlarini maxsus koʻzoynaklar orqali koʻrishdir. Uch oʻlchamli tekislikdagi tasvirlarni boshqarish uchun fotogrammetriya tizimidagi kompyuterlar uch oʻlchamli kursorga ega boʻlgan sichqoncha va qoʻl yordamida boshqariladigan qurilmalar bilan jihozlangan boʻladi. Bu esa, oʻz navbatida, kursorlarning ham uch oʻlcham, ya'ni X, Y, Z boʻylab harakatlanish imkoniyatini beradi. Uch oʻlchamli modellardan vektor obyektlarni olish turlari qoʻl yordamida raqamlashtirish kabi avtomatik, yarim avtomatik va q oʻl yordamida turlariga boʻlinadi. Birgina farq mazkur turda Z balandlik qiymati ham hisobga olinishi lozim.

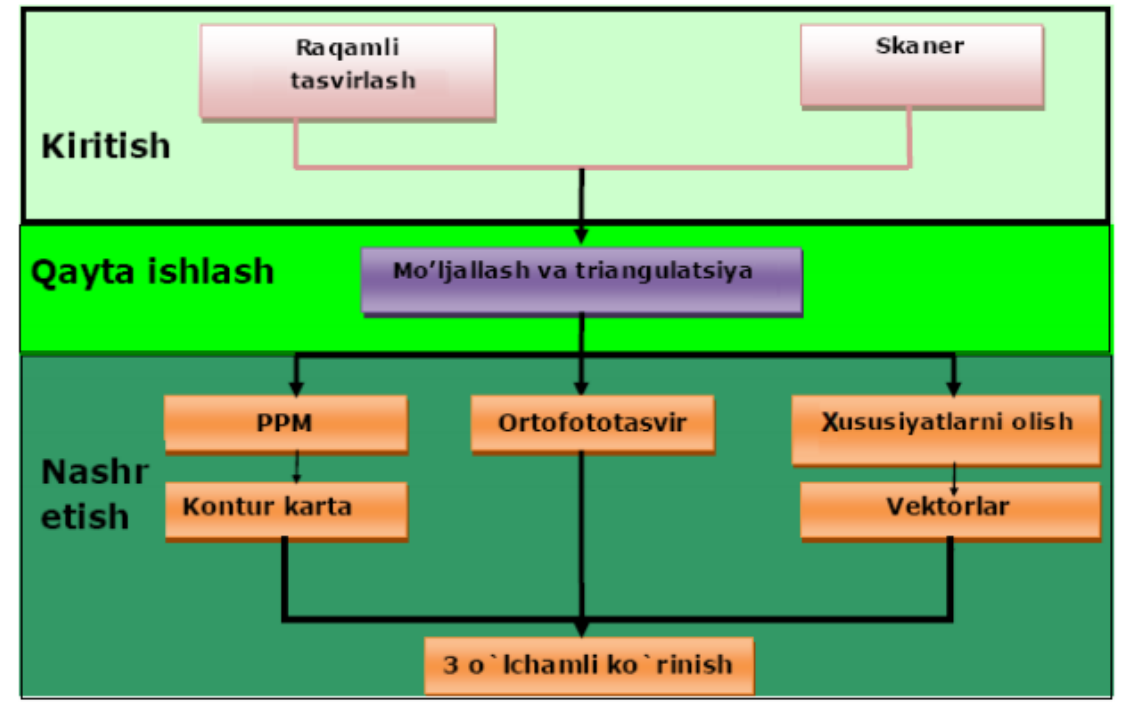

raqamli fotogrammetriyadagi an 'anaviy ish jarayonini koʻrsatib beradi.

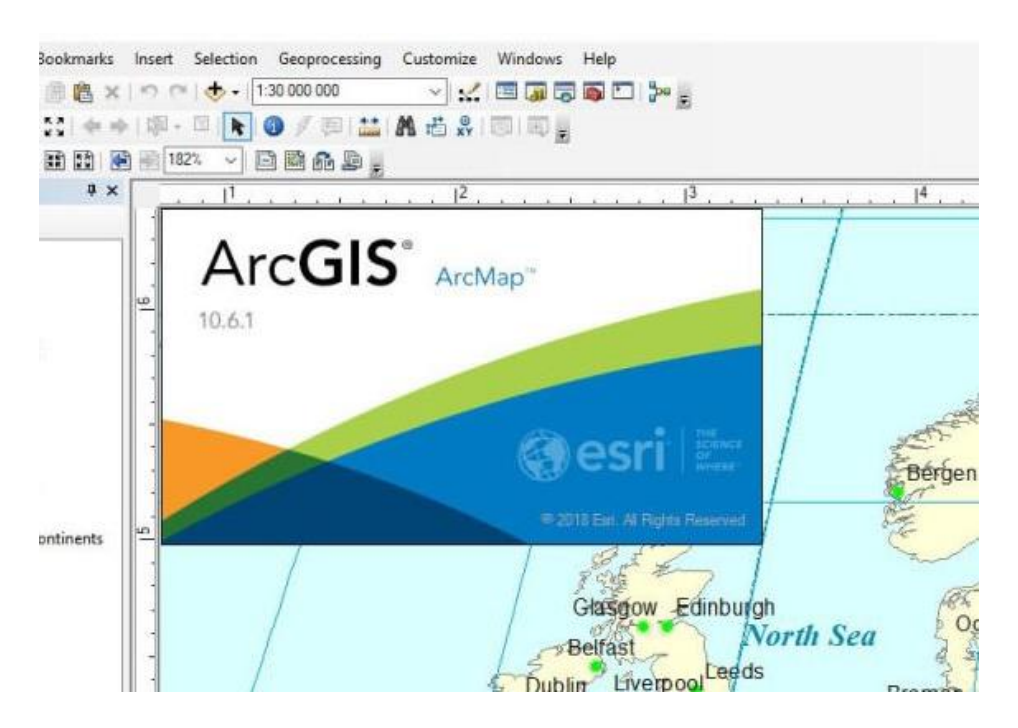

Gallereyadan asosiy xaritani tanlang

Bazemap galereyasida topografiya, rasm va ko'chalarni o'z ichiga olgan turli xil tanlovlar mavjud.

- 1. Tizimga kirganligingizni va agar o'zgarishlarni saqlamoqchi bo'lsangiz, tarkib yaratish uchun imtiyozlaringiz borligini tasdiqlang.
- 2. Ochiq xaritasi Viewer va klik Basemap .
- 3. Xaritangizda ishlatmoqchi bo'lgan asosiy xaritaning kichik rasmini bosing.
- 4. Gallereyadagi asosiy xarita haqidagi ma'lumotlarni avval xaritangizga qo'shib ko'ring.
- 1. Tafsilotlarni bosing va Tarkibni ko'rsatish- ni bosing .
- 2. Asosiy xarita nomini bosing, Qo'shimcha parametrlar-ni ... bosing va Tavsif- ni
- bosing.

5.

6.

Yangi asosiy xaritani xaritada saqlash uchun Saqlash- ni bosing.

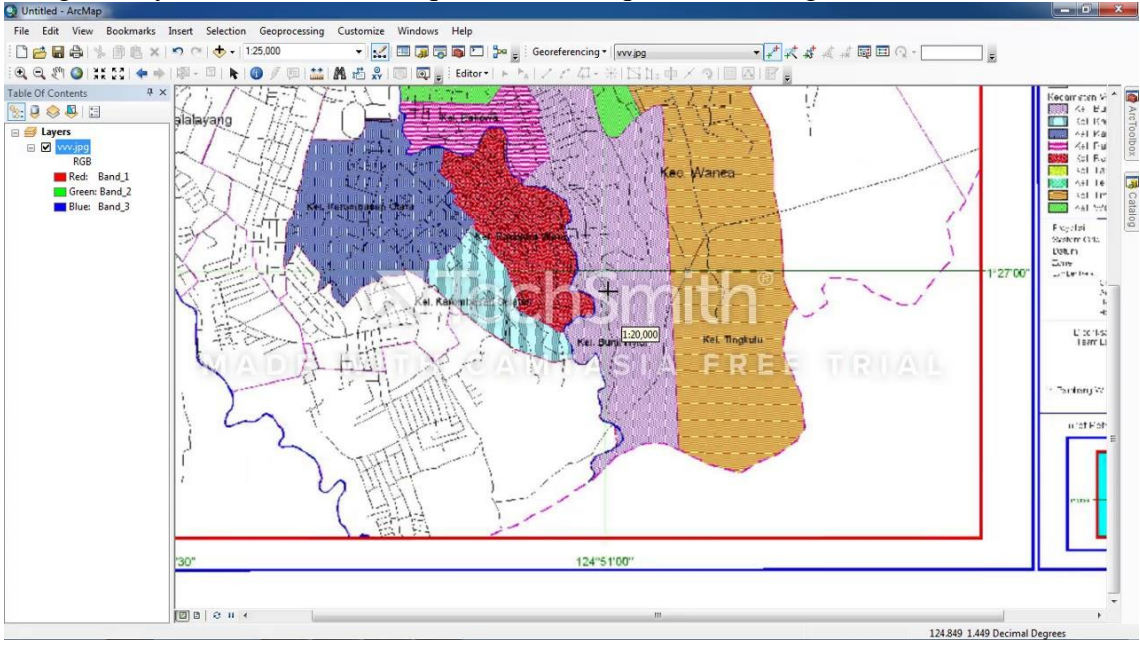

## O'zingizning xaritangizdan foydalaning

Asosiy xaritalar galereyasidan tashqari, mavjud qatlamni qidirish yoki Internetdan qatlam qo'shish orqali o'zingizning xaritangizdan foydalanishingiz mumkin. Bir nechta qatlam turlari qo'llab-quvvatlanadi. O'zingizning asosiy xaritangizdan foydalanganda, xaritangiz Esri bazemaplarining koordinatalar tizimi bo'lgan Web Mercator o'rniga ushbu xaritaning koordinatali tizimidan foydalanadi.

1. Kirganligingizni tasdiqlang, Map Viewer- da xaritani oching va Qo'shish- ni bosing .

- 2. Mavjud qatlamni asosiy xarita sifatida ishlatish uchun qidirish uchun Qatlamlarni qidirishni tanlang.
- 1. Sizga kerakli qatlamni topishda yordam berish uchun quyidagilardan birini bajaring:
  - Qidiruv maydoniga qidiruv so'zlarini kiriting. Qidiruv natijalarini qisqartirishga yordam beradigan kengaytirilgan qidiruvdan ham foydalanishingiz mumkin .
  - Ko'rish tugmachalari yordamida jadvalni har xil usulda ko'rsatish (Jadval yoki Ro'yxat ).
  - Qatlam natijalarini saralash va saralash yo'nalishini kerak bo'lganda o'zgartirish uchun Saralash tugmasini bosing =.
  - Qidiruv natijalarini qisqartirish uchun Filtr tugmasini bosing \(\overline{a}\). Masalan, agar siz tashkilotingizda qatlamlarni qidirsangiz va tarkib toifalari o'rnatilgan bo'lsa, natijalarni qisqartirish uchun Kategoriyalar filtridan foydalanishingiz mumkin. Bundan tashqari, filtrlaydigan mumkin ArcGIS Oshxona Atlas yordamida qatlami natijalarini ArcGIS standart Turkum majmuini yoki viloyat filtri.

#### Eslatma:

4.

Qidiruv natijalarini xaritaning joriy darajasiga qarab cheklash uchun Faqat xaritada tarkibni ko'rsatish-ni tanlang. Masalan, agar sizning xaritangiz Nevada (AQSh) ga yaqinlashtirilsa, sizning qidiruv natijalaringiz buyurtma qilingan va sizning xarita darajangizga asoslangan. Xaritangiz hajmini Pensilvaniya shtatiga o'zgartirish, odatda turli xil natijalarini beradi (sizning kalit so'zlaringizga qarab). Hozirgi xaritangiz bilan birbiriga mos keladigan (va kalit so'zlaringizga mos keladigan) barcha qatlamlar qaytariladi.

- Asosiy xarita sifatida kerakli qatlam nomini bosing.
   Oatlam tafsilotlari oynasida "Bosh xarita sifatida ish
  - Qatlam tafsilotlari oynasida "Bosh xarita sifatida ishlatish" tugmasini bosing .
  - Qidiruv panelini yopish uchun Orqaga tugmasini bosing.
- 3. Internetdan qatlamni asosiy xarita sifatida qo'shish uchun Internetdan Layer Add ni tanlang .
- 1. Qatlamga havola qilinadigan ma'lumotlar turini tanlang.
- 2. URL maydoniga qatlamning veb-manzilini kiriting.
- 3. Go tugmasini bosing .

Qachon xaritasi Viewer qatlamini topadi, uning nomi natijalari paydo bo'ladi.

4. Asosiy xarita sifatida foydalanish katagiga belgi qo'ying.

Agar sizning tashkilotingiz odatiy bazemap galereyasiga ega bo'lsa va sizda to'g'ri imtiyozlar mavjud bo'lsa, siz o'zingizning xaritangizni galereyaga qo'shishingiz mumkin .

#### Nazorat savollari:

1. Fazoviy ma'lumotlar tahlili haqida nimalarni bilasiz ?

2. Fazoviy tahlil usullari.

3. Ma'lumotlarni fotogrammetrik tahlil qilish haqida ma'lumot bering?

#### Amaliy mashgʻulot № 29-30

**Mavzu:** ARMA dasturi orqali mineral o'g'itlar, o'simliklarni himoya qilish vositalari, agrotexnik tadbirlar, hosil haqida ma'lumotlarni saqlash va yuritishni tashkil etish

Maqsad: ma'lumotnomalar modulidan foydalangan holda fermer xo'jaligi ma'lumotnomalarini yaratishni o'rganish.

**Mashg'ulot jihozi:** Shahsiy kompyuter, Windows OT, adabiyotlar va internet resurslari, tarqatma topshiriqlar, kompyuterlar.

#### Mashg'ulotning ko'riladigan masalalar:

- 1. Fermer xoʻjaligida ekiladigan ekinlar ma'lumotnomasini (roʻyxatini) yarating;
- 2. Fermer xoʻjaligada mavjud qishloq xoʻjalik mashinalarini ma'lumotnomasini yarating;
- 3. Fermer xoʻjaligada mavjud transport vositalari ma'lumotnomasini yarating;
- 4. Fermer xoʻjaligada mavjud mexanizatorlar ma'lumotnomasini yarating;
- 5. Fermer xoʻjaligada foydalaniladigan mineral oʻgʻitlar ma'lumotnomasini yarating;
- 6. Fermer xoʻjaligada foydalaniladigan organik oʻgʻitlar ma'lumotnomasini yarating;
- 7. Fermer xoʻjaligada foydalaniladigan oʻsimliklarni himoya qilish vositalari toʻgʻrisida ma'lumotnoma yarating;

### Nazariy ma'lumotar

Ma'lumotnomalar foydalanuvchi har gal paramertlarni qo'lda kiritimasligi, Ya'ni mavjud ro'yxatdan tanlashi uchun ishlatiladi.

#### Dala tarixi kitobi.

Dala tarixi kitobi ushbu dalada olib borilgan ishlar, ekilgan ekin turi, yigʻilgan hosil, ishlatilgan oʻgʻitlar va foydalanilgan oʻsimliklarni himoya qilish vositalari toʻgʻrisidagi ma'lumotlarning jamlanmasi (agregirovannaya) dir.

Funksional panel tizimga ma'lumotlarni kiritish imkonini beradi va u quyidagi tugmalardan tashkil topgan:

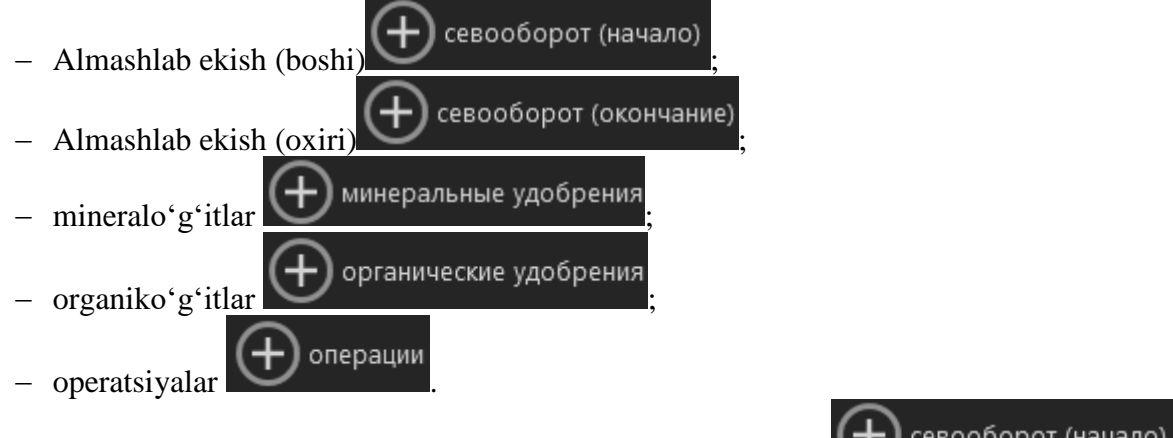

## Almashlabekish

(boshi) севооборот (начало)

funksiyatizimgadalagaekilganyokiekishgarejalashtirilganekintoʻgʻrisidagima'lumotlarnikiritis huchunmoʻljallangan. Almashlabekish (boshi) muloqotoynasi20-rasmdakeltirilgan. Bu muloqot oynasida quyidagi ma'lumotlarni kiritish kerak:

- Almashlab ekishniboshlanishi;
- ekinturi (roʻyxatdan tanlanadi);
- etishtirish turi(ma'lumotnomadan tanlanadi);
- maydon yuzasi;
- ekiladigan urugʻ miqdori, norma boʻyicha (t);
- ekilgan urugʻ miqdori, haqiqatda (t);

| Начало севооборота 02.09.2013 Фі<br>Культура С<br>Вид возделывания С<br>Площадь | НАЧАЛО СЕВООБОІ           | ΡΟΤΑ             |                                           |
|---------------------------------------------------------------------------------|---------------------------|------------------|-------------------------------------------|
| Культура  Вид возделывания  Площадь                                             | Начало севооборота        | 02.09.2013 1 1 1 |                                           |
| Вид возделывания -                                                              | Культура                  |                  |                                           |
| Площадь                                                                         | Вид возделывания          |                  |                                           |
|                                                                                 | Площадь                   |                  |                                           |
| внесено пос. материала                                                          | Внесено пос. материала    |                  |                                           |
| Внесено пос. материала, фе                                                      | Внесено пос. материала, ф |                  |                                           |
|                                                                                 |                           |                  |                                           |
| Сохранить Отмена                                                                | c                         | охранить Отмена  |                                           |
| 20-rasm. <u>Almashlabekishniboshlanishi.</u>                                    |                           |                  | rasm. <u>Almashlabekishniboshlanishi.</u> |

🕽 севооборот (окончание

Ushbu

Almashlab ekish (oxiri) funksiyasitizimgayigʻilganhosilhaqidagima'lumotlarnikiritishgamoʻljallangan. funksiyaning muloqot oynasi 21-rasmda keltirilgan.

Bu muloqot oynasida quyidagi ma'lumotlarni kiritish kerak:

- hosilni yigʻish sanasi(дате сбора урожая);
- yigʻilgan asosiy maxsulot(t)(собрано основной продукции (t));
- yigʻilgan ikkinchi darajali maxsulot(t) (собрано побочной продукции (t)).

| КОНЕЦ СЕВООБОГ                                                       | ΡΟΤΑ       |        |
|----------------------------------------------------------------------|------------|--------|
| Конец севооборота                                                    | 02.09.2013 | 14     |
| Собрано основной<br>продукции, т<br>Собрано побочной<br>продукции, т |            |        |
|                                                                      | Сохранить  | Отмена |

## 21-rasm. Almashla<u>b ekish (oxiri)(Конец севоо</u>борота)

Mineral oʻgʻitlar судобрения keltirilgan.

funksiyasining muloqot oynasi 22-rasmda

- funksiyasining muloqot oynasi quyidagi

Bu muloqot oynasida quyidagi ma'lumotlarni kiritish kerak:

oʻgʻit foydalanilgan sana(data vneseniyaudobreniya);

– mineral oʻgʻit (ma'lumotnomadan tanlaniladi)(минеральное удобрение (выбрать из справочника);

- maydon yuzasi (площадь);
- oʻgʻit miqdori (kg)(внесено (kg));

– oʻgʻit miqdori N (kg)(avtomatik tarzda hosoblanadi)(внесено N (kg) (будетрассчитаноавтоматически));

– oʻgʻit miqdori P (kg) (avtomatik tarzda hosoblanadi)(vneseno P (kg) (будетрассчитаноавтоматически));

– oʻgʻit miqdori K (kg) (avtomatik tarzda hosoblanadi)(vneseno K (kg)(будетрассчитаноавтоматически));

- Izoh(примечание).

| ВНЕСЕНИЕ МИНЕРА.       | ЛЬНЫ       | х удое   | БРЕНИЙ |
|------------------------|------------|----------|--------|
| Дата внесения:         | 02.09.2013 | 3 🖬      |        |
| Минеральное удобрение: |            |          |        |
| Площадь, га:           |            |          |        |
| Внесено, кг:           |            |          |        |
| Внесено N, кг:         |            |          |        |
| Внесено Р, кг:         |            |          |        |
| Внесено К, кг:         |            |          |        |
| Примечание:            |            |          |        |
|                        |            |          |        |
|                        |            |          |        |
|                        |            |          |        |
|                        | С          | охранить | Отмена |
|                        |            |          |        |

22-rasm.Qoʻllanilgan mineral oʻgʻit(Внесение минеральных удобрений)

Organik oʻgʻitlar rasmda keltirilgan.

Bu muloqot oynasida quyidagi ma'lumotlarni kiritish kerak:

🕂 ) органические удобрения

- oʻgʻit foydalanilgan sana(дата внесения удобрения);

– organik oʻgʻit (ma'lumotnomadan tanlaniladi)(органическое удобрение (выбрать из справочника));

- maydon yuzasi(площадь);
- o'g'it miqdori normasi(норма внесения);
- foydalanilgan haqiqiy oʻgʻit miqdori(фактически внесено);
- Izoh(примечание).

| ВНЕСЕНИЕ ОРГАНИЧ       | ІЕСКИХ У      | ′ДОЕ  | БРЕНИЙ |
|------------------------|---------------|-------|--------|
| Дата внесения          | 09.12.2012    | 14    |        |
| Органическое удобрение | Торф верхової | ĭ ▼   |        |
| Площадь, га            |               |       |        |
| Норма внесения, т/га   | 0.5           |       |        |
| Фактически внесено, т  | 16.5          |       |        |
| Примечание             |               |       |        |
|                        |               |       |        |
|                        |               |       |        |
|                        |               |       |        |
|                        | Сохра         | анить | Отмена |

## 23-rasm.Organik oʻgʻitlarni qoʻllash (Vnesenieorganicheskixudobreniy)

🕂 операции

Operatsii - funksiyasi tizimga dalada oʻtkazilgan yoki oʻtkazish rejalashtirilgan texnologik tadbirlar toʻgʻrisidagi ma'lumotlarni kiritish uchun foydalaniladi. Ushbu funksiyaning muloqot oynasi 24-rasmda keltirilgan.

Bu muloqot oynasidan quyidagi ma'lumotlar kiritiadi:

– Texnologik tadbir (ma'lumotnomadan tanlaniladi) (технологическая операция (выбрать из справочника));

– O'lchov birligi (ma'lumotnomadan tanlaniladi) (edinitsa izmereniya (выбрать из справочника));

- mexanizator (выбрать из справочника);
- ish hajmi (объем работ);

– Transport vositasi tipi (ma'lumotnomadan tanlaniladi) (тип транспортного средства (выбрать из справочника));

– q/x agregati tipi (ma'lumotnomadan tanlaniladi) (тип с/х агрегата (выбрат из справочника));

- tadbir bashlangan sana (дата начала оператции);

- tadbir tugatilgan sana (дата окончания оператции);

| Izoh (primechani      | e). |            |     |     |
|-----------------------|-----|------------|-----|-----|
| ОПЕРАЦИЯ НАД У        | ́ЧA | ACTKO      | М   |     |
| Технологическая опера | ция |            |     |     |
| Единица измерения:    |     |            |     |     |
| Механизатор:          |     |            |     |     |
| Объем работ:          |     |            |     |     |
| Тип т/с:              |     |            |     |     |
| Тип орудия:           |     |            |     |     |
| Дата начала:          |     | 02.09.2013 |     | 14  |
| Дата окончания:       |     | 02.09.2013 |     | 14  |
| Примечание:           |     |            |     |     |
|                       |     |            |     |     |
|                       |     |            |     |     |
|                       | Co  | охранить   | Отм | ена |

## 24-rasm. Tadbirlar (Onepayuu)

Kiritilgan ma'lumotlarni o'zgartirish uchun tadbirlar ro'yxati jadvalidan kerakli qator

tanlaniladi va tugmasibosiladi. Oʻzgartiriladigin ma'lumot tipiga mos ma'lumotlarni tahrirlash muloqot oynasi ochiladi.

Kiritilgan ma'lumotlarni oʻchirish uchun tadbirlar roʻyxati jadvalidan kerakli qator tanlaniladi va

tugmasi bosiladi va natijada ma'lumot tizimdan oʻchib ketadi.

### Dalaparametrlari

Dala parametrlari dalaning kengaytirilgan agrokimyoviy parametrlari toʻgʻrisidagi ma'lumotlar forma koʻrinishida **Ошибка! Источник ссылки не найден.**-rasmda keltirilgan. Ma'lumotlar mos maydonga kiritiladi va kiritilgan ma'lumotlarni saqlash uchun funksional panelda joylashgan "soxranit" tugmasi bosiladi.

|   | Элавная книга истории<br>список участков карта участков                                                                                                    | и полей склад справочники<br>карта урожайности полевой журнал расч                                                                                                    |                                                                                                    |                                                                                                    |           |                                                                                                    |
|---|----------------------------------------------------------------------------------------------------|----------------------------------------------------------------------------------------------------|----------------------------------------------------------------------------------------------------|----------------------------------------------------------------------------------------------------|-----------|----------------------------------------------------------------------------------------------------|
|   | список учистков Карта учистков<br>2011 • за горой<br>Наименование участка:<br>Кадастровый номер участка:<br>Рабочий номер участка:<br>Рабочий номер участка:<br>Площад, (а);<br>Вид использования:<br>Балл пациии:<br>Тип почвы и происхождение:<br>Происхождение:<br>Каменистость (%);<br>Уровень золи чораны вод:<br>Макс. учлон (%);<br>Водный реклии:<br>Удаленность от хозяйства (км);<br>Примечание: | калта уложайности полевой журнал расч<br>за горой<br>1<br>1<br>1<br>1<br>44.42<br>Пашия •<br>12<br>Легкосутлинистая •<br>4ллюовиальный грунт (наносная земля) •<br>12<br>12<br>Свежие - влажные места •<br>12<br>Свежие - влажные места •<br>12<br>в 2012 году все поела саранча 1 | Етудовяний         отиты         сезоны           КНИГА ИСТОРІ         Гранулометр. состав почвы *.           Мощиесть пахотного гориз. (см):         Килоличесть рія в КСL:           Доза извести (/ŕa):         Гумус (%):           Фосфор (Мг/к/):         Калий (Мг/к/):           Калий (Мг/к/):         Сера (Мг/к/):           Бор (Мг/к/):         Бор (Мг/к/):           Бор (Мг/к/):         Цинк (Мг/к/): | ти полей <b>параметры участка</b> от<br>15<br>1<br>1<br>1<br>1<br>1<br>1<br>1<br>1<br>1<br>1<br>1<br>1<br>1 |           | Колика Соловия - 1<br>У солога с<br>сали Тракан - 1<br>У солога с<br>задет 3, раз № 3<br>хадет 3, раз № 3<br>Колостом<br>кадет - 4, раз № 6<br>Восточная Делянка<br>кадет - 6, раз № - 6<br>Делянка Номар Р<br>Садет - 7, раз № - 6<br>Делянка Номар Р<br>Делянка Номар Р<br>Делянка Номар Р<br>ада № - 10, раз № - 10<br>деля № 1, раз № - 11<br>ТЕТ<br>тади № - 12, раз № - 12 |
| E | сохранить                                                                                                    |                                                                                                    |                                                                                                    |                                                                                                    | $\otimes$ |                                                                                                    |

## 25-rasm. Dala parametrlari (Параметры дала)

Yuqoridagi formada kiritilgan ma'lumotlar koʻzlangan hosildorlik koʻrsatgichiga erishish uchun kerakli oʻgʻirlar miqdorini hisoblash uchun foydalaniladi.

# Hisobotlar (Отчеты)

Hisobotlar funksional bloki rasmda keltirilgan.

| Павная книга исто<br>список участков карта участ                                                              | <b>рии полей</b> склад справочники вредные объекты настройки<br>ков килалерожайности <b>полевой жузнал</b> расчетодовлений отчеть сезоны |                                                                                                    |
|----------------------------------------------------------------------------------------------------|----------------------------------------------------------------------------------------------------|----------------------------------------------------------------------------------------------------|
|                                                                                                    | КНИГА ИСТОРИИ ПОЛЕЙ ПАРАМЕТРЫ УЧАСТКА ОТЧЕТЫ                                                                                             |                                                                                                    |
| Тал отчет<br>Минеральные удобрения<br>Минеральные удобрения<br>Минеральные удобрения<br>Минеральные удобрения | Los 2013<br>1308/2013<br>1308/2013<br>2908/2013<br>2908/2013                                                                             | Колония<br>В соота<br>В соота<br>за слада<br>за слада<br>за слада<br>за слада<br>за слада<br>за слада<br>за слада<br>за слада<br>за слада<br>за слада<br>за слада<br>за слада<br>за слада<br>за слада<br>за слада<br>за слада<br>за слада<br>за слада<br>за слада<br>за слада<br>за слада<br>соота<br>соота<br>за слада<br>соота<br>соота |
| нт использования<br>минеральных удобрений                                                                     | акт использования<br>органических удобрений — экт использования — акт на списание семян<br>и посадочного материала                       | $\overline{\otimes}$                                                                                                    |

## 26-rasm.Hisobotlar(Отчеты)

Har bir dala uchun quyidagi hisobotlarni yaratishingiz mumkin:

- mineral oʻgʻitlardan foydalanish boʻyicha dalolatnoma (акт исползования минералных удобрений);
- organik oʻgʻitlardan foydalanish boʻyicha dalolatnoma (акт исползования органических удобрений);
- oʻsimliklarni himoya qilish vositalaridan foydalanish boʻyicha dalolatnoma (акт исползования средств защиты растений);
- urugʻ va ekish materiallarini hisobdan chiqarish boʻyicha dalolatnoma (акт на списание семян и посадочного материала.
- Kerakli hisobot shakllantirish uchun funksional paneldan mos tugma bosiladi va quyidagi formaga oʻxshash oyna ochiladi.

Ochilgan oynada ushbu dala boʻyicha tizimga kiritilgan ma'lumotlar oʻz aksini topadi. Ushbu ma'lumotlarni oʻzgartirish, yangi qatorlar qoʻshish yoki oʻchirib tashlash mumkin.

| Параметр                  | Значение                            | Культура       | N⁰ |                   | Наим.<br>химиката |                   | % Действ. в | з-ва    |
|---------------------------|-------------------------------------|----------------|----|-------------------|-------------------|-------------------|-------------|---------|
| kt №                      |                                     |                |    |                   |                   |                   |             |         |
| ень                       |                                     | Яровая пшеница |    | Тукосмеси         |                   |                   | 83          |         |
| 1есяц                     |                                     | Яровая пшеница |    | Аммофос без добав | ок и с добавка    | ми микроэлементов |             |         |
| од                        | 2013                                |                |    |                   |                   |                   |             |         |
| рганизация                | ООО "СелАгро"                       |                |    |                   |                   |                   |             |         |
| Іодразделение             | Отдел кадров                        |                |    |                   |                   |                   |             |         |
| ата Акта                  | 02.09.2013 4:58:59                  |                |    |                   |                   |                   |             |         |
| Латериально ответственный |                                     |                |    |                   |                   |                   |             |         |
| азначение                 |                                     |                |    |                   |                   |                   |             |         |
| несено под урожай, года   |                                     |                |    |                   |                   |                   |             |         |
| лавный агроном            | Иванов И. И.                        |                |    |                   |                   |                   |             |         |
| уководитель подразделения | Петров П. П.                        |                |    |                   |                   |                   |             |         |
| Латериально ответственный |                                     |                |    |                   |                   |                   |             |         |
| ухгалтер                  | Сидоров С. С.                       |                |    |                   |                   |                   |             |         |
| ип Акта                   | использовании минеральных удобрений |                |    |                   |                   |                   |             |         |
|                           |                                     |                |    |                   |                   |                   |             |         |
|                           |                                     |                |    |                   |                   |                   |             |         |
|                           |                                     |                |    | _                 |                   | -                 |             |         |
|                           |                                     |                |    | Печать В          | фаил              | Закрыть До        | равить      | Удалить |

27-rasm.Mineral oʻgʻitlardanfoydalanishboʻyichadalolatnomaning koʻrinishi

Oynaning chap qismida xizmatchi ma'lumotlar tasvirlangan boʻlib, ular dalolatnomani shakllantirishda foydalaniladi. Shuningdek ushbu ma'lumotlarni oʻzgartirish mumkin. Ushbu oyna quyidagi tugmalardan tashkil topgan:

-Chop etish(Печать);

-Faylga(В файл);

-Yopish (Закрыть);

-Qo'shish(Добавить);

-O'chirish(Удалить).

«Печать» tugmasi yordamida chop etishga tayyorlangan hujjatni 20-rasmdagi kabi aks ettirish mumkin.

«В файл» tugmasi shakllantirilgan dalolatnomani fayl koʻrinishidaqattiq diskda saqlash imkonini beradi.

«Закрыть» tugmasi oynani yopadi..

«Добавить» tugmasi- jadvalgama'lumotlar bilan yangiqatorqoʻshish uchun xizmat qiladi va dalolatnoma ushbu ma'lumotlar asosida shakllantiriladi.

«Удалить» tugmasi – belgilangan qatorni hisobotdan oʻchirib tashlaydi.

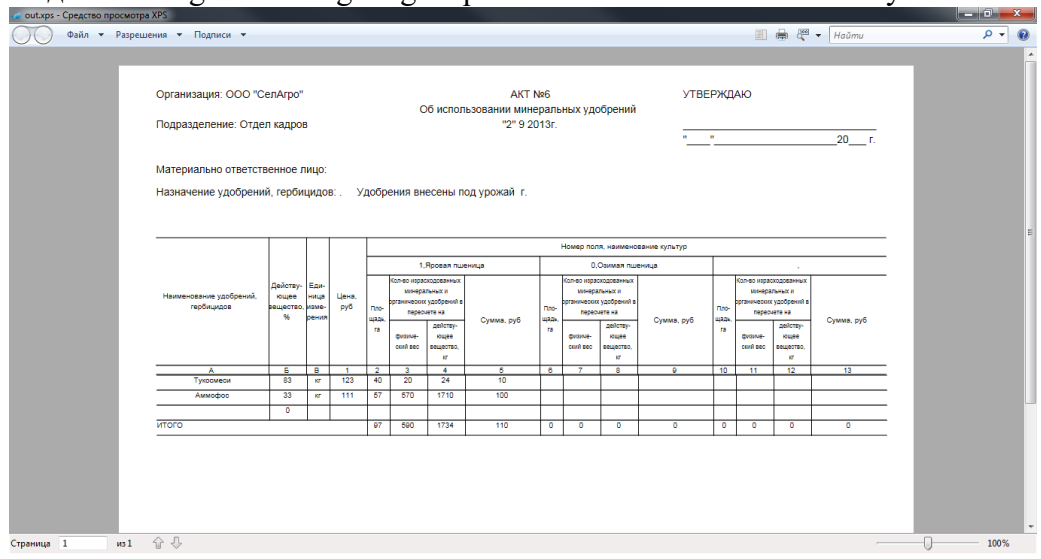

### 28-rasm.Dalolatnomani shakllantirishga misollar **Oʻgʻitlarni hisoblash(Расчет удобрений)**

Foydalanilgan oʻgʻitlarni hisoblash moduli quyidagi rasmda keltirilgan. Bu modulda maydon talab etadigan oʻgʻitlar miqdorining sonli va grafik koʻrinishini ifodalash uchun xizmat qiladi.

| С<br>ГЛАВНАЯ КНИГА ИСТОРИИ П<br>СПИСОК УЧАСТКОВ КАРТА УЧАСТКОВ | полей склад справ<br>каята урожайности рядактор |                                                                         |             | объекты н<br>расчет удобре | астройки<br>ний отчеты с |                 |           |               |        |
|----------------------------------------------------------------|-------------------------------------------------|-------------------------------------------------------------------------|-------------|----------------------------|--------------------------|-----------------|-----------|---------------|--------|
| РАСЧЕТ ИСПОЛЬЗОВАНИЯ УД                                        | обрении                                         |                                                                         |             |                            |                          |                 |           |               |        |
|                                                                |                                                 | ных удобрений                                                           |             |                            |                          |                 |           |               |        |
|                                                                |                                                 |                                                                         |             |                            |                          |                 |           |               |        |
|                                                                |                                                 |                                                                         |             |                            |                          |                 |           |               |        |
|                                                                |                                                 |                                                                         |             |                            |                          |                 |           |               |        |
|                                                                |                                                 |                                                                         |             |                            |                          |                 |           |               |        |
|                                                                | Основные параметры                              | для расчет                                                              | a           |                            |                          |                 |           |               |        |
|                                                                |                                                 |                                                                         |             |                            |                          |                 |           |               |        |
|                                                                |                                                 |                                                                         |             |                            |                          | ержание в почве | N, Mr/Kr: |               |        |
|                                                                | Планируемая куль                                |                                                                         |             |                            | • Con                    | ержание в почве | P. Mr/Kr  |               |        |
|                                                                |                                                 |                                                                         |             |                            | ANTE                     | -               |           |               |        |
|                                                                | Планируемая уроз                                | Планируемая урожанность, ц/га: Содержание в почве К, мг/кг:             |             |                            |                          |                 |           |               |        |
|                                                                |                                                 | Количество органических удобрений, т/га: 0 Содержание в почве Гумус, %: |             |                            |                          |                 |           |               |        |
|                                                                |                                                 |                                                                         |             |                            |                          |                 |           |               |        |
|                                                                | Возможные урожаи с                              | ельскохозя                                                              | йственных к | ультур в поч               | вах различно             | ого плодород    | ия, ц/га  |               |        |
|                                                                | Бал бонитета                                    | до 28,0                                                                 | 28,1 - 35,0 | 35,1 - 42,0                | 42,1 - 50,0              | 50,1 - 60,0     | 60,0      |               |        |
|                                                                | Оз пшеница                                      |                                                                         | 15 - 40     |                            | 45 - 65                  |                 |           |               |        |
|                                                                | Тритикале                                       | до 30                                                                   | 25-45       | 40 - 60                    |                          | 65 - 80         |           |               |        |
|                                                                | Яр. ячмень                                      | до 30                                                                   |             |                            |                          |                 |           |               |        |
|                                                                |                                                 |                                                                         |             |                            |                          |                 |           |               |        |
|                                                                | Яр. рапс                                        | до 20                                                                   |             |                            |                          |                 |           |               |        |
|                                                                | Кукуруза                                        |                                                                         |             |                            |                          |                 |           |               |        |
|                                                                |                                                 |                                                                         |             |                            |                          |                 |           |               |        |
|                                                                |                                                 |                                                                         |             |                            |                          |                 |           |               |        |
|                                                                |                                                 |                                                                         |             |                            |                          |                 |           |               |        |
|                                                                |                                                 |                                                                         |             |                            |                          |                 |           |               |        |
|                                                                |                                                 |                                                                         |             |                            |                          |                 |           |               |        |
|                                                                | Участок Коэффициенты                            | по удобрения                                                            | и Коэффици  |                            | Коэффициен               |                 | Коэффицие | енты перевода | Pacver |

29-rasm. Oʻgʻitlarhisobi(Расчет удобрений)

Hisoblash usuli mineral oʻgʻitlar miqdorini rejalashtirilgan hosilga qarab dozalarni optimal hisoblash usuliga asoslangan. Hisoblash jarayonida quyidagi parametrlardan foydalaniladi:

- Dalaning agrokimyoviy parametrlari (агрохимические параметры дала);
- Oldingi mavsumlardagi chiqindi miqdori(выносы от культур предыдущих сезонов);
- Talab qilinadigan hosildorlik(требуемый урожай (т/га));
- Chiqindining % hisobidagi qaytimi NPK(возврат, в % от выноса по НПК);
- tuproqning joriy tarkibi NPK(tekuщeesoderjanie v pochve NPK);
- va boshqalar(и другие).
Hisoblash natijalari berilgan hosildorlikka erishishda maydon uchun zarur ta'sir qiluvchi moddalarning miqdoridan iborat.

#### Hisobotlar(Отчеты)

Hisobotlar moduli Yuqorida koʻrib chiqilgan boshqa modullar bilan bir xil boʻlib, kuzatuvni qulaylashtrish uchun alohida menyular boʻlimi mavjud.

## Ekinlar roʻyxati(Список культур)

«Список культур» moduli ma'lumotnomaga kiritilgan ekinlarning jadval ko'rinishi 27-rasmda keltirilgan.

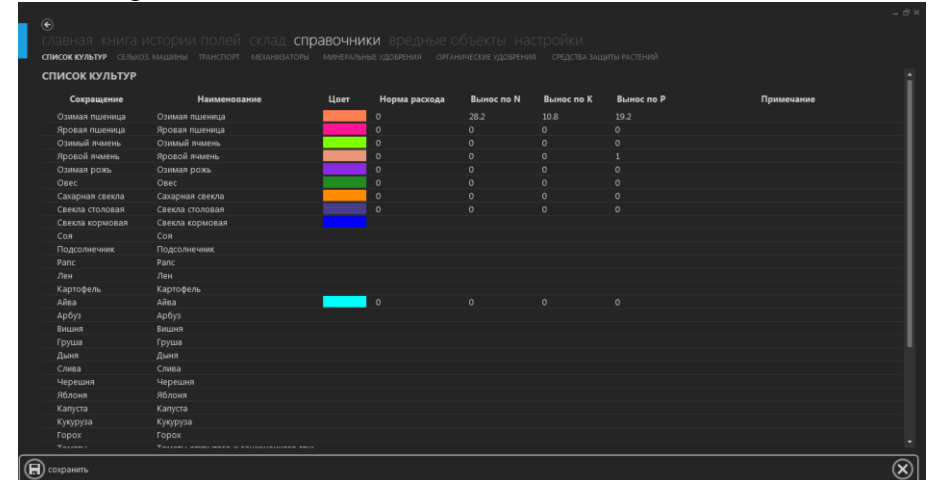

## 30-rasm. Ekinlar roʻyxati(Список культур)

Ma'lumotnoma quyidagi maydonlardan tashkil topgan:

- Qisqartma(qisqa nomi) (Сокращение (краткое наименование));
- Nomi(toʻliq nomi)(Наименование (полное наименование));

– Rang (ekin aks ettiriladigan rang) (Свет (свет которым культура будет отображатся));

– Xarajat me'yori(ekishdagi me'yoriy xarajat)(Норма расхода (норма расхода при севе);

- Chiqindi (Вынос по Н);
- Chiqindi (Вынос по П);
- Chiqindi (Вынос по К);
- Izoh (Примечание).

#### Qishloq xoʻjalik mashinalari(Сельскохозяйственные машины)

«Сельскохозяйственные машины» ma'lumotnomasi xoʻjalikning qishloq xoʻjalik mashinalari roʻyxatidan tashkil topgan ma'lumotnomaning jadval koʻrinishi 30-rasmda keltirilgan.

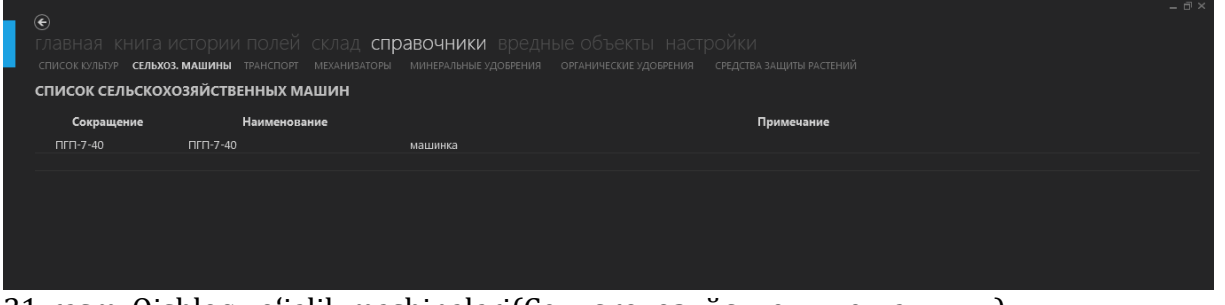

31-rasm. Qishloq xoʻjalik mashinalari(Сельскохозяйственные машины) Ma'lumotnoma quyidagi maydonlardan tashkil topgan:

- Qisqartma (qisqacha nomi) (Сокращение (краткое наименование));

- Nomi (toʻliq nomi) (Наименование (полное наименование));
- Izoh(Примечание).

## Transport

«Транспортные средсва» ma'lumotnomasi xoʻjalikning transport vositalari roʻyxatidan tashkil topgan ma'lumotnomaning jadval koʻrinishi 32-rasmda keltirilgan.

| Марка<br>БЕЛАРУС-1523 | Рег. номер<br>БЕЛАРУС-1523 | Инв. номер | Год выпуска |  | Примечание |  |
|-----------------------|----------------------------|------------|-------------|--|------------|--|
|                       |                            |            |             |  |            |  |

## 32-rasm. Transport

- Transport vositasi markasi(Марка транспортного средства);
- Ro'yxatga olingan raqami(Регистрационный номер);
- Inventar raqami(Инвентарный номер);
- Chiqarilgan yili(Год выпуска);
- Izoh(Примечание).

## Mexanizatorlar(Механизаторы).

«Механизаторы» ma'lumotnomasi, xoʻjalikning mexanizatorlari roʻyxatidan tashkil topgan ma'lumotnomaning jadval koʻrinishi 33-rasmda keltirilgan.

| e 🗧                 |                                          |                                  |            |  |
|---------------------|------------------------------------------|----------------------------------|------------|--|
| главная книга       | а истории полей склад с                  | справочники вредн                |            |  |
| СПИСОК КУЛЬТУР СЕЛЬ | БХОЗ. МАШИНЫ ТРАНСПОРТ <b>МЕХАНИЗАТС</b> | <b>ОРЫ</b> МИНЕРАЛЬНЫЕ УДОБРЕНИЯ |            |  |
| СПИСОК МЕХАНИ       | 1ЗАТОРОВ                                 |                                  |            |  |
| Сокращение          | Наименование                             |                                  | Примечание |  |
| Петров И.И.         | Петров Иван Иванович                     | лось педальный                   |            |  |
|                     |                                          |                                  |            |  |
|                     |                                          |                                  |            |  |

#### 33-rasm. Mexanizatorlar(Механизаторы).

Ma'lumotnoma quyidagi maydonlardan tashkil topgan:

- Qisqartma (qisqacha nomi) (Сокращение (краткое наименование));
- Nomi (toʻliq nomi) (Наименование (полное наименование));
- Izoh(Примечание).

#### Mineral o'g'itlar (Минеральные удобрения)

«Минеральные удобрения» (Mineral oʻgʻitlar) ma'lumotnomasi, xoʻjalikda foydalaniladigan mineral oʻgʻitlar roʻyxatidan tashkil topgan ma'lumotnomaning jadval koʻrinishi 34-rasmda keltirilgan.

| Сокращение  | Наименование                        | Норма внесения | Содержание N | Содержание Р | Содержание К | Цена | Примечание |
|-------------|-------------------------------------|----------------|--------------|--------------|--------------|------|------------|
| Тукосмеси   | Тукосмеси                           |                |              |              |              |      |            |
| Суперфосфат | Суперфосфат аммонизированный        |                |              |              |              |      |            |
| Аммофос     | Аммофос без добавок и с добавками м |                |              |              |              |      |            |
| ΑΦΚ         | Азотно-фосфорно-калийные удобрени:  |                |              |              |              |      |            |
|             |                                     |                |              |              |              |      |            |
|             |                                     |                |              |              |              |      |            |

## 34-rasm. Mineral oʻgʻitlar (Минеральные удобрения)

Ma'lumotnoma quyidagi maydonlardan tashkil topgan:

- Qisqartma (qisqacha nomi) (Сокращение (краткое наименование));
- Nomi (toʻliq nomi) (Наименование (полное наименование));
- Qo'llash normasi(Норма внесения);
- Tarkibi N (Содержание Н);
- Tarkibi P (Содержание П);
- Tarkibi K (Содержание К);
- Narxi(Цена);
- Izoh(Примечание).

#### Organik oʻgʻitlar(Органические удобрения).

«Органические удобрения» (Organik oʻgʻitlar) ma'lumotnomasi, xoʻjalikda foydalaniladigan organik oʻgʻitlar roʻyxatidan tashkil topgan ma'lumotnomaning jadval koʻrinishi rasmda keltirilgan.

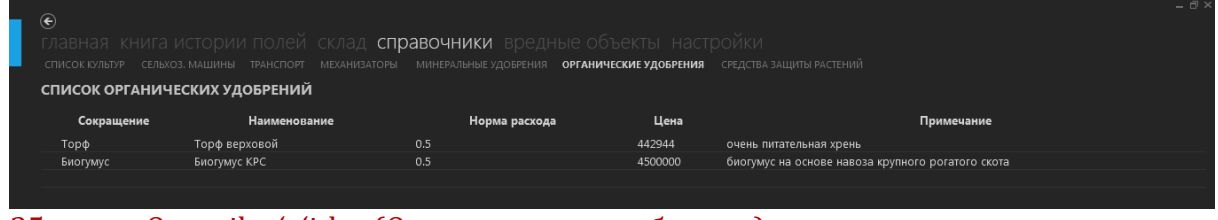

# 35-rasm. Organik oʻgʻitlar (Органические удобрения)

Ma'lumotnoma quyidagi maydonlardan tashkil topgan:

- -Qisqartma (qisqacha nomi) (Сокращение (краткое наименование));
- -Nomi (toʻliq nomi) (Наименование (полное наименование));
- -Xarajat normasi(Норма расхода);
- -Narxi(Цена);
- -Izoh(Примечание).

#### O'simliklarni himoya qilish vositalari (Средства защиты растений).

«Средства защиты растений » (Oʻsimliklarni himoya qilish vositalari) ma'lumotnomasi, xoʻjalikda foydalaniladigan Oʻsimliklarni himoya qilish vositalar roʻyxatidan tashkil topgan ma'lumotnomaning jadval koʻrinishi rasmda keltirilgan.

| €<br>главная книга истории полей склад справочники вредные объекты настройки<br>списокклыти селиса, машины транспорт механиваторы минеральные удоврения органические удоврения средства защиты растений |                                       |      |                                                                                          |  |  |  |
|----------------------------------------------------------------------------------------------------|---------------------------------------|------|------------------------------------------------------------------------------------------|--|--|--|
| СПИСОК СРЕДСТВ ЗАЩИТЫ РАСТЕНИИ                                                                                                    |                                       | Цена | Плимецание                                                                               |  |  |  |
| CEMAΦΟΡ                                                                                                    | СЕМАФОР, ТПС (бифентрин, 200 г/л)     | 30   | компания «ФМСи Кемикал спрл. АПГ», Бельгия                                               |  |  |  |
| сэнсэй                                                                                                    | СЭНСЭЙ, ВСК (диниконазол-М, 80 г/л)   |      | ЗАО Фирма «Август», Россия                                                               |  |  |  |
| ВИАЛ                                                                                                    | ВИАЛ, ВСК (диниконазол-М, 60 г/л + ти |      | ЗАО Фирма «Август», Россия                                                               |  |  |  |
| ДИВИДЕНД СТАР                                                                                                    | ДИВИДЕНД СТАР, КС (дифеноконазол,     |      | ф. Сингента Кроп Протекшн АГ, Швейцария                                                  |  |  |  |
| АГРОВИТАЛЬ                                                                                                    | АГРОВИТАЛЬ, КС (имидаклоприд, 600 г,  |      | ООО «Агрозащита плюс», Беларусь, Ningbo Lido International Incorporation Co., Ltd, Китай |  |  |  |
|                                                                                                    |                                       |      |                                                                                          |  |  |  |

# 36-rasm. Oʻsimliklarni himoya qilish vositalari (Средства защиты растений);

Ma'lumotnoma quyidagi maydonlardan tashkil topgan:

- Qisqartma (qisqacha nomi) (Сокращение (краткое наименование));
- Nomi (toʻliq nomi) (Наименование (полное наименование));
- Narxi(Цена);
- Izoh(Примечание).

Ma'lumotnomaga yangi qator qo'shish uchun kursorni jadvalning oxirgi qatoriga o'rnatib ma'lumotni kiritish kerak.

Ma'lumotlarni o'zgartirish uchun o'zgartirilishi kerak bo'lgan qatorga kursorni joylashtirish va yangi ma'lumotlarni kiritish kerak.

Ma'lumotlarni o'chirish uchun esa qator tanlanadi va klaviyaturadan DEL tugmasi bosiladi.

Ma'lumotlarni saqlash uchun funksional paneldan Сохранить tugmasi bosiladi.

## MUSTAQIL TA'LIM MASHG'ULOTLARI.

- 1. Axborotni kodlash turlari. Axborot o'lchov birliklari.
- 2. Bilimlarni tasvirlash usullari: mantiqiy modellar, tarmoqli semantik modellar, freymli modellar, mahsulotli modellar.
- 3. Bilimlar omborida bilimlarning tuzilishi.
- 4. Sun'iy intellekt va ekspert tizim tushunchalari. Ekspert tizimlarning instrumental vositalari. Ekspert tizimlarda bilimlarni tashkil qilish.
- 5. Mamlakat iqtisodiyotini rivojlantirishda axborot texnologiyalarining ahamiyati.
- 6. Axborotlashtirish jarayoni. Ta'limni axborotlashtirish. Jamiyat va ta'limni axborotlashtirishning huquqiy me'yoriy asoslari.
- 7. Jamiyatning axborot potentsiali. Axborotlashgan jamiyat va uni shakllantirish jarayonlari.
- 8. Ma'lumotlarni ikkilik sanoq sistemasida kodlash va dekodlash. Sonlarni qo'zg'almas va qo'zg'aluvchi vergulli tasvirlash. Pozitsion va nopozitsion sanoq sistemalari. Sonlarni bir sanoq sistemasidan boshqa sanoq sistemasiga o'tkazish.
- 9. Mustaqil oʻzlashtiriladigan mavzular boʻyicha talabalar tomonidan referatlar tayyorlash va uni taqdimot qilish tavsiya etiladi.
- 10. Elektron xukumat tizimi imkoniyatlari, davlat interaktiv xizmatlari.
- 11. Fazoviy ma'lumotlarni tahlil qilish. Fazoviy tahlil masalalari.
- 12. Bulutli texnologiyalar. Google asbob uskunalar va xizmatlaridan foydalanish.

#### GLOSARY

**Axborot uzining barqarorligiga koʻra** - uzgaruvchan, shartli-doimiy va doimiyga bulinadi. Uzgaruvchan axborot ob'ektlar ishlashining mikdoriy va sifat xususiyatlarini aks ettiradi. Shartlidoimiy va doimiy axborotlar muhitning doimiy ulchamini aks ettiridi, shu bois ular uzoq vaqt mobaynida oʻzgarmas boʻlib qoladi.

**Avtotaxrirlagich** - Matnni kiritish jarayonida ayrim holatlar tez-tez takrorlanadi. Bu holatlani matn kiritilayotganda avtomat ravishda tahrilash mumkin. Bu amal avtotaxrirlash deb ataladi va uni avtotaxrirlagich bajaradi.

**avtomatlashtirilgan tizimning xavfsizligi** (*ingl: automated system security*) *rus: bezopasnost avtomatizirovannoy sistemo*<sup>6</sup> - Avtomatlashtirilgan tizimning me'yoriy faoliyati jarayoniga ruxsatsiz aralashishdan, hamda oʻgʻirlash, uni tarkibiy qismlarini noqonuniy takomillashtirish yoki barbod qilishdan muhofazalanganligi.

**avtomatlashtirilgan tizimda axborotga ishlov berish** (*ingl: information processing in automated system*) (*rus: obrabotka informatsii v AS*) Avtomatlashtirilgan tizim vositalaridan foydalanib axborot ustida bajariladigan amallar (yigʻish, jamgʻarish, saqlash, oʻzgartirish, chiqarish va shu kabilar) majmuasi.

avtomatlashtirilgan tizimning matematik ta'minoti (*ingl: mathematical support of automated system rus: matematicheskoe obespechenie avtomatizirovannoy sistemы*) Tizimni boshqarish va uning yordamida hisoblash texnikasida axborotga ishlov berish vazifalarini bajarish uchun zarur boʻlgan jami algoritmlar va dasturlar.

Adapter - Kompyuter qoʻshimcha qurilmalari ishini boshqaruvchi elektron sxema. uni kontroller deb xam ataladi.

aloqa kanali (ingl: communication channel rus: kanal svyazi) - ma'lumotlar uzatish kanali

**aloqa operatori** (*ingl: network operator rus: operator svyazi*) - Elektr va (yoki) pochta aloqasi xizmatlarini koʻrsatish xuquqiga ega boʻlgan jismoniy yoki yuridik shaxs.

#### ГЛОССАРИЙ

По своей устойчивости информацию делят на переменную, условно-постоянную и постоянную. Переменная информация отражает количественные и качественные характеристики работы объектов. Условно-постоянная и устойчивая информация отражают постоянную размерность окружающей среды, поэтому остаются неизменными длительное время.

Автокорректор - В процессе ввода текста часто повторяются некоторые случаи. Этот статус может автоматически редактироваться по мере ввода текста. Это действие называется автокоррекцией и выполняется автокорректором.

безопасность автоматизированной системы (т. е. безопасность автоматизированной системы) Русский: безопасность автоматизированной системы - Защита от несанкционированного вмешательства в процесс нормальной работы автоматизированной системы, а также хищения, незаконного усовершенствования или уничтожения ее составных частей.

обработка информации в автоматизированной системе (англ.

**математическое обеспечение автоматизированной системы** (англ. математическое обеспечение автоматизированной системы, русский язык: математическое обеспечение безопасности системы) совокупность алгоритмов и программ, необходимых для управления системой и ее использования для выполнения задач обработки информации в вычислительной технике.

Адаптер - Электронная схема, управляющая работой периферийных устройств компьютера. его также называют контроллером.

коммуникационный канал (англ.: Communication Channel, русский: канал связи) - канал передачи данных

оператор связи (англ. network operator, русский: operator svyazi) — физическое или юридическое лицо, имеющее право оказывать электроэнергию и (или) услуги почтовой связи.

#### GLOSSARY

According to its stability, information is divided into variable, conditional-permanent and permanent. Variable information reflects the quantitative and qualitative characteristics of the operation of objects. Conditional-permanent and persistent information reflect a constant dimension of the environment, so they remain unchanged for a long time.

**Autocorrector** - In the process of entering text, some cases are often repeated. This status can be automatically edited as text is entered. This action is called autocorrection and is performed by an autocorrector.

**security of the automated system** (ingl: automated system security) Russian: bezopasnost автоматизированной системо' - Protection from unauthorized interference in the process of normal operation of the automated system, as well as theft, illegal improvement or destruction of its components.

information processing in an automated system (ingl: information processing in automated system) (Russian: obrabotka informatsii v AS) is a set of actions performed on information (collection, accumulation, storage, change, release, etc.) using automated system tools.

mathematical support of automated system (ingl: mathematical support of automated system Russian: математическое обеспечение автоматизированной системы) total algorithms and programs necessary for managing the system and using it to perform information processing tasks in computer technology.

Adapter - An electronic circuit that controls the operation of computer peripherals. it is also called a controller.

**communication channel** (ingl.: communication channel, Russian: канал связи) - data transmission channel

**communication operator** (English: network operator Russian: operator svyazi) - a natural or legal person who has the right to provide electricity and (or) postal services.

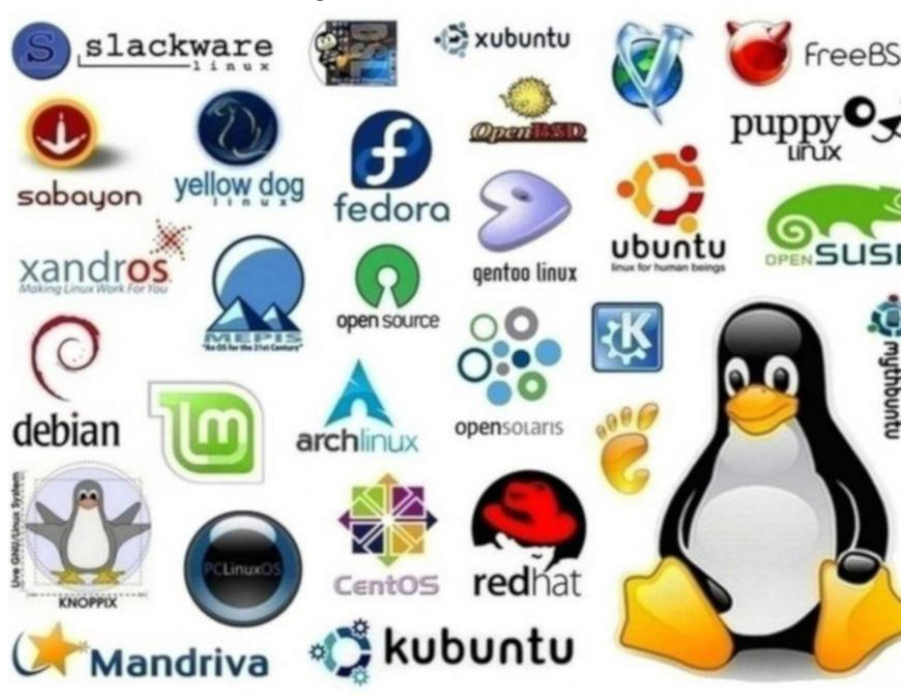

# TARQATMA AMTERIALLAR

#### Zamonaviy Operatsion tizimlar

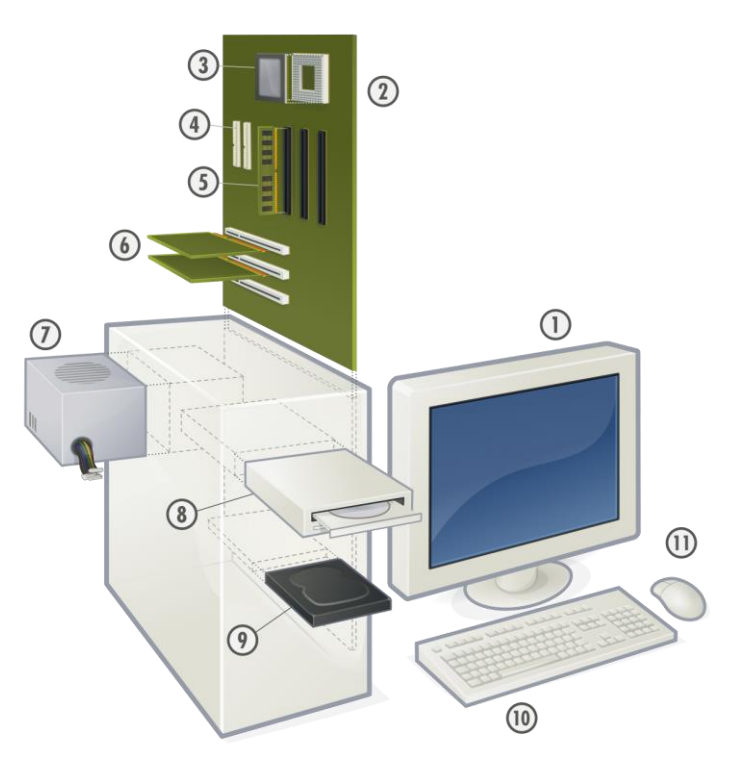

Kompyuter arxitekturasi

#### Asosiy adabiyotlar:

- 1. B.T. Ergashev, K.Z. Abidov, Ma'lumotlar bazasini boshqarish tizimlari, o'quv qo'llanma, «Durdona», Buxoro – 2021.
- 2. J.D.Saidov, Ma'lumotlar bazasi, o'quv qo'llanma, Guliston 2022.
- 3. A.Sattarov, Ma'lumotlar bazasini boshqarish sistemalari, Toshkent. Fan va texnoogiyalar, 2006
- 4. B.Mo'minov. Informatika. O'quv qo'llanma. T.: "Tafakkur-bo'stoni", 2014 y.
- 5. James Patterson. Hacking: Beginner to Expert Guide to Computer Hacking, Basic Security, and Pene Penetration Testing. 2020.
- 6. Dr. Chris Bourke. Computer Science I. USA 2018.
- 7. Mishra K.L. Theory of Computer Science (Automata, Languages and Computation) Third Edition. 2020.

#### Qo'shimcha adabiyotlar:

- 8. D.E.Toshtemirov, M.B.Niyozov, J.D.Saidov. Ta'limda axborot texnologiyalari. Oʻquv qoʻllanma. T.:2020 y
- 9. B.E.Starichenko. Teoreticheskie osnovoʻinformatiki. Uchebnik dlya vuzov. 3-e izd. pererab. i dop. M.: Goryachaya liniya Telekom, 2016. 400 s.
- 10. Yuldashev U.Yu., Boqiev R.R., Zokirova.F.M. Informatika. Kasb–hunar kollejlari uchun darslik T., 2002 y.